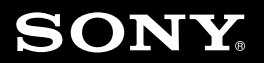

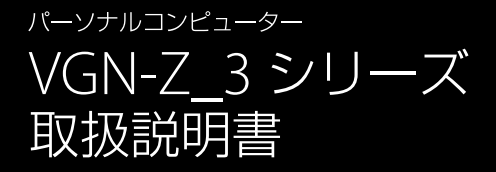

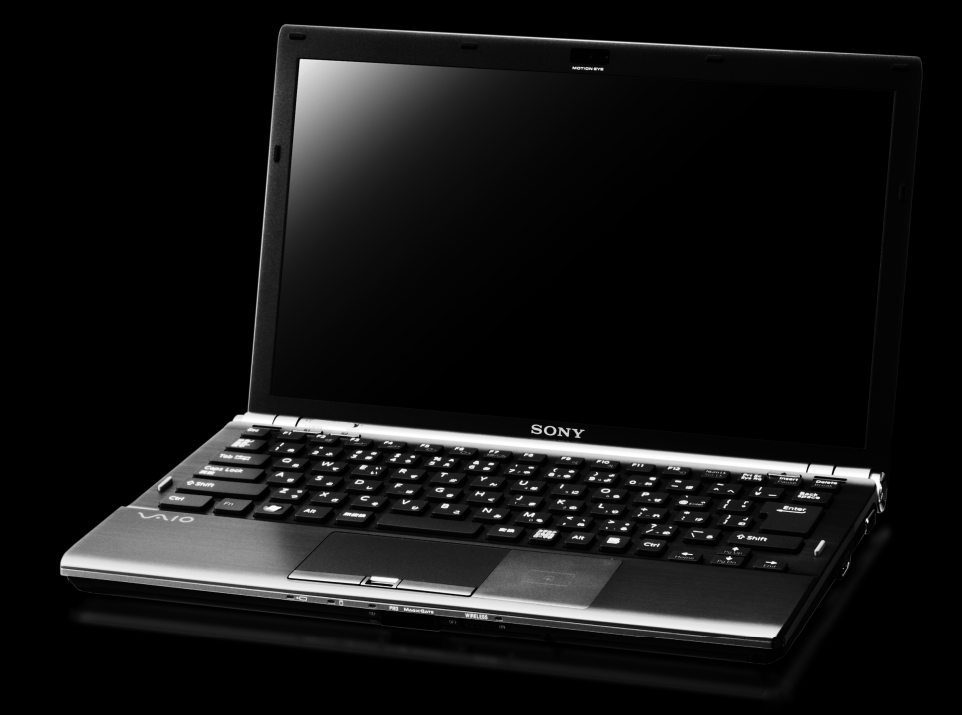

# $\sim 10$

## マニュアルの活用法

#### 本機には、取扱説明書(本書)をはじめとして、次のマニュアルが付属しています。

#### 取扱説明書(本書)

VAIOを使えるようにするための準備や、Windowsが起動していないときの操 作、トラブルの解決法、サポート情報などを記載しています。

紙

のマニュアル

## マニュアル 10 電子マー

VAIO 雷子

VAIOナビ

#### 知りたいこと・わからないことを調べる

取扱説明書(本書)に記載している情報のほか、さ らに詳しい情報もたくさん記載しています。検索 機能を使って、すばやく便利に目的の操作やトラ ブルの解決法を見つけることができます。

#### (見るには)

(スタート)ボタンー[すべてのプログラム]-[VAIO] 電子マニュアル]をクリックする。

#### 目的にあったソフトウェアを探す

目的の項目を一覧から選んでいくことで最適なソ フトウェアと使いかたを見つけることができます。

(見るには)

VAIOナビ

(スタート)ボタン-[すべてのプログラム]-[VAIO ナビ]をクリックする。

| VAIOを使ううえでご覧いただきたい情報です。 |
|-------------------------|
| <b>(見るには)</b>           |
| 付属のソフトウェアの詳しい使いかたを説明します |
|                         |

各ソフトウェアの「ヘルプ]メニューからそれぞれのヘル プを起動する。

します。

## <sup>パーソナルコンピューター</sup> VGN-Z\_3 シリーズ

#### お買い上げいただきありがとうございます。

▲ 警告 電気製品は安全のための注意事項を守らないと、 火災や人身事故になることがあります。 この説明書には、事故を防ぐための重要な注意事項と本機を 使う前の必要な準備について説明しています。この説明書を よくお読みのうえ、製品を安全にお使いください。お読みに なったあとは、いつでも見られるところに必ず保管してくだ さい。

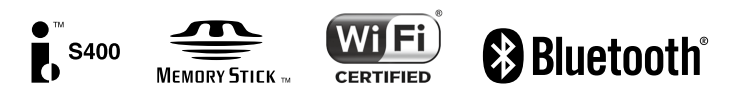

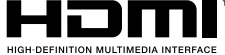

本機をセットアップする

ソフトウェアを 使ってみよう

インターネット/メール

パスワード/TPM/ 指数認証

増設/バックアップ/ リカバリー

困ったときは/ サービス・サポート

各部名称/注意事項

## はじめにお読みください

本機の主な仕様については、別紙「主な仕様と付属ソフトウェア」をご確認ください。

このマニュアルでは、Windows 7 64ビット版での操作を説明しています。32ビット版がイン ストールされている場合、実際にお使いの操作とマニュアルの記載とが異なる場合があります。

#### VAIO オーナーメードモデルをご購入のお客様へ

お客様が選択された商品によって仕様が異なります。 お客様が選択された仕様を記載した印刷物をあわせてご覧ください。

#### このマニュアルで使われているイラストについて

このマニュアルで使われているイラストや画面は実際のものと異なる場合があります。お客様の選択された商品や仕様によって、本体のデザインが異なる場合があります。

#### 画面のデザインについて

Windows 7の画面テーマには、「Aero」や「ベーシック」などがあります。お客様の選択された商品や、Windows上での設定変更により画面のデザインが異なることがあります。

#### ソフトウェアについて

お客様が選択された商品や仕様によって、インストールされているソフトウェアが異なります。 このマニュアルで説明されているソフトウェアが、お使いのモデルにインストールされていない 場合があります。

「Windows Media Center」ソフトウェアは、Windows 7 Home Premium搭載モデル、 Windows 7 Professional搭載モデル、およびWindows 7 Ultimate搭載モデルにインストール されています。

#### このマニュアルで表記されている名称について

• 搭載モデル

このマニュアルでは、特定のモデルにのみ搭載されている機能について説明するとき、「搭載モ デル」と表記しています。例えば「地上デジタルチューナー搭載モデル」と書かれているときは、 地上デジタルチューナーが搭載されているモデルをお使いの方のみご覧ください。

● 付属モデル

このマニュアルでは、特定のモデルにのみ付属している付属品について説明するとき、「付属モ デル」と表記しています。例えば「リモコン付属モデル」と書かれているときは、リモコンが付 属しているモデルをお使いの方のみご覧ください。

#### • プリインストールモデル

各項目で説明しているソフトウェアがプリインストールされているモデルです。 本機にインストールされているソフトウェアを確認するには、別紙「主な仕様と付属ソフト ウェア」をご覧ください。

• SSD

Solid State Drive(内蔵フラッシュメモリー)のことをさします。

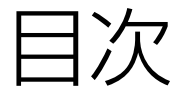

#### 「VAIO 電子マニュアル」には、取扱説明書(本書) よりさらに詳しい情報が掲載されています。

(スタート)ボタン-[すべてのプログラム] - [VAIO 電子マニュ アル]をクリック!

| マニュアルの活用法   | 2 |
|-------------|---|
| はじめにお読みください |   |
| 安全規制について    |   |
| 安全のために      |   |

## 本機をセットアップする

| VAIOを使うための7つの準備 22          |  |  |  |  |
|-----------------------------|--|--|--|--|
| <b>準備</b> 1 付属品を確かめる 24     |  |  |  |  |
| •<br>説明書・その他                |  |  |  |  |
| 準備 2 設置する                   |  |  |  |  |
| 26                          |  |  |  |  |
| 準備 3 接続する                   |  |  |  |  |
| ブッテリーを取り付ける                 |  |  |  |  |
| インターネット接続用機器につなぐ            |  |  |  |  |
| 電源コードを接続する                  |  |  |  |  |
| <b>準備</b> 4 電源を入れる 32       |  |  |  |  |
| ・<br>バッテリーを上手に使うには          |  |  |  |  |
| <b>準備</b> 5 Windowsを準備する 34 |  |  |  |  |
| <b>準備6</b> カスタマー登録する 41     |  |  |  |  |
| ▼ VAIOカスタマー登録について           |  |  |  |  |
| VAIOカスタマー登録の方法              |  |  |  |  |
| <b>準備7</b> 重要情報を自動的に入手する 44 |  |  |  |  |
| 「VAIO Update」とは             |  |  |  |  |
| 「VAIO Update」を設定する          |  |  |  |  |
| 「VAIO Update」を利用する          |  |  |  |  |
| <b>セットアップが終わったら</b> 47      |  |  |  |  |
| 電源を切るには                     |  |  |  |  |
| <b>画面で見るマニュアルの使いかた</b> 49   |  |  |  |  |
| <b>ソフトウェアの探しかた</b>          |  |  |  |  |

各部名称/注意事項

本機をセットアップする

ソフトウェアを 使ってみよう

インターネット/ メール

バスワード/ TPM / 指紋認証

増設/バックアップ/ リカバリー

困ったときは/ サービス・サポート

#### 「VAIO 電子マニュアル」には、取扱説明書(本書)よりさらに 詳しい情報が掲載されています。

⑦(スタート)ボタン-[すべてのプログラム]-[VAIO 電子マニュアル]をクリック!

## ソフトウェアを使ってみよう

| 音楽       | 51               |  |
|----------|------------------|--|
|          | 音楽を取り込む          |  |
|          | 音楽CDを作る52        |  |
|          | 音楽を楽しむ           |  |
| 写真・ビテ    | <b>デオ</b> 54     |  |
|          | 写真やビデオを見る        |  |
|          | ショートムービーを作成する    |  |
|          | 写真やビデオを書き出す      |  |
|          | オリジナルBD・DVDを作成する |  |
| BD・DVD再生 |                  |  |
|          | BD・DVDを見る        |  |

インターネット/メール

| インターネ | ットを始める              | ·61 |
|-------|---------------------|-----|
|       | インターネットとは           | ·61 |
|       | インターネットに接続するまでの流れ   | ·61 |
|       | インターネット接続サービスの種類    | ·62 |
|       | インターネット接続に関するお問い合わせ | ·63 |
|       | 無線LANで通信する ·······  | ·63 |
| インターネ | ットのセキュリティーについて      | .66 |
|       | コンピューターウイルスとは       | ·66 |
|       | コンピューターウイルスへの対策方法   | ·66 |
|       | ファイアウォール機能について      | ·67 |
|       | その他セキュリティーについて      | ·67 |
|       |                     |     |

## パスワード/ TPM / 指紋認証

|                                                                 | 2                |
|-----------------------------------------------------------------|------------------|
| パスワードを設定する 68                                                   | Ĵ₫ ã             |
| Windowsパスワードを設定する                                               | Ľ.               |
| パワーオン・パスワードを設定する                                                | 2                |
| パワーオン・パスワードを忘れてしまったときは                                          | 幾をし              |
| ハードディスク・パスワードを設定する                                              | ¥                |
| ハードディスク・パスワードを忘れてしまったときは                                        |                  |
| TPMを使う(TPMセキュリティーチップ搭載モデル) ~~~~~~~~~~~~~~~~~~~~~~~~~~~~~~~~~~~~ | あられ              |
| Infineon TPM Professional PackageでTPMを設定する                      | υ<br>Π<br>Η<br>Η |
| BitLockerでTPMを設定する                                              |                  |
| 指紋認証を使う(指紋センサー搭載モデル) 84                                         | 74               |
| 指紋認証でできること                                                      |                  |
| 指紋をスキャンする                                                       | $\mathbf{i}$     |
| 指紋を設定する                                                         | <u>ار ب</u>      |
| 指紋認証でシステムにログオンする86                                              | Ϊ×               |
| 指紋認証についてのご注意                                                    | S.               |
|                                                                 | 7                |

#### 増設/バックアップ/リカバリ 増設する メモリーを増設する

| バックアップの必要性                    |  |
|-------------------------------|--|
| リカバリーディスクを作成する                |  |
| リカバリー(再セットアップ)                |  |
| リカバリーする                       |  |
| \/ム ○ データレスキューツールを使ってバックアップする |  |

パスワード/TPM / 指紋認証

バックアップ

88 88

7

#### 「VAIO 電子マニュアル」には、取扱説明書(本書)よりさらに 詳しい情報が掲載されています。

⑦(スタート)ボタン-[すべてのプログラム]-[VAIO 電子マニュアル]をクリック!

## 困ったときは/サービス・サポート

| 困ったときはどうすればいいの? 102           |     |  |  |  |
|-------------------------------|-----|--|--|--|
| よくあるトラブルと解決方法                 | 104 |  |  |  |
| Q&A一覧                         | 104 |  |  |  |
| その他のQ&A                       | 106 |  |  |  |
| 電源/起動                         | 107 |  |  |  |
| パスワード                         | 112 |  |  |  |
| 画面/ディスプレイ                     | 114 |  |  |  |
| 文字入力/キーボード                    | 117 |  |  |  |
| タッチパッド                        | 119 |  |  |  |
| ハードディスク/ SSD                  | 121 |  |  |  |
| CD / DVD / BD ·····           | 123 |  |  |  |
| インターネット                       | 124 |  |  |  |
| FeliCa (FeliCa機能搭載モデル)        |     |  |  |  |
| 内蔵カメラ(MOTION EYE)(カメラ機能搭載モデル) | 126 |  |  |  |
| エラーメッセージ                      | 127 |  |  |  |
| VAIO内の情報を調べる                  | 128 |  |  |  |
| VAIOサポートページで調べる               | 131 |  |  |  |
| 電話で問い合わせる                     | 136 |  |  |  |
| メールで問い合わせる/ FAXで取り寄せる         | 141 |  |  |  |
| 修理を依頼されるときは                   |     |  |  |  |
| <b>保証書とアフターサービス</b> 147       |     |  |  |  |
| その他のサービスとサポート 148             |     |  |  |  |
| <b>付属ソフトウェアのお問い合わせ先</b>       |     |  |  |  |

## 各部名称/注意事項

|       |                 |     | NO.          |
|-------|-----------------|-----|--------------|
| 各部の説明 |                 | 162 | ل<br>ع       |
|       | 本体正面            | 162 | 5            |
|       | 本体右側面           | 166 | ر<br>۲       |
|       | 本体左側面           | 167 | 幾をし          |
|       | 本体後面            | 168 | ¥            |
|       | 本体底面            | 168 |              |
|       | キーボードの各部名称      | 169 | ずら           |
| 注意事項  |                 | 170 | ЧË           |
|       | 使用上のご注意         | 170 |              |
|       | お手入れ            | 175 | ン頃           |
|       | 廃棄時などのデータ消去について | 176 |              |
|       | 使用できるディスクとご注意   | 177 | $\mathbf{i}$ |
|       |                 |     | <u>ू</u> न   |
|       |                 |     |              |
|       |                 |     | 5            |
| 赤리    |                 | 100 | 7            |

| 索引 |           | ······································ | 180 |
|----|-----------|----------------------------------------|-----|
| ソニ | ーが提供する情報− | <b>-</b> 覧                             | 186 |

## 安全規制について

#### 電波障害自主規制について

この装置は、クラスB情報技術装置です。この 装置は、家庭環境で使用することを目的とし ていますが、この装置がラジオやテレビジョ ン受信機に近接して使用されると、受信障害 を引き起こすことがあります。 取扱説明書に従って正しい取り扱いをして下

VCCI-B

#### 本機の内蔵モデムについて

さい。

日本国内で使用する際は、他の国や地域の モードをご使用になると電気通信事業法(技 術基準)に違反する行為となります。お買い 上げ時の設定は「日本国モード」となっており ますので、そのままご使用ください。

#### 電気通信事業法に基づく認定について

本製品は、電気通信事業法に基づく技術基準 適合認定を受けています。

#### 高調波電流規制について

この装置は、JISC61000-3-2適合品です。

#### 瞬時電圧低下について

本装置は、社団法人電子情報技術産業協会の 定めたパーソナルコンピューターの瞬時電圧 低下対策規格を満足しております。しかし、 本規格の基準を上回る瞬時電圧低下に対して は、不都合が生じることがあります。 (社団法人電子情報技術産業協会のパーソナ ルコンピューターの瞬時電圧低下対策規格に 基づく表示) ただし、バッテリー未搭載でAC アダプターを 使用している場合は、規定の耐力がないため、 ご注意ください。

#### 電波法に基づく認証について

本機内蔵の無線モジュールは、電波法に基づ く小電力データ通信の無線設備として認証を 受けています。従って、本製品を使用すると きに無線局の免許は必要ありません。ただし、 以下の事項を行うと法律により罰せられるこ とがあります。

- 本機内蔵の無線モジュールを分解/改造すること
- 本機内蔵の無線モジュールに貼られている 証明ラベルをはがすこと

#### AC電源の遮断について

不具合を感じた場合はすぐにコンセントから プラグを抜けるように、ACアダプターはコン セントの近くでお使い下さい。

#### バッテリーについて

間違ったタイブに交換すると爆発の危険があ ります。 使用済の電池は、取扱説明書に従って処分し てください。

#### 持ち運び時の注意について

本機持ち運び時における故障や発火の危険を 防ぐため、持ち運び時には付属の端子カバー やスロットプロテクター等を適切な場所に取 り付け、またバッテリーも取り付けてください。

#### レーザー安全基準について (ブルーレイディスクドライブ搭載モデル)

本製品には、レーザーに関する安全基準(JIS C 6802:2005)クラス1適合の光ディスクドラ イブが搭載されています。

#### 注意

- 本製品の修理・点検が必要な場合は、必ず VAIOカスタマーリンクに依頼してください。
- ここに規定した以外の手順による制御及び 調整は、危険なレーザー放射の被ばくをも たらします。

#### 搭載されている光ディスクドライブに ついて

#### 注意

ここを開くとクラス3Bの可視及び不可視 レーザー放射がでます。

ビームの目または皮膚への被ばくは危険です。 見たり触れたりしないでください。

最大出力:390μW(λ650nm),563μW (λ780nm),39μW(λ405nm) ビームの発散:0.6(λ650nm),0.45 (λ780nm),0.85(λ405nm) パルス幅:連続波

#### レーザー安全基準について (DVDドライブ搭載モデル)

本製品は、レーザーに関する安全基準(JIS C 6802:2005)クラス1に適合しています。 本製品底面に下記適合ラベルを表示しています。

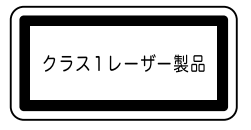

#### 注意

- 本製品の修理・点検が必要な場合は、必ず VAIOカスタマーリンクに依頼してください。
- ここに規定した以外の手順による制御及び 調整は、危険なレーザー放射の被ばくをも たらします。

#### 本製品のレーザーについて

#### 注意

ここを開くとクラス3Bの可視及び不可視 レーザー放射がでます。 ビームの目または皮膚への被爆は危険です。

ヒームの日まには反肩への彼塚は厄険です 見たり触れたりしないでください。

最大出力: 390μW (λ650nm), 563μW (λ780nm), 39μW (λ405nm) ビームの発散: 0.6 (λ650nm), 0.45 (λ780nm), 0.85 (λ405nm) パルス幅:連続波

#### FeliCaポート(FeliCa対応 リーダー /ライター)について

本機内蔵のFeliCaポート(FeliCa対応リー ダー/ライター)は、電波法に基づく型式指定 を受けた誘導式読み書き通信設備です。使用 周波数は、13.56 MHz帯です。本機内蔵の FeliCaポート(FeliCa対応リーダー/ライター) を分解、改造したり、型式指定表示を消すと、法 律により罰せられることがあります。 周囲で複数のリーダー/ライターをご使用の 場合、1m以上間隔をあけてお使いください。 また、他の同一周波数帯を使用中の無線機が 近くにないことを確認してからお使いください。

また、本体のバッテリーパック装着部に、下記 注意ラベルを表示しています。

| CAUTION   | CLASS 38 VISIBLE AND INVISIBLE LASER RADIATION WHEN OPEN.<br>AVOID EXPOSURE TO THE BEAM.                                 | 危险 | 拆开时会产生可视和不可视的  |
|-----------|----------------------------------------------------------------------------------------------------|----|----------------|
| ATTENTION | RADIATIONS LASER VISIBLES ET INVISIBLES DE CLASSE 3B EN CAS D'OUVERTURE.<br>EVITER TOUTE EXPOSITION DIRECTE AU FAISCEAU. |    | 3B 类激光辐射。请避免光束 |
| VORSICHT  | KLASSE 38 SICHTBARE UND UNSICHTBARE LASERSTRAHLUNG WENN GEÖFFNET.<br>DIREKTEN KONTAKT MIT DEM STRAHL VERMEIDEN.          |    | 照射。            |
| 注意        | ここを開くとクラス3B可視放射および不可視レーザ光が出る。ビームに人体をさらさないこと。                                                                             |    | 3-874-580-01   |

#### 無線の周波数について

本製品は2.4 GHz帯を使用しています。他の 無線機器も同じ周波数を使っていることがあ ります。他の無線機器との電波干渉を防止す るため、下記事項に注意してご使用ください。

#### 本製品の使用上のご注意

本製品の使用周波数は2.4 GHz帯です。この 周波数帯では電子レンジ等の産業・科学・医 療用機器のほか、他の同種無線局、工場の製造 ライン等で使用される免許を要する移動体識 別用構内無線局、免許を要しない特定の小電 力無線局、アマチュア無線局等(以下「他の無 線局」と略す)が運用されています。

- 本製品を使用する前に、近くで「他の無線局」が 運用されていないことを確認してください。
- 2) 万一、本製品と「他の無線局」との間に電波干渉 が発生した場合には、速やかに本製品の使用場 所を変えるか、または機器の運用を停止(電波の 発射を停止)してください。
- 不明な点その他お困りのことが起きたときは、 VAIOカスタマーリンクまでお問い合わせくだ さい。

この表示のある無線機器は2.4 GHz帯を使用 しています。変調方式としてFH-SS変調方式 を採用し、与干渉距離は20 mです。

## 2.4FH2

この表示のある無線機器は2.4 GHz帯を使用 しています。変調方式としてDS-SS変調方式 およびOFDM変調方式を採用し、与干渉距離 は40 mです。

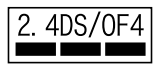

#### ディスプレイ出力のHDCP対応について

本機は、HDCP(High-bandwidth Digital Content Protection)規格に対応しており、 著作権保護を目的にデジタル映像信号の伝送 路を暗号化することが可能です。

これにより著作権保護を必要とするコンテン ツを再生・出力することが可能となり、幅広 いコンテンツを高画質のまま楽しむことがで きます。

著作権保護されたコンテンツを再生する場合 には、HDCP規格に対応したディスプレイが 接続されている必要があります。非対応の ディスプレイを接続した場合は、著作権保護 されたコンテンツは再生または表示できません。

#### 著作権について

- 本機で録画・録音したものは、個人として 楽しむなどのほかは、著作権法上、権利者に 無断では使用できません。
- 著作物の複製および利用にあたっては、それぞれの著作物の使用許諾条件および著作権法を遵守する必要があります。著作者の許可なく、複製または利用すること、取り込んだ映像・画像・音声に変更、切除その他の改変を加え、著作物の同一性を損なうこと等は禁じられています。

#### 充電式電池の収集・リサイクルについて

リチウムイオン電池は、リサイクルできます。 不要になったリチウムイオン電池は、金属部 にセロハンテープなどの絶縁テープを貼って 充電式電池リサイクル協力店へお持ちください。

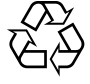

#### Li-ion

充電式電池の収集・リサイクルおよびリサイ クル協力店に関する問い合わせ先:有限責任 中間法人JBRC

ホームページ:

http://www.jbrc.net/hp/contents/index. html

#### 使用済みコンピューターの回収について

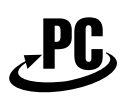

#### リサイクル

このマークが表示されているソニー製品は、 新たな料金負担無しでソニーが回収し、再資 源化いたします。

詳細はソニーのホームページ

http://vcl.vaio.sony.co.jp/pcrecycle/ をご参照ください。

#### 使用済みコンピューターの回収についてのお 問い合わせ

ソニーパソコンリサイクル

受付センター

電話番号:(0570)000-369(全国どこから でも市内通話料でご利用いただけます。)

携帯電話やPHSでのご利用は:(03)

3447-9100

受付時間:10:00~17:00(土・日・祝日および当社指定の休日を除く)

#### 個人・ご家庭のお客様へ

個人・ご家庭でご使用になりましたVAIOを 廃棄する場合は、「VAIO 電子マニュアル」をご 覧ください。([サービスとサポート] – [お問 い合わせ/アフターサービス] – [使用済みコ ンピューターの回収について]をクリックす る。)

#### 事業者のお客様へ

事業で(あるいは、事業者が)ご使用になりま したVAIOを廃棄する場合は、http://vcl.vaio. sony.co.jp/pcrecycle/より、事業者向けの ページをご覧ください。

この説明書は、本文に古紙70%以上の再生紙 とVOC(揮発性有機化合物)ゼロ植物油型イン キを使用しています。

- 取扱説明書の内容の全部または一部を 複製すること、および賃貸することを 禁じます。
- 本機に付属のソフトウェアの使用権については、各ソフトウェアのソフトウェア使用許諾契約書をご参照ください。
- 本機、および本機に付属のソフトウェ アを使用したことによって生じた損害、 逸失利益および第三者からのいかなる 請求等につきましても、当社は、一切その責任を負いかねます。
- 本機、および本機に付属のソフトウェアの仕様は、改良のため予告なく変更することがあります。
- 付属のソフトウェアが使用するネット ワークサービスは、ソニーおよび提供 者の判断にて中止・中断する場合があ ります。その場合、付属のソフトウェ アまたはその一部の機能がご使用いた だけなくなることがありますので、あ らかじめご了承ください。
- 本書、または本機に付属のソフトウェ アのヘルプ画面等に記載されている機 能の中には、本機および本機に付属の ソフトウェアとの組み合わせ等から生 じる制限により、実現できないものが 含まれていることがあります。あらか じめご了承ください。

## 安全のために

ソニー製品は安全に充分配慮して設計されて います。しかし、電気製品は間違った使いかた をすると、火災や感電などにより人身事故につ ながることがあり危険です。事故を防ぐため に次のことを必ずお守りください。

#### 安全のための注意事項を守る

以下の注意事項をよくお読みください。製品 全般の注意事項が記載されています。

#### 故障したら使わない

万一異常が起きたら

すぐにVAIOカスタマーリンク修理窓口、また は販売店に修理をご依頼ください。

### 煙が出たら 異常な音、においがしたら 内部に水、異物が入ったら 製品を落としたり、キャビネッ トを破損したとき 電源を切る 2 電源コードや接続ケーブルを抜き、バッ テリーを取りはずす ③ VAIOカスタマーリンク修理窓口、また は販売店に点検・修理を依頼する データはバックアップをとる

ハードディスクまたはSSDなど、記録媒体の 記録内容は、バックアップをとって保存して ください。本機の不具合など、何らかの原因 でデータが消去、破損した場合、いかなる場合 においても記録内容の補修や補償については 致しかねますのでご了承ください。

#### 警告表示の意味

取扱説明書および製品では、次のような表示 をしています。表示の内容をよく理解してか ら本文をお読みください。

#### <u>尒</u>危険

この表示の注意事項を守らないと、火災・感 電・破裂などにより死亡や大けがなどの人身 事故が生じます。

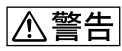

この表示の注意事項を守らないと、火災・感 電などにより死亡や大けがなどの人身事故に つながることがあります。

### ⚠注意

この表示の注意事項を守らないと、感電やそ の他の事故によりけがをしたり周辺の物品に 損害を与えたりすることがあります。

#### 注意を促す記号

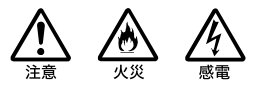

#### 行為を禁止する記号

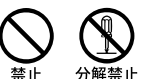

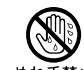

#### 行為を指示する記号

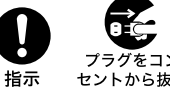

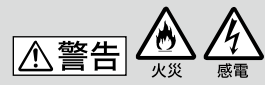

下記の注意事項を守らないと 火災・感電などにより死亡や 大けがの原因となります。

#### 電源コードを傷つけない

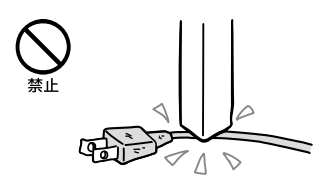

電源コードを傷つけると、火災や感電の原因 となります。

- 本機と机や壁などの間にはさみ込んだりしない。
- 電源コードを加工したり、傷つけたりしない。
- 重いものをのせたり、引っ張ったりしない。
- 熱器具に近づけたり、加熱したりしない。
- 電源コードを抜くときは、必ずプラグを 持って抜く。

#### 油煙、湯気、湿気、ほこりの多い場所に は置かない

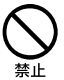

上記のような場所に置くと、火災や感電の原因となります。取扱説明書に記されている使用条件以外の環境でのご使用は、火災や感電の原因となることがあります。

#### 内部に水や異物を入れない

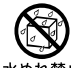

水ぬれ禁止

水や異物が入ると火災や感電の原因となります。 万一、水や異物が入ったときは、すぐに電源を 切り、電源コードや接続ケーブルを抜き、バッ テリーを取りはずしてください。

#### 内部をむやみに開けない

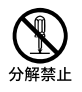

- 本機および付属の機器(ケーブルを含む)は、 むやみに開けたり改造したりすると火災や 感電の原因となります。
- メモリーモジュールを取り付けたり、取り はずすときは、「増設する」(88ページ)に 従って注意深く作業してください。 また、指定されている部分以外には触れな いでください。指定以外の部分にむやみに 触れると、火災や感電の原因となります。

#### 指定のACアダプター以外は使用しない

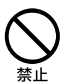

火災や感電の原因となります。

#### 落雷のおそれがあるときは本機を使用 しない

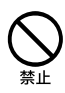

落雷により、感電することがあります。雷が 予測されるときは、火災や感電、製品の故障を 防ぐために電源プラグ、テレホンコード、LAN ケーブルを抜いてください。また、雷が鳴り 出したら、本機には触らないでください。

#### ひざの上で長時間使用しない

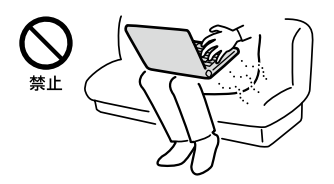

長時間使用すると本機の底面が熱くなり、低 温やけどの原因となります。

#### 本機は日本国内専用です

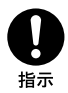

- 交流100Vでお使いください。 海外などで、異なる電圧で使うと、火災や感 電の原因となることがあります。なお、AC アダプターと電源コードは対応する入力電 圧が異なる場合があります。ACアダプ ター・電源コードの記載をご確認ください。 本機は国内専用です。海外で使用すること を動作保証するものではありません。
- ACアダプターを海外旅行者用の「電子式変 圧器」などに接続しないでください。発熱
   や故障の原因となります。
- 本機に内蔵されているモデムは国内専用です。
   海外などでモデムを使用すると、火災・感電の原因となることがあります。
- 本機のワイヤレス機能は国内専用です。
   海外で使うと罰せられることがあります。

内蔵モデムは一般電話回線以外に接続 しない

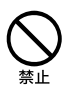

本機の内蔵モデムをISDN(デジタル)対応公 衆電話のデジタル側のジャックや、構内交換 機(PBX)へ接続すると、モデムに必要以上の 電流が流れ、発熱や火災の原因となります。 特に、ホームテレホンやビジネスホン用の回 線などには、絶対に接続しないでください。

#### LAN端子に指定以外のネットワーク (LAN)や電話回線を接続しない

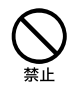

本機のLAN端子に次のネットワーク(LAN)や 回線を接続すると、端子に必要以上の電流が 流れ、発熱や火災の原因となります。 特に、ホームテレホンやビジネスホンの回線 には、絶対に接続しないでください。

- 10BASE-T、100BASE-TX、1000BASE-Tタイ プ以外のネットワーク(LAN)
- 一般電話回線
- ISDN(デジタル)対応公衆電話のデジタル 側のジャック
- PBX(デジタル式構内交換機)回線
- ホームテレホンやビジネスホンの回線
- 上記以外の電話回線など

#### ⚠警告

下記の注意事項を守らないと、 医療機器などを誤動作させる おそれがあり事故の原因とな ります。

#### 満員電車の中など混雑した場所ではワ イヤレス機能を使用しない

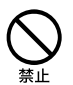

WIRELESSスイッチを[OFF]にあわせてください。

付近に心臓ペースメーカーを装着されている 方がいる可能性のある場所では、電波により ペースメーカーの動作に影響を与えるおそれ があります。

#### 心臓ペースメーカーの装着部位から 22cm以内で使用しない

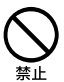

WIRELESSスイッチを「OFF」にあわせてください。

電波によりペースメーカーの動作に影響を与 えるおそれがあります。

病院などの医療機関内、医療用電気機 器の近くではワイヤレス機能を使用し ない

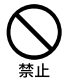

WIRELESSスイッチを「OFF」にあわせてくだ さい。

電波が影響を及ぼし、医療用電気機器の誤動 作による事故の原因となるおそれがあります。

#### 航空機の離着陸時には、機内でワイヤ レス機能を使用しない

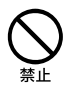

WIRELESSスイッチを「OFF」にあわせてくだ さい。

電波が影響を及ぼし、誤動作による事故の原 因となるおそれがあります。

ワイヤレス機能の航空機内でのご利用につい ては、ご利用の航空会社に使用条件などをご 確認ください。

#### 本製品を使用中に他の機器に電波障害 などが発生した場合は、ワイヤレス機能 を使用しない

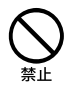

WIRELESSスイッチを「OFF」にあわせてくだ さい。

電波が影響を及ぼし、誤動作による事故の原 因となるおそれがあります。

#### 本製品を5GHzワイヤレス機能で使用 する場合は、屋外では使用しない

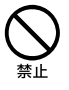

5 GHzワイヤレス機能の屋外での使用は、法 令により禁止されています。

#### ▲警告

#### 下記の注意事項を守らないと、 健康を害するおそれがあります。

ディスプレイ画面を長時間継続して見ない

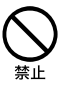

ディスプレイなどの画面を長時間見続けると、 目が疲れたり、視力が低下するおそれがあり ます。

ディスプレイ画面を見続けて体の一部に不快 感や痛みを感じたときは、すぐに本機の使用 をやめて休息してください。万一、休息して も不快感や痛みがとれないときは医師の診察 を受けてください。

#### キーボードやタッチパッドなどを使い すぎない

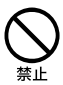

キーボードやタッチパッドなどを長時間使い 続けると、腕や手首が痛くなったりすること があります。

キーボードやタッチパッドなどを使用中、体の一部に不快感や痛みを感じたときは、すぐに本機の使用をやめて休息してください。 万一、休息しても不快感や痛みがとれないときは医師の診察を受けてください。

#### 大音量で長時間続けて聞きすぎない

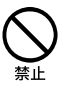

耳を刺激するような大きな音量で長時間続け て聞くと、聴力に悪い影響を与えることがあ ります。

特にヘッドホンで聞くときはご注意ください。 呼びかけられて返事ができるくらいの音量で 聞きましょう。

⚠注意

下記の注意事項を守らないと、 けがをしたり周辺の物品に損害 を与えたりすることがあります。

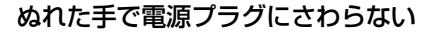

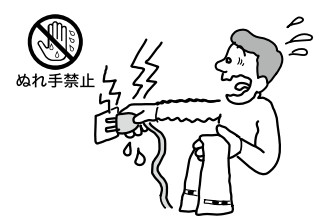

ぬれた手で電源プラグの抜き差しをすると、 感電の原因となることがあります。

#### 接続するときは電源を切る

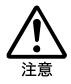

ACアダプターや接続ケーブルを接続すると きは、本機や接続する機器の電源を切り、電源 コードをコンセントから抜いてください。感 電の原因となることがあります。

#### 指定された電源コードや接続ケーブル を使う

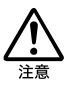

この説明書に記されている電源コードや接続 ケーブルを使わないと、感電の原因となるこ とがあります。

#### 電源コードや接続ケーブルをACアダ プターに巻き付けない

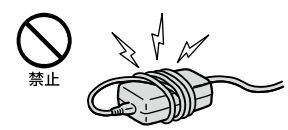

断線の原因となることがあります。

#### 排気口、吸気口をふさがない

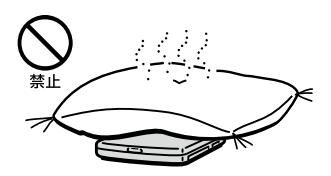

排気口、吸気口をふさぐと内部に熱がこもり、 火災の原因となることがあります。風通しを よくするために次の項目をお守りください。

- 毛足の長い敷物(じゅうたんや毛布など)の 上に放置しない。
- 布などでくるまない。

#### 排気口からの排気に長時間あたらない

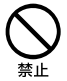

本機をご使用中、その動作状況により排気口 から温風が排出されることがあります。 この温風に長時間あたると、低温やけどの原 因となる場合があります。

#### 通電中の本機やACアダプターに長時 間ふれない

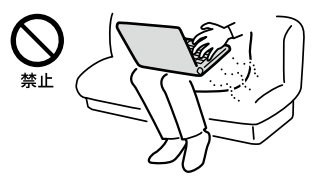

長時間皮膚がふれたままになっていると、低 温やけどの原因となります。 また、衣類の上からでも長時間ふれたままに なっていると、低温やけどになる可能性があ ります。

#### 本機やACアダプターを布や布団など でおおった状態で使用しない

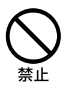

熱がこもってケースが変形したり、火災の原 因となることがあります。

#### 不安定な場所に置かない

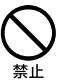

ぐらついた台の上や傾いたところなどに置か ないでください。また、横にしたり、ひっくり 返して置いたりしないでください。落ちたり、 倒れたりしてけがの原因となることがありま す。

#### お手入れの際は、電源を切って電源プ ラグを抜く

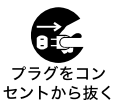

電源を接続したままお手入れをすると、感電の 原因となることがあります。

#### 移動させるときは、電源コードや接続 ケーブルを抜く

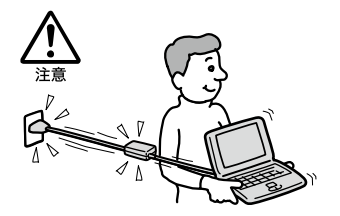

接続したまま移動させると電源コードや接続 ケーブルが傷つき、火災や感電の原因となっ たり、接続している機器が落ちたり、倒れたり してけがの原因となることがあります。 また、本機を落とさないようにご注意くださ い。

#### 端子はきちんと接続する

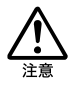

- 接続端子の内部に金属片を入れないでください。ピンとピンがショート(短絡)して、 火災の原因となることがあります。
- 端子はまっすぐに差し込んで接続してください。斜めに差し込むとピンとピンがショートして、火災の原因となることがあります。
- 端子に固定用のスプリングやネジがある場合は、それらで確実に固定してください。
   接続不良が防げます。

長時間使用しないときは電源プラグを 抜く

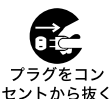

長時間使用しないときは、安全のため電源プ ラグをコンセントから抜いてください。

#### 直射日光のあたる場所や熱器具の近く に設置・保管しない

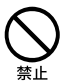

内部の温度が上がり、火災の原因となること があります。

#### 液晶画面に衝撃を与えない

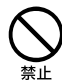

重い物をのせたり、落としたりしないでくだ さい。

液晶画面はガラス製のため、強い衝撃を与え ると割れて、けがの原因となることがありま す。

#### ディスプレイパネルの裏側を強く押さ ない

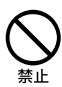

液晶画面が割れて、故障やけがの原因となる ことがあります。

#### 本機に強い衝撃を与えない

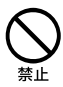

重いものを載せる、落とす、本機の上に乗るな ど、無理な力が加わると、けがや故障の原因と なることがあります。

#### 幼児の手の届かないところに置く

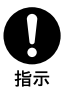

"メモリースティック"などを誤って飲み込ん だり、ケーブルを首に巻きつけたりすると、事 故やけが、故障の原因となります。

#### 電池についての安全上のご注意 漏液、発熱、発火、破裂などを避けるため、下 記の注意事項を必ずお守りください。

- 本機に付属またはソニーが指定する別売りの純正バッテリーをご使用ください。
- 本書に記載する又はソニーが別途指定する 充電方法以外でバッテリーを充電しないで ください。
- 火の中に入れない。ショートさせたり、分 解しない。
   電子レンジやオーブンで加熱しない。コインやヘヤーピンなどの金属類と一緒に携帯、
   保管するとショートすることがあります。
- 火のそばや炎天下などで充電したり、放置しない。
- バッテリーに衝撃を与えない。
   落とすなどして強いショックを与えたり、
   重いものを載せたり、圧力をかけないでく
   ださい。故障の原因となります。
- バッテリーから漏れた液が目に入った場合 は、きれいな水で洗ったあと、ただちに医師 に相談してください。
- 以下のバッテリーを使用した場合、本機、 バッテリーまたはACアダプターの発熱や
   発火等の事故が発生しましてもソニーは責任を一切負いかねます。
  - 本機に付属するまたはソニーが指定する
     別売りの純正バッテリー以外のバッテ
     リーを使用した。
  - 分解、改造を行ったバッテリーを使用した。
- 性能が低下したバッテリーを使わない。
   バッテリー駆動時間が短くなった場合には、
   純正の新しいバッテリーと交換してください。

バッテリーを廃棄する場合は、次のご注意を お守りください。

- 地方自治体の条例などに従う。
- 一般ゴミに混ぜて捨てない。

または、リサイクル協力店へお持ちください。

#### 本機の発熱についてのご注意

#### 使用中に本機の表面やACアダプター、 バッテリーが熱くなることがあります

CPUの動作や充電時の電流によって発熱して いますが、故障ではありません。使用してい る拡張機器やソフトウェアによって発熱量は 異なります。

## 本機やACアダプターが普段よりも異常に熱くなったときは

本機の電源を切り、ACアダプターの電源コードを抜き、バッテリーを取りはずしてください。次に、VAIOカスタマーリンク修理窓口に修理をご依頼ください。

本機をセットアップする

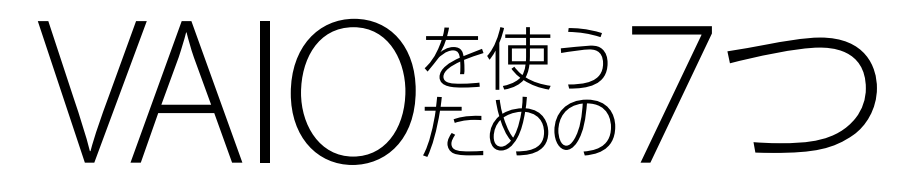

VAIOを使い始める前に、まず7つの準備をしましょう。 このページから続く説明に従って、作業を進めてください。

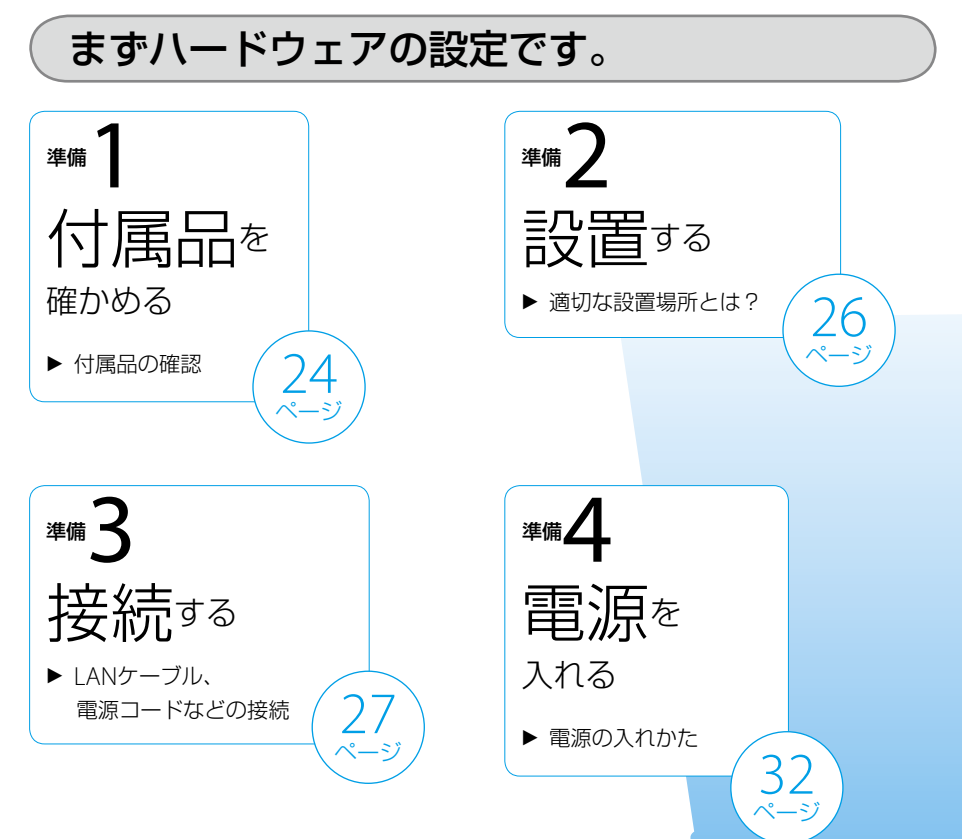

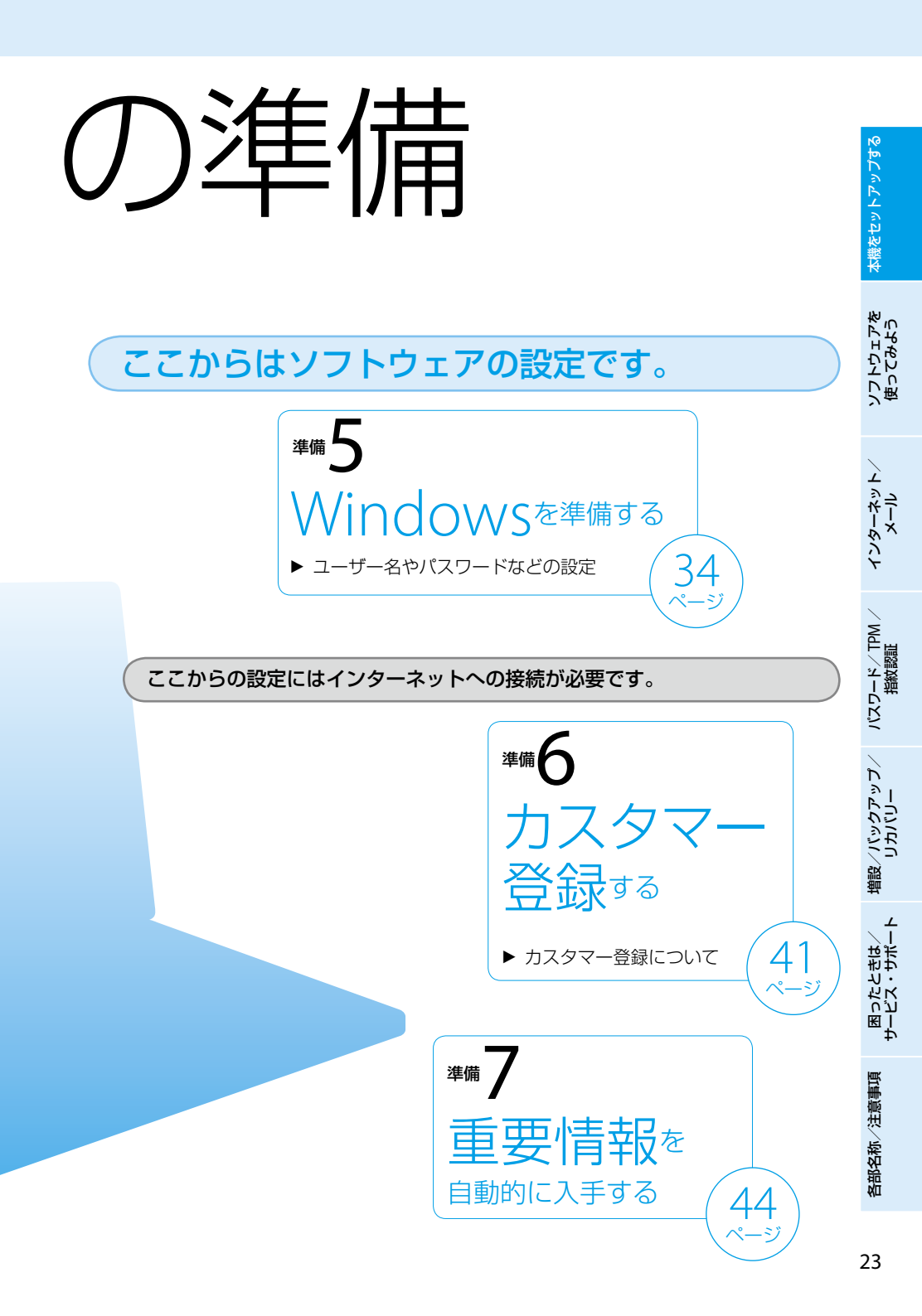

## 付属品を確かめる

付属品が足りないときや破損しているときは、商品が入っていた箱を捨てる前にVAIOカスタ マーリンクまたは販売店にご連絡ください。 お使いの機種により、付属品が異なる場合があります。本機の主な仕様については、別紙「主な仕 様と付属ソフトウェア」をご覧ください。 なお、付属品は本機のみで動作保証されています。

#### VAIO オーナーメードモデルをご購入のお客様へ

お客様が選択された商品により仕様が異なります。 お客様が選択された仕様を記載した印刷物もあわせてご覧ください。

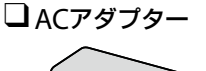

準備

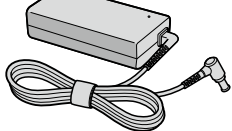

□ 電源コード

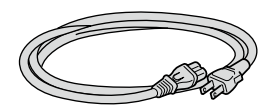

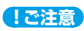

付属の電源コードは、AC100V用です。

□ バッテリー

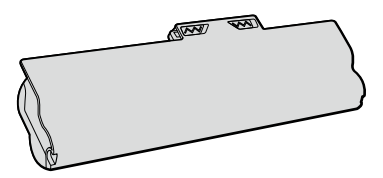

### 説明書・その他

□ 取扱説明書(本書)

□ 主な仕様と付属ソフトウェア

#### □保証書

修理の際に必要になります。

#### □VAIOカルテ

修理の際に必要になります。

■ Microsoft<sup>®</sup> Office Personal 2007<sup>\*</sup>プレインストールパッケージ (「Office Personal 2007」または「Office Personal 2007 with PowerPoint 2007」プリイン ストールモデルに付属)

#### □ Microsoft<sup>®</sup> Office PowerPoint<sup>®</sup> 2007<sup>\*</sup>プレインストールパッケージ (「Office Personal 2007 with PowerPoint 2007」プリインストールモデルに付属)

Microsoft<sup>®</sup> Office Professional 2007<sup>\*</sup>プレインストールパッケージ (「Office Professional 2007」プリインストールモデルに付属)

\* この説明書では以降、Office Personal 2007、Office PowerPoint 2007、Office Professional 2007と略します。

#### □その他・パンフレット類

大切な情報が記載されている場合があります。必ずご覧ください。

#### 

- 本機に付属のソフトウェアについては、別紙「主な仕様と付属ソフトウェア」をご覧ください。
- 本機はハードディスクまたはSSDからリカバリーすることができるため、リカバリーディスクは付属しておりません。

詳しくは「リカバリーする」(95ページ)をご覧ください。

**各部名称/注意事**項

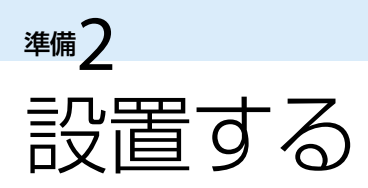

### 設置場所

下の図を参考にして、設置場所を決め、本機を設置してください。

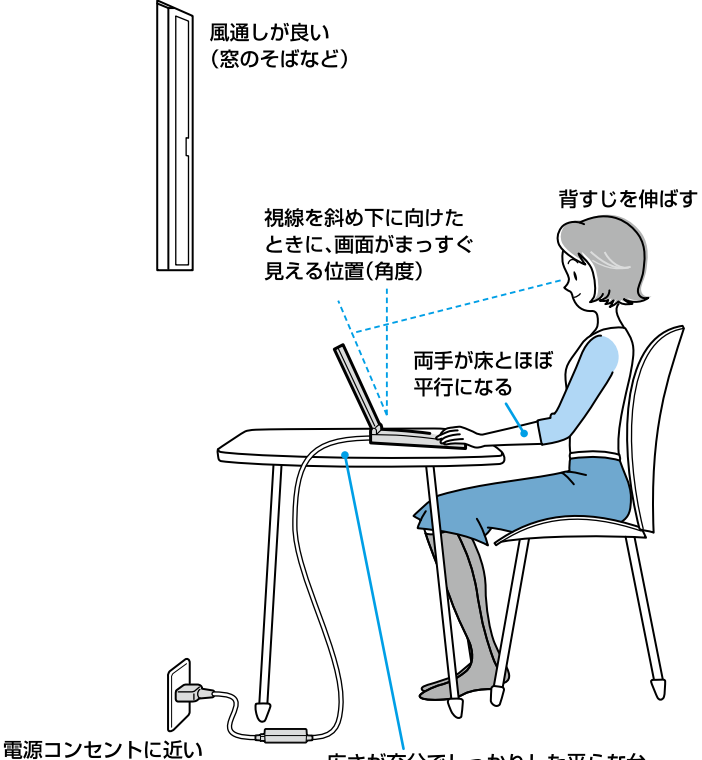

広さが充分でしっかりした平らな台

#### !ご注意

- ほこりの多い場所では、床に置かないでください。吸気口からほこりを吸い込んで故障の原因となること があります。
- 吸気口や排気口には物を置いたり、ふさいだりしないでください。

#### 設置に適さない場所

次のような場所には設置しないでください。本機の故障や破損の原因となります。

- 直射日光が当たる場所 ほこりが多い場所 湿気が多い場所
- 暖房器具の近くなど、温度が高い場所 風通しが悪い場所
- 磁気を発生するものや磁気を帯びているものの近く

準備る 接続する

### バッテリーを取り付ける

停電や誤ってAC電源がはずれ、作業中のデータが失われてしまうことのないよう、付属のバッテ リーを取り付けます。

あらかじめ「バッテリーについてのご注意」(173ページ)をご覧ください。

バッテリーは、以下の手順で本体後面のバッテリー取り付け部に取り付けます。

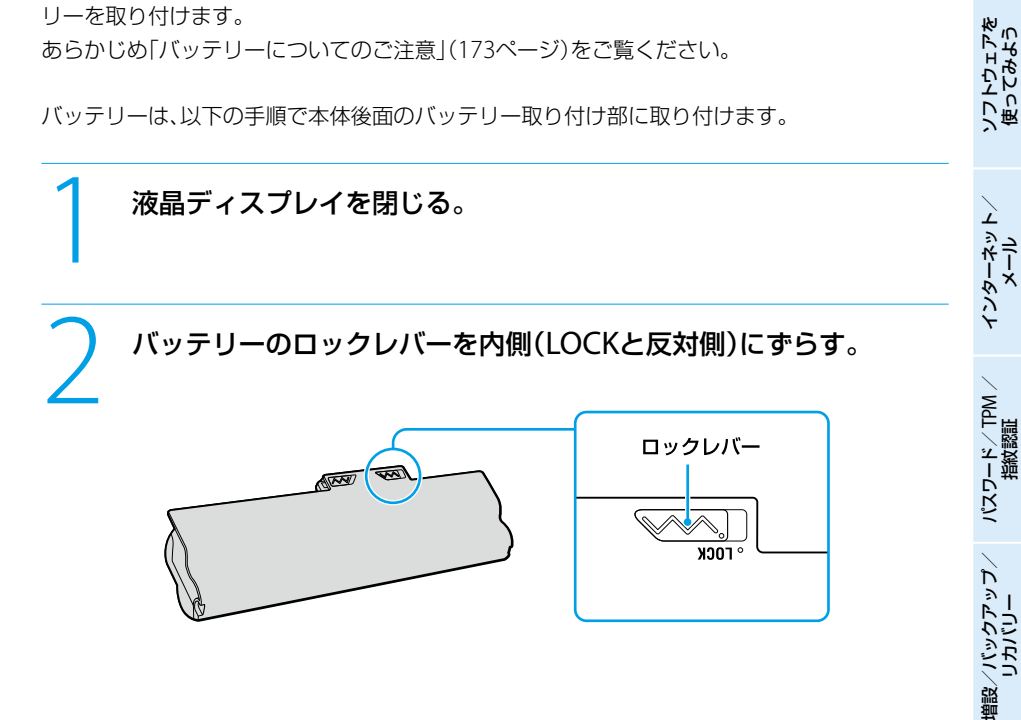

各部名称/注意事項

困ったときは/ サービス・サポート

本機をセットアップする

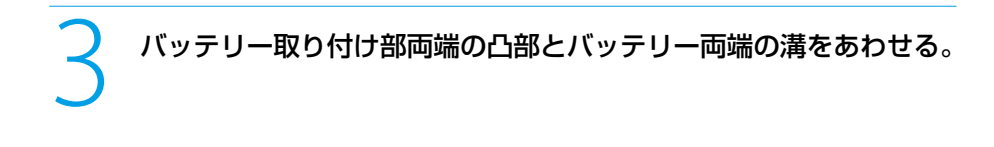

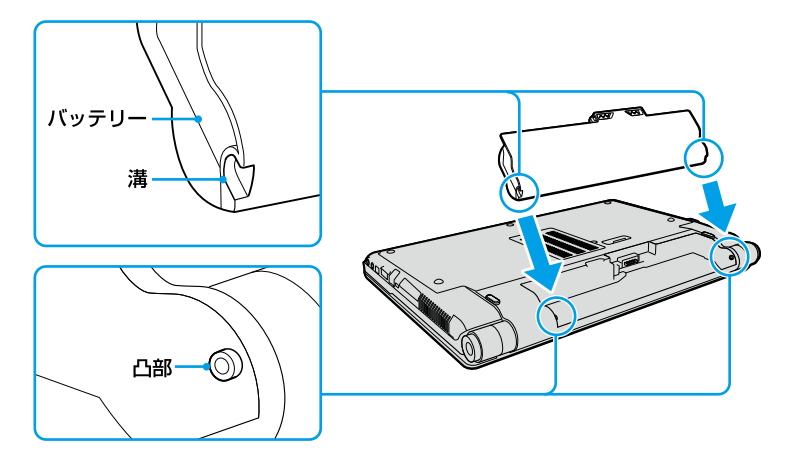

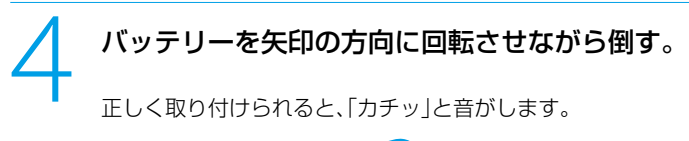

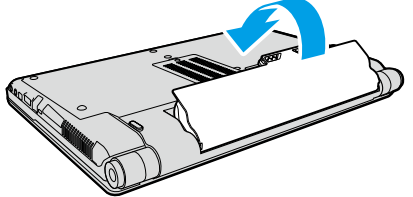

5 ロックレバーを外側(LOCK側)にずらして、バッテリーを固定する。

#### !ご注意

必ずバッテリーのロックレバーをLOCKにした状態で本機をお使いください。 ロックが不充分なままお使いになると、バッテリーがはずれたり、突然本機がシャットダウンされるなど不具 合の原因となります。

#### 29

各部名称/注意事項

インターネット、メール

NTJ-F/TPM

バックアップ

困ったときは/ サービス・サポー

## 

インターネットに接続するには、ADSL、FTTH(光)、CATVのインターネット回線などのインター ネット接続サービスを利用する方法や、一般の電話回線に接続する方法、ISDN回線を利用する方 法があります。

インターネットについて詳しくは、「インターネットを始める」(61ページ)をご覧ください。

#### !ご注意

インターネット接続サービスの申し込み方法、料金、必要な機器とその接続方法について詳しくは、契約するインターネット接続サービスを提供している接続業者にお問い合わせください。

#### 

無線LANでインターネットに接続する場合は、「Windowsを準備する」(34ページ)の手順に従ってWindows のセットアップを行った後に、無線LANの設定を行ってください。 詳しくは、「無線LANで通信する」(63ページ)をご覧ください。

#### ADSL / FTTH / CATVを利用するときは

ADSL / FTTH / CATVを利用するときは、本機のカバーを開けて、LAN端子(167ページ)に接続します。

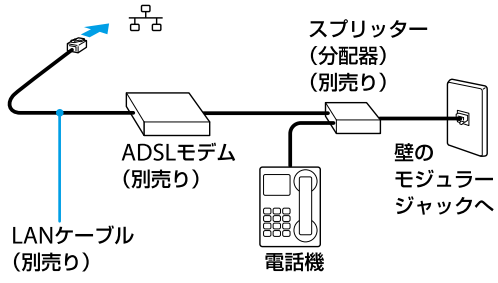

\* ADSLの接続例

#### (<u> ぐ ヒント</u>)

本機に取り付けた別売りのドッキングステーションのLAN端子に接続することもできます。

#### !ご注意

LAN端子に接続するケーブルは、ネットワーク用、イーサネット(Ethernet)用などと表記されているものをご 使用ください。

#### 一般の電話回線につなぐときは

別売りのテレホンコードを使って、本機を一般の電話回線につなぎます。 本機のカバーを開けて、ワ(モジュラージャック)(167ページ)にモジュラープラグのツメが「カ チッ」とロックするまでまっすぐに差し込みます。

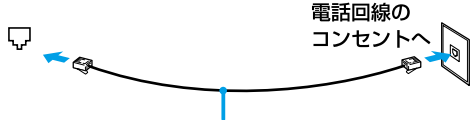

テレホンコード(別売り)

モジュラージャックが2つある電話機をお使いのときは、下図のようにつなぎます。

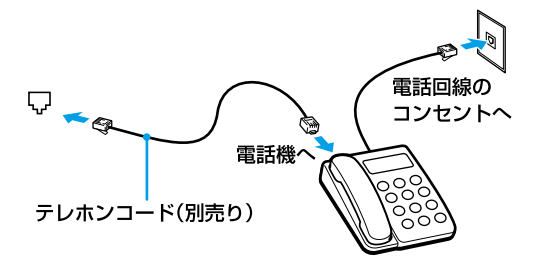

#### 「ご注意

- 本機の内蔵モデムで使用可能な回線は、一般電話回線です。その他の回線に接続した場合には、故障・発火の原因となることがあります。
- 接続後、お使いになる通信用ソフトウェアで、電話機やファックス、通信方法などの設定をする必要があります。詳しくは、それぞれのソフトウェアの取扱説明書をご覧ください。
- 接続する機器によってこの接続例とは異なる場合があります。
- 本機のLAN端子にテレホンコードを接続しないようご注意ください。

#### ISDN回線を利用するときは

ISDN回線を利用するときは、本機の¥(USB)端子(166ページ)に接続します。

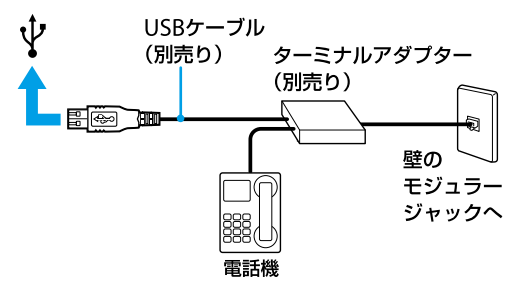

(CEVP)

本機に取り付けた別売りのドッキングステーションのYUSB端子に接続することもできます。

#### !ご注意

接続する機器によってこの接続例とは異なる場合があります。

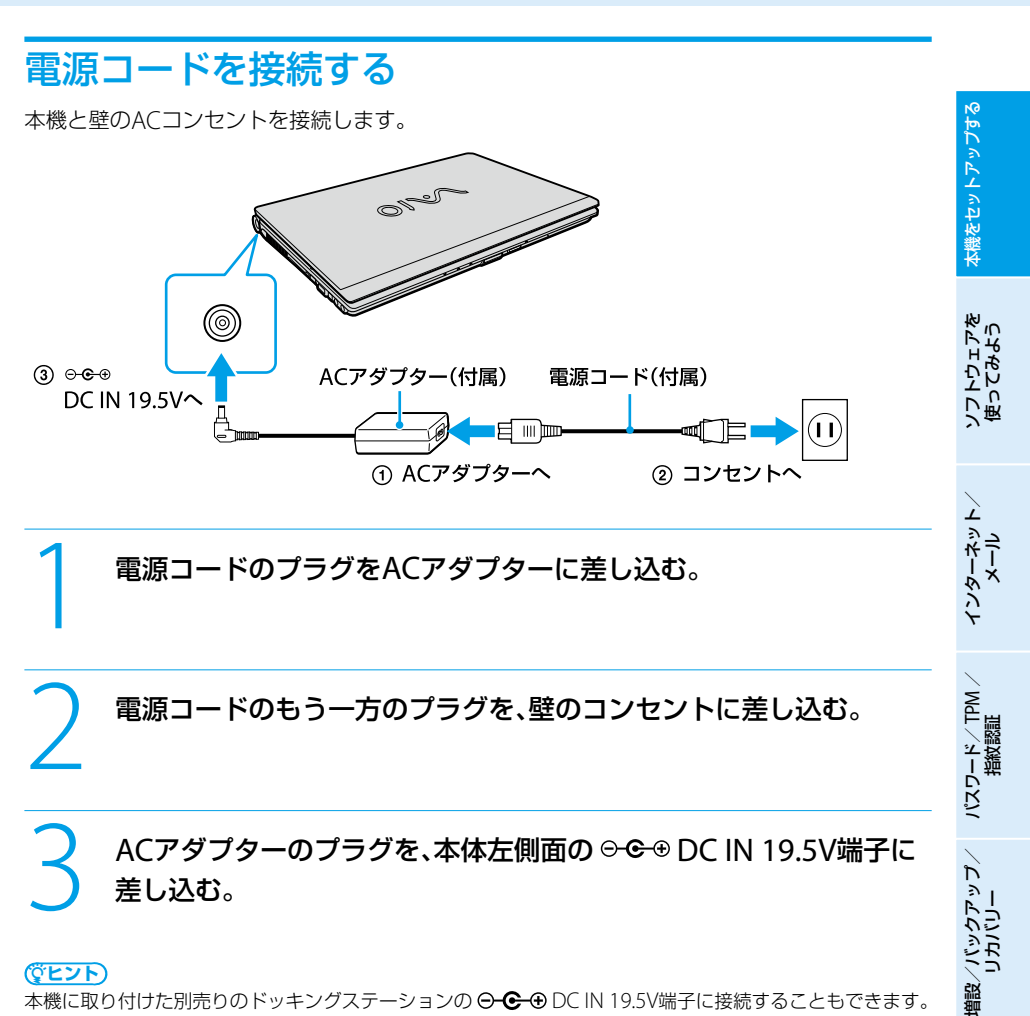

本機に取り付けた別売りのドッキングステーションの ⊖ C IN 19.5V端子に接続することもできます。

困ったときは/ サービス・サポー!

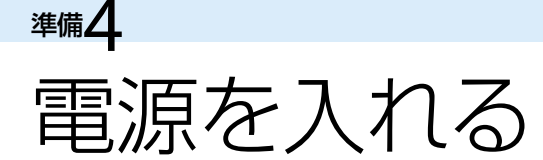

#### ディスプレイパネルを開く。

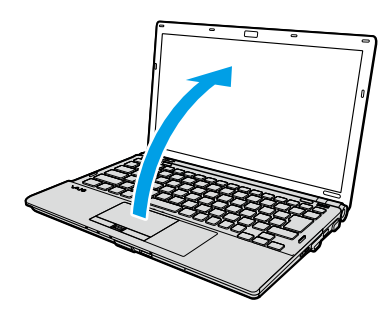

#### !ご注意

ディスプレイパネルを開くときは、内蔵カメラ(MOTION EYE)部分は持たないでください。故障の 原因となります。(カメラ機能搭載モデル)

#### ● (パワー)ボタンを押し、(パワー)ランプが点灯(グリーン)したら 指を離す。

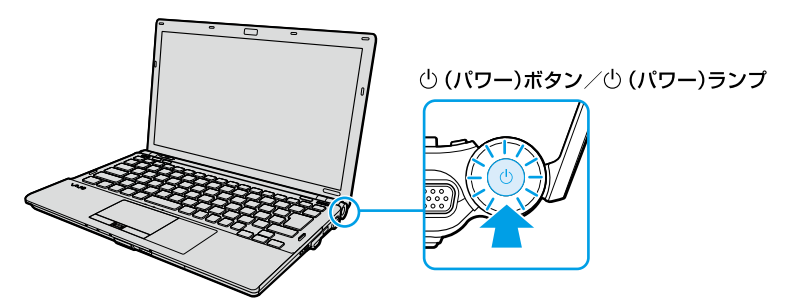

本機の電源が入り、しばらくして「Windowsのセットアップ」画面が表示されます。 「Windowsを準備する」(34ページ)の手順に従って、Windowsのセットアップを行っ てください。

#### !ご注意

- 4秒以上心(パワー)ボタンを押したままにすると、電源が入りません。
- ディスプレイパネルを閉じた状態で心(パワー)ボタンを押しても電源は入りません。
- 本機の液晶ディスプレイの左上部分には磁気を帯びた部品が使用されているため、フロッピーディスクな どを近づけないでください。
- 本機のキーボード左下にあるVAIOのロゴ下付近に磁気製品などを近づけると、ディスプレイパネルを閉じたときと同じ状態となり、スリーブモード(お買い上げ時の設定)に移行します。本機の近くには磁気製品を近づけないよう、ご注意ください。

# 本機をセットアップする

インターネット、メール

パスワード/ TPM 指紋認証

バックアップ

困ったときは、 サーバス・サポ-

#### 省電力動作モードについて

パフォーマンス切り替えスイッチでSPEEDが選択されている場合、本機はお買い上げ時の設定では、AC電源で ご使用中に約30分操作をしないと、自動的に省電力動作モードへ移行します(スリープ<sup>\*1</sup>)。キーボードのいず れかのキーを押すか、心(パワー)ボタン<sup>\*2</sup>を一瞬押すと、元の状態に戻ります。

また、バッテリーでご使用中は、スリープモードへ移行後しばらくすると、自動的に本機の電源を切ります(休 止状態<sup>\*\*</sup>)。元の状態に復帰させるには、心(パワー)ボタンを一瞬押してください。

- \*1 詳しくは、「VAIO 電子マニュアル」をご覧ください。([パソコン本体の使いかた] [電源の管理/起動] [スリープモード/休止状態にする]をクリックする。)
- \*2 (パワー)ボタンを4秒以上押しつづけると保存された状態が破棄されますのでご注意ください。

### バッテリーを上手に使うには

本機をバッテリーで使用しているときに、次のようなことに気をつけるとバッテリーを長持ちさ せることができます。

- 液晶ディスプレイの明るさを暗くする 液晶ディスプレイは、明るくするより暗くした状態で使用するほうがバッテリーを長持ちさせ ることができます。
- 省電力の機能を使う こまめにスリープや休止状態にすることで、バッテリーを長持ちさせることができます。 また、休止状態の場合は、電源オフからの起動よりも早く復帰できます。 詳しくは、「VAIO 電子マニュアル |をご覧ください。(「パソコン本体の使いかた] – [電源の管 理/起動]-[スリープモード/休止状態にする]をクリックする。)

各部名称/注意事項

## <sup></sup>‴5 Windowsを準備する

電源を初めて入れたら、 まずWindowsの準備をしましょう。 Windowsの準備が完了すると、 付属のソフトウェアや いろいろな機能が使えるように なります。

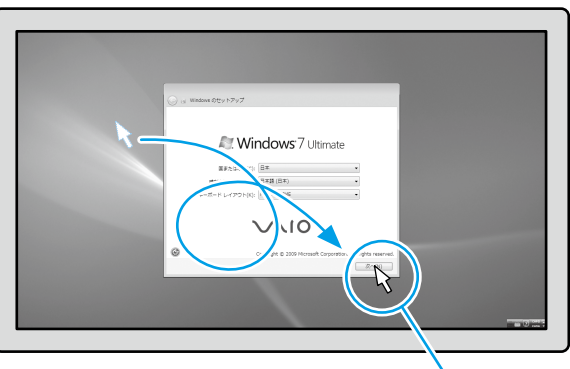

#### 

- Windowsの準備ではインター ネットへの接続は必要ありません。
- 取扱説明書内の画面が実際と異なる場合は、表示される画面に従って操作してください。

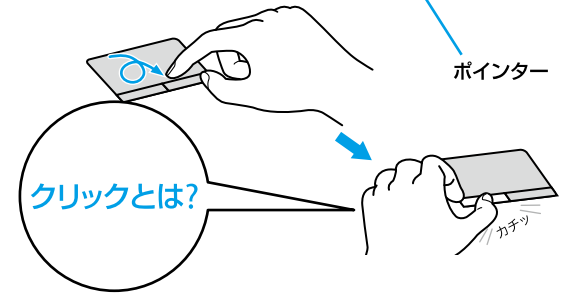

タッチパッドの上で指を動かして、目的の場所の上までポインターを移動し、 左ボタンを「カチッ」と1回押してすぐに離します。これを「クリックする」ま たは「左クリックする」と言います。

#### 電源を入れる。

也(パワー)ボタンを押し(32ページ)、「Windowsのセットアップ」画面が表示されるまで待ちます。電源を切らずにそのままお待ちください。

#### !ご注意

「Windowsのセットアップ」画面が表示されるまで、電源を切らずにそのままお待ちください。表示前に電源を切ると故障の原因となります。

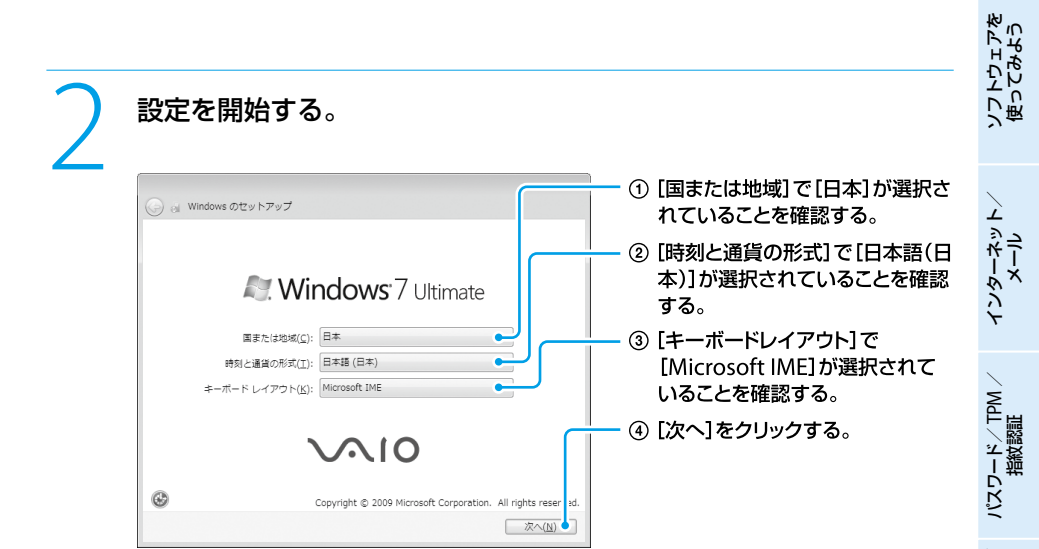

#### (CL2P

- ご使用いただいている機種によっては、OSの名称が異なることがあります。
- 英語キーボードを選択されている場合も、[Microsoft IME]を選択してください。

各部名称/注意事項

増設/バックアップ、 リカバリー

困ったときは/ サービス・サポート

本機をセットアップする

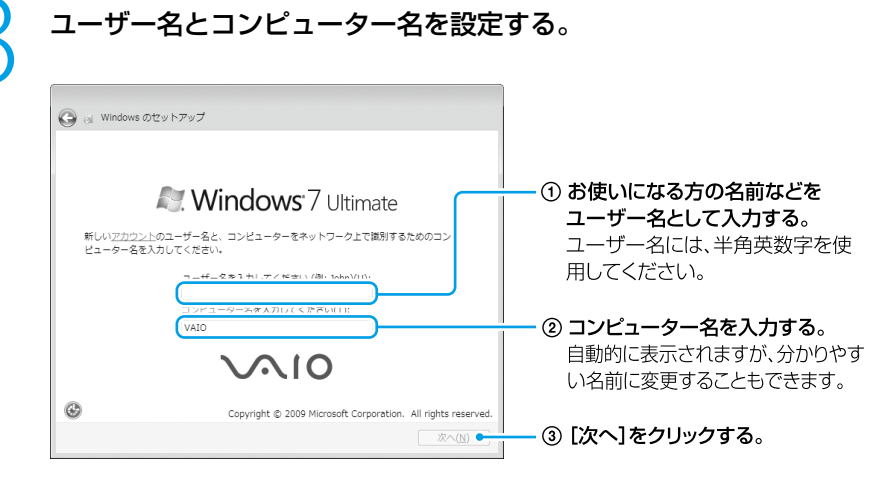

(アレント) ユーザー名やコンピューター名はWindowsのセットアップ完了後に変更することもできます。

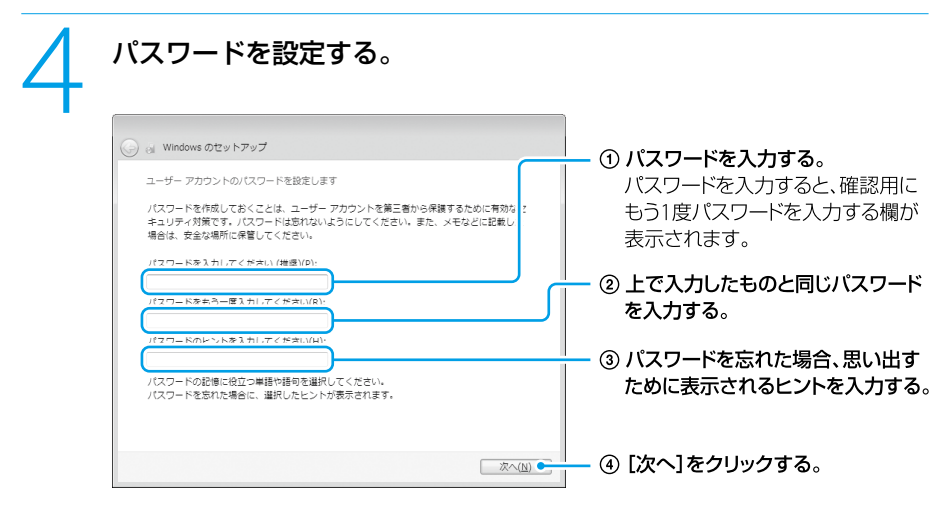

#### !ご注意

- 入力したパスワードは、メモを取るなどして忘れないようにしてください。入力したパスワード を忘れてしまった場合、リカバリーが必要になります。
- パスワードを入力したときは、パスワードのヒントを入力しないと[次へ]をクリックすることが できません。
パスワードはWindowsのセットアップ完了後に変更することもできます。

(ヴヒント)

パスワードの作成/変更/削除について、詳しくは「Windowsパスワードを設定する」(68ページ) をご覧ください。

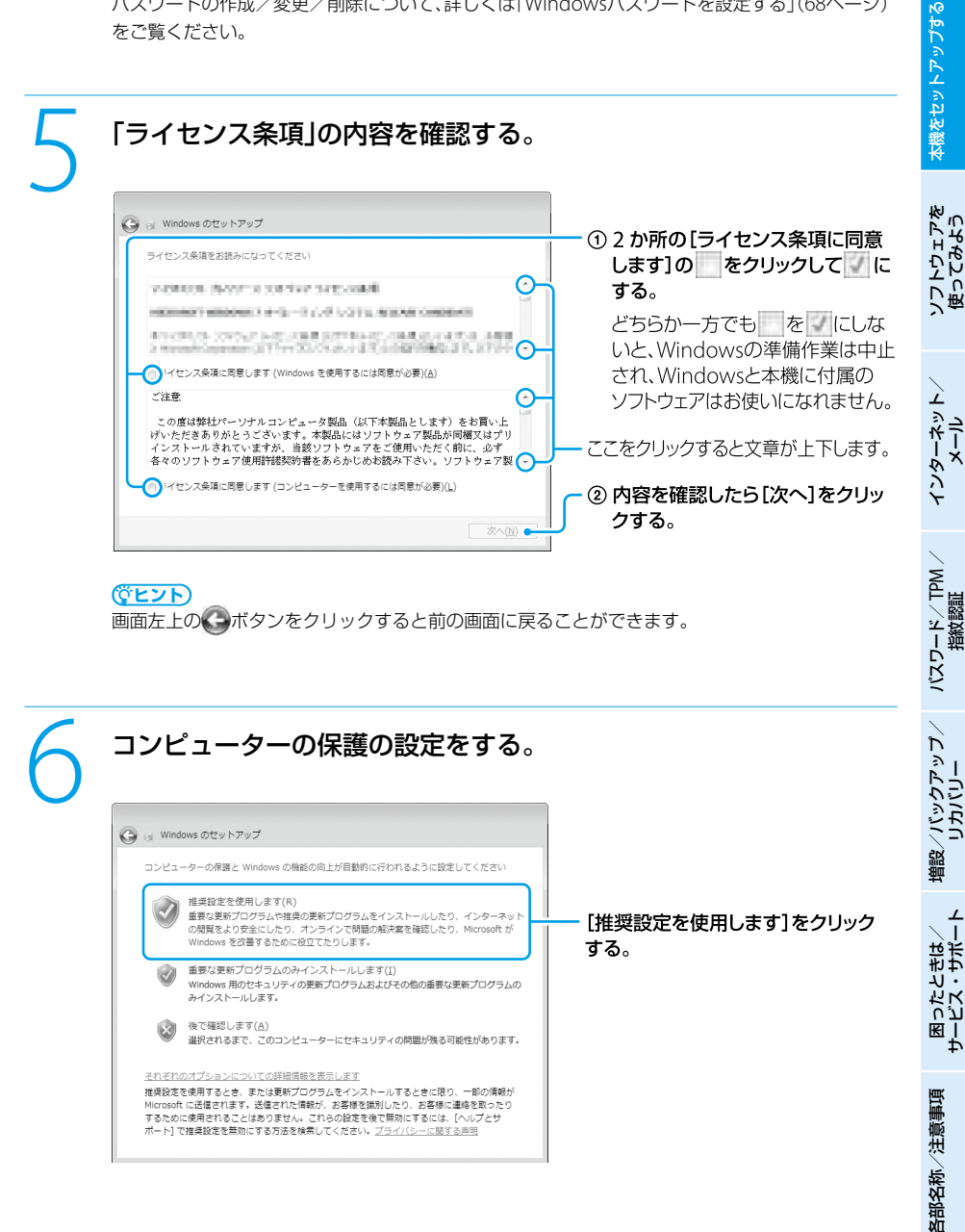

| 🚱 🚽 Windows のセットアップ          |          |   | - ① タイムゾーンお   | よび日付 |
|------------------------------|----------|---|---------------|------|
| 日付と時刻の設定を確認します               |          |   | 確認する。         |      |
| タイム ゾーン( <u>Z</u> )          | <u>_</u> | 4 | — ② [次へ]をクリッ: | クする。 |
| (UTC+09:00) 大阪、札幌、東京         | •        |   |               |      |
| 日付(回):                       | 時刻(工):   |   |               |      |
| <ul> <li>andial a</li> </ul> | 1-1-7    |   |               |      |
|                              |          |   |               |      |
| 1 I I I I I I I I            | - / .    |   |               |      |

# 無線LANアクセスポイントの準備ができている場合は、ワイヤレス ネットワークに接続する。

無線LANアクセスポイントが準備できていない場合は、ここでの接続をスキップする ことができます。ワイヤレスネットワークの接続は、Windowsのセットアップ完了後 にも行うことができます。(63ページ)

この画面が表示されない場合は、次の手順に進んでください。

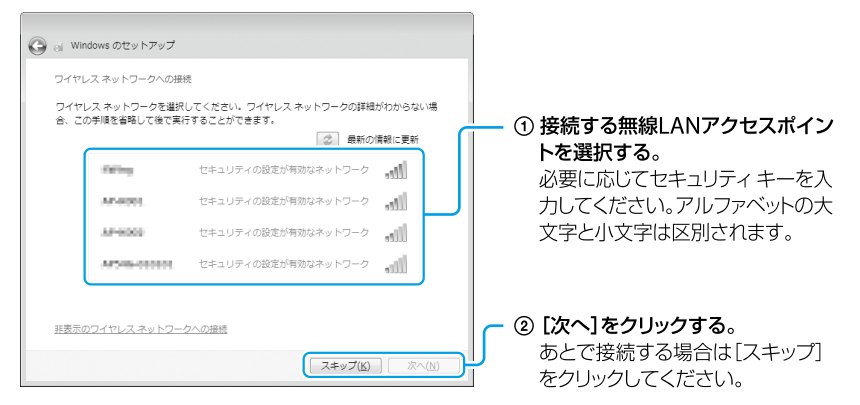

#### ( Y L 2 P

「この接続を自動的に開始します」にチェックをすると、次回から、選択した無線LANアクセスポイントを認識したときに自動で接続します。

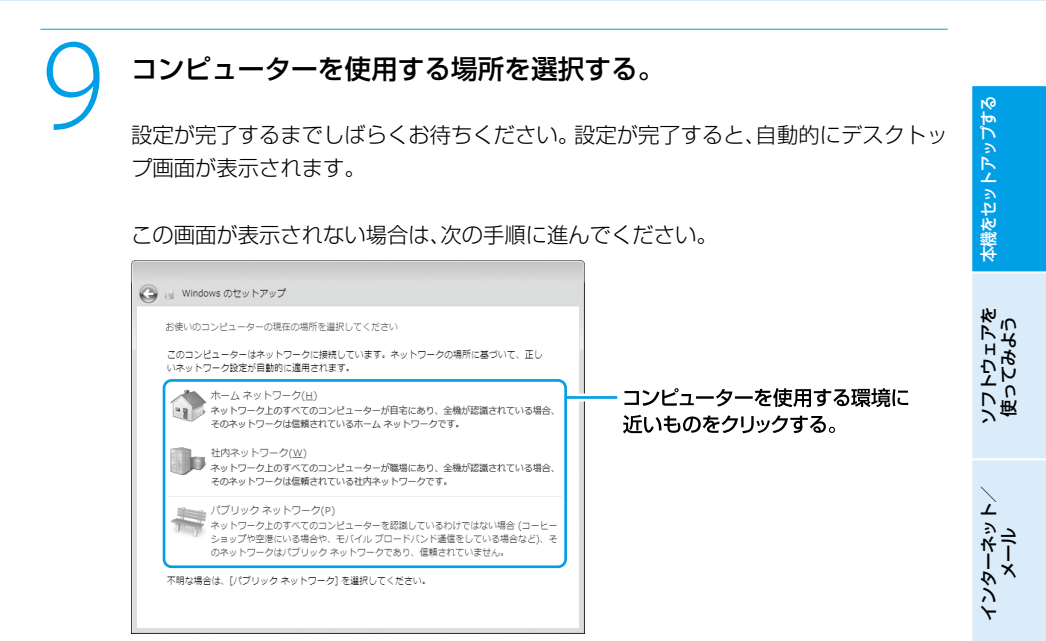

#### (CL2P

- この画面は、ネットワークに接続されている場合に表示されます。
- コンピューターを使用する場所の設定は、Windowsのセットアップ完了後にも行うことができます。

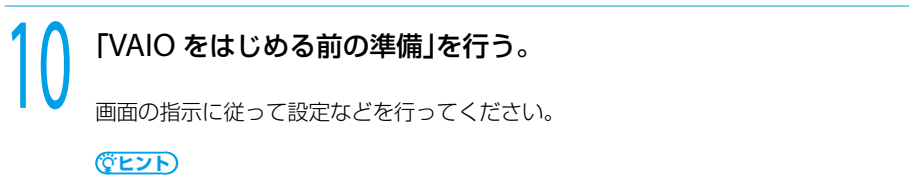

- 「VAIO をはじめる前の準備」は、完了すると次回からは表示されなくなり、デスクトップ画面上のアイコンも削除されます。
- [VAIO お引越しサポートを起動する]をクリックすると、今までお使いのVAIOからデータや設定 などを転送できます。

各部名称/注意事項

パスワード/ TPM 指紋認証

増設/バックアップ、 リカバリー

⊥

困ったときは/ サービス・サポート

#### リカバリーディスクについて

セットアップが完了すると、リカバリーディスク作成を促すバルーンが表示されます。 リカバリーディスクの作成について詳しくは、「リカバリーディスクを作成する」(92ページ)を ご覧ください。

#### パスワードについて

本機にパスワードなどのセキュリティーのための設定を行うことは、お客様の個人情報やデータ を守るための有効な手段になります。設定したパスワードの種類によっては、パスワードを忘れ ると修理(有償)が必要になることがありますので、必ずメモをとるなどして忘れないようにして ください。また、パスワードを解除するための修理(有償)を行う場合には、お客様の本人確認を させていただく場合があります。なお、パスワードの種類によっては修理(有償)でお預かりして も解除が不可能なものがありますのであらかじめご了承ください。

「VAIO 電子マニュアル」には、取扱説明書(本書)よりさらに 詳しい情報が掲載されています。

🚱 (スタート)ボタン- [すべてのプログラム] - [VAIO 電子マニュアル]をクリック!

準備6

# カスタマー登録する

## VAIOカスタマー登録について

ソニーでは、「VAIO」をご所有のお客様に「VAIOカスタマー登録」をお願いしています。 ご登録いただくと、「My Sony ID」が発行(「My Sony ID」を既にお持ちの場合は製品の登録情報 を追加)され、より充実したご登録者限定のサービス・サポートをご利用いただけます。

#### VAIOカスタマー登録の特典

① セキュリティーや品質などに関する重要な情報を提供
 ② VAIOカスタマー登録されたお客様専用のサービス・サポートメニューを提供
 \* 各サービス・サポートについて詳しくは、131ページ以降をご覧ください。

- 使い方相談サポート(電話・メール)のご利用1年間無料
   VAIOご購入日から1年間、使いかたや技術的なお問い合わせのサポート(電話・メール)
   を無料でご利用いただけます。
- 使い方相談窓口のフリーダイヤル
   VAIOカスタマーリンク「使い方相談窓口」のフリーダイヤルをご利用いただけます。

 VAIOコールバック予約サービス ホームページから電話サポートを予約いただくと、ご指定の日時にオペレーターからお 電話を差し上げます。24時間ご利用可能。ご購入後1年間はご利用無料です。

#### VAIOリモートサービス オペレーターが、インターネット経由でお客様のVAIOの画面を確認しながら操作方法 などをご案内します。ご購入後1年間はご利用無料です。

 メールサポート
 使いかたや技術的な質問をホームページで受付し、電子メールで返信します。ご購入後 1年間はご利用無料です。

VAIO Hot Street(情報交換サイト)
 お客様同士でVAIOに関するさまざまな情報を投稿、質問、回答できます。

③ 特典情報やキャンペーンなど、VAIOに関するさまざまな情報を提供

VAIOをより楽しむための様々な優待サービスをご利用いただける権利「My VAIO Pass」 (無償)をご提供いたします。詳しくは、「VAIOオーナーの皆さまのポータルページ「My VAIO」」(148ページ)をご覧ください。

#### !ご注意

VAIOカスタマー登録の特典などは、2009年6月時点での情報(予定を含む)です。内容は予告なく変更・終了 する場合があります。ご了承ください。 各部名称/注意事項

本機をセットアップする

ソフトウェアを 使ってみよう

インターネット、メール

パスワード/TPM 指紋認証

増設/バックアップ、 リカバリー

困ったときは/ サービス・サポー

#### (CL2P

- VAIOカスタマー登録に関してのお問い合わせは、「カスタマー専用デスク」(136ページ)までご連絡ください。
- My Sony IDはソニー共通のお客様IDです。ソニーグループが提供するさまざまなWebサイトやサービスを、 ひとつのIDとパスワードで利用できます。また、すでに他のIDをご所有の場合も、それらのIDと「IDリンク (ひも付け)」設定を行うことでマスターキーのように使えます。
   My Sony IDについて詳しくはMy Sonyホームページ(http://www.sony.co.jp/mysony/)をご覧ください。

#### VAIOカスタマー登録での個人情報取り扱いについて

ソニーでは、カスタマー登録時にご提供いただくお客様の個人情報について、適切な取り扱いに 取り組んでおります。個人情報の取り扱いについて詳しくは、下記をご参照ください。 http://www.vaio.sony.co.jp/Misc/Customer/agreement.html

## VAIOカスタマー登録の方法

#### !ご注意

- ご登録いただくVAIOをインターネットに接続してから、VAIOカスタマー登録を行ってください。
- VAIO オンラインカスタマー登録を行うには、「コンピューターの管理者」など、管理者権限をもつユーザーとしてログオンする必要があります。
- VAIOカスタマー登録を行っていただいてから、登録完了までに1~2時間程度お時間がかかります。ご了 承ください。
- VAIOカスタマー登録は、本機のリカバリーをした後などに再び行う必要はありません。 住所などの登録内容の変更手続きは、My Sonyホームページ(http://www.sony.co.jp/mysony/)で行うことができます。
- VAIOオンラインカスタマー登録を行うには、メールアドレスが必要です。

## 

「VAIO オンラインカスタマー登録」画面が表示されます。

| \∕ <b>\</b> IO                                                             |                                                                                               |  |  |  |
|----------------------------------------------------------------------------|-----------------------------------------------------------------------------------------------|--|--|--|
| VAIOオンラ                                                                    | インカスタマー登録                                                                                     |  |  |  |
|                                                                            | VAIOをご購入いただいたお客様に<br>充実したサービス・サポートを登得し、<br>VAIOのある生活をお楽しみいただくため、<br>I VAIOカスタマー登録。そおすすめしています。 |  |  |  |
| はじめに<br>Thank You                                                          | VADをご購入いただきありがとうございます。<br>カスタマー登録後、VADのある生活をお楽しみください。                                         |  |  |  |
| 登録<br>Benistration                                                         | 今すぐ登録する                                                                                       |  |  |  |
| Tiogotatori                                                                | インターネット経由で登録のためのページへアクセスします。<br>すでにインターネットへ接続されているか再度ご確認ください。                                 |  |  |  |
| オンライン登録の前に下記をご確認べださい。<br>・インターネットに接続している<br>・ ホページをInternet Explorerで読いている |                                                                                               |  |  |  |
|                                                                            | □ご登録ページへ                                                                                      |  |  |  |

#### !ご注意

機種によって「VAIO オンラインカスタマー登録」が搭載されていない場合があります。 この場合は「My VAIO」(http://sony.jp/vaio/myvaio/)の「My VAIO メニュー」から「カスタマー登 録」をクリックして手順3に進んでください。

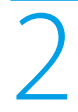

#### 内容をよく読み、[ご登録ページへ]をクリックする。

登録画面が表示されます。

#### (CL2P

カスタマー登録をしない、またはあとでするときは、画面を閉じてください。

3

#### 以降、画面の指示に従って登録する。

登録が完了すると、「My Sony ID」が表示されます。

#### !ご注意

- 表示されたIDは、メモをとるなどして忘れないようにしてください。
- VAIOカスタマー登録されたお客様専用のサービス・サポートをご利用になるには、「My Sony ID」が必要になります。
- ご登録いただいた電話番号は、VAIOカスタマーリンク「使い方相談窓口」をご利用の際に必要となる場合があります。

(CL2P

「My Sony ID」は登録メールアドレスに送信されます。

# 重要情報を自動的に入手する

## 「VAIO Update」とは

VAIOを常に最新の状態にしておくためのサービスです。お客様のVAIOの機能改善などに必要なアップデートプログラムをインターネット経由で自動的に判別し、不足しているプログラムを ダウンロードしてインストールします。

ソニーが提供する「重要なお知らせ」や「アップデートプログラム」などの最新情報をバルーンで 通知するサービス機能も備えています。

#### 

準備 7

- VAIO Updateは、無料でご利用いただけます。(インターネットの通信費はお客様負担となります。)
- VAIO Updateを利用するには、あらかじめインターネットに接続していることが必要です。

#### VAIO Updateでの個人情報の取り扱いについて

ソニーはお客様のプライバシー保護に努めています。

- VAIO Updateでは、お客様がお使いのVAIOのシリアル番号やOSおよびインストールソフト ウェアなどの情報、ならびにお客様の個人情報をサーバーに送信しませんので安心してご利用 いただけます。
- VAIO Updateからサーバーへ新着情報を確認するときに、ご使用のVAIOのIPアドレスがサーバー上に記録されることがあります。これは、サーバーの履歴情報やアクセス統計のためで、ここから個人情報への結びつけは行いません。

## 「VAIO Update」を設定する

VAIO Updateを利用するには、事前に動作設定をする必要があります。

## ●(スタート)ボタンー[すべてのプログラム] – [VAIO Update 4] – [VAIO Updateの設定]をクリックする。

「VAIO Updateの設定」画面が表示されます。

(でヒント) 「VAIO Updateへようこそ」バルーンが表示された際にバルーンをクリックしても表示されます。 「VAIO Updateへようこそ」の内容をスクロールして最後まで読み、 「定期的にサーバーと通信を行い、新着情報を確認する」のチェック ボックスにチェックがあることを確認し、[OK]をクリックする。

| (① VAIO Updateの設定                                                                         | . ×                                                                                                    | ĸ |  |  |  |
|-------------------------------------------------------------------------------------------|----------------------------------------------------------------------------------------------------|---|--|--|--|
| _                                                                                         | VAIO Updateへようこそ                                                                                                    |   |  |  |  |
|                                                                                           | ** スクロールに要領までお読みください。**<br>VAID Updateは、ご使用のバイオに関する大切な情報をお知らせす<br>シンアトウェアです、VAID Updateを使うと、ご使用のバイオを、より快<br>達で、最新の状態に保っための情報をシニーから受け取ることがで<br>キャオ・                                                                                                    |   |  |  |  |
|                                                                                           | AUD Uodeted. 実現的にソニーのサーバーと道信を行く新着作<br>移の電磁を行います。ご使用のバイがに第者種類があると 522<br>このパルーンを分いたちまでにおい、AUD Vodeted ます。<br>このパルーンを分いたちまでにおい、AUD Vodeted ます。<br>このパルーンを分いたちまでにおい、AUD Vodeted ディンディークロク<br>うよいの電話が行きます。<br>「アングティークロクラム」については、一般から扱いでご使用のバイオ<br>につとれーがすることができます。 |   |  |  |  |
|                                                                                           | ②定期的にサーバーと通信を行い、新著情報を確認する(A)                                                                                                    |   |  |  |  |
| VAID Update Version 40.00.05081<br>Copyright 2004-2008 Sony Corporation 日重要な新香情報のみ通知する(U) |                                                                                                    |   |  |  |  |
| VAID Updateパージへ(G)                                                                        | CK +12/1/                                                                                                    |   |  |  |  |

#### (CLYP

「重要な新着情報のみ通知する」のチェックボックスにチェックをすると、セキュリティー対策など、 より重要度の高いお知らせやアップデートプログラムの新着情報のみバルーンでお知らせします。

## 「VAIO Update」を利用する

情報が更新されると、タスクバーの通知領域にお知らせのアイコンが 表示されるので、アイコンをクリックする。(バルーンが表示されてい る場合は、バルーンをクリックする。)

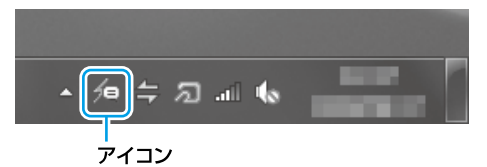

「VAIO Update画面」が表示されます。

#### (CL2P

- 実際の画面とは異なる場合があります。
- 下記の方法でも、VAIO Updateを利用できます。
   (スタート)ボタン-[すべてのプログラム] [VAIO Update 4] [VAIO Update ページを 開く]をクリックする。

各部名称/注意事項

本機をセットアップする

ソフトウェアを 使ってみよう

インターネットメール

パスワード/TPM 指紋認証

 ال ر

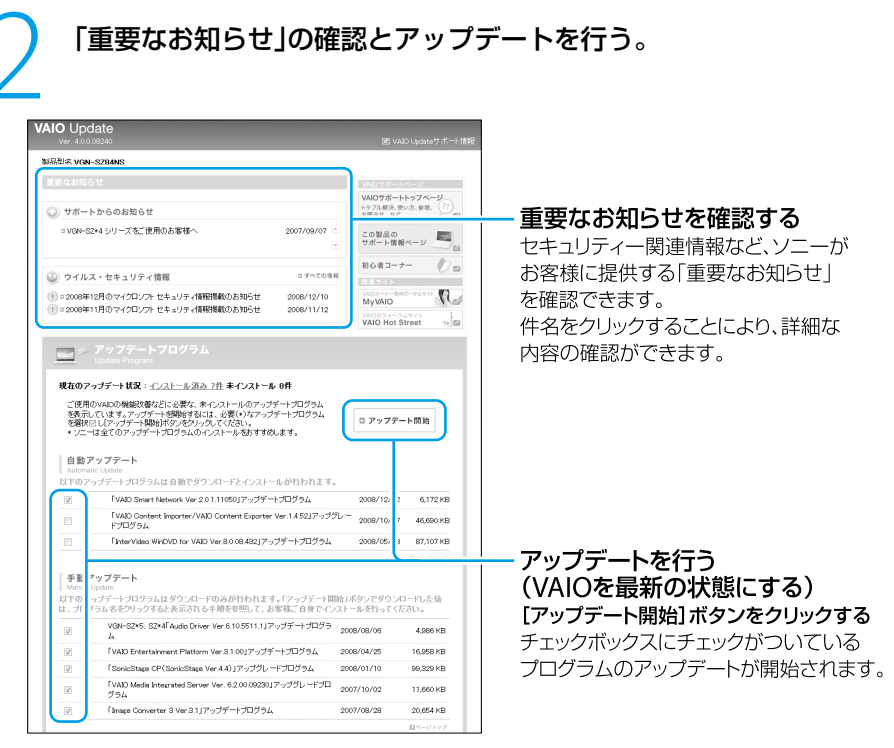

アップデートプログラムには、自動でアップデートできるプログラムと手動でアップ デートするプログラムがあります。

自動アップデート:ダウンロードとインストールを自動で行います。

手動アップデート:ダウンロードまで自動で行います。ダウンロード後はプログラム の件名をクリックし表示される内容に従ってインストールしてく ださい。

#### (<u> ぐ ヒント</u>)

- アップデートを行うには、管理者権限を持つユーザーとしてログオンする必要があります。
- あとでアップデートしたいプログラムはチェックボックスのチェックをはずしてください。
- セキュリティー対策など重要度の高いアップデートプログラムの場合、プログラム名の横に のアイコンが表示されます。これらのプログラムについては、アップデートすることを強くおす すめします。
- 実際の画面とは異なる場合があります。

ソフトウェアを 使ってみよう

インターネット メーレ

パスワード/ TPM 指紋認証

バックアップ

セットアップが終わったら

ここまでで本機を使う上で必要な準備と操作は、ひと通り終わりました。更にいろいろな作業を するためには、引き続きこのあとのページや「VAIO電子マニュアル」をご覧ください。

リカバリーディスクを作成してください。

パーティションを操作するソフトウェアを使用したり、お買い上げ時以外のOSをインストールしたりすると、リカバリー領域からリカバリーできなくなることがあります。そのような場合に備え、リカバリーディスクを作成してください。
 リカバリーディスクの作成について詳しくは、「リカバリーディスクを作成する」(92ペー

#### □ Windows Updateを実行してください。

ジ)をご覧ください。

- より安定した状態でVAIOをお使いいただくために、Windows Updateを実行してください。
  - (
    ((スタート)ボタン-[すべてのプログラム]-[Windows Update]をクリックする。)

#### Microsoft Office(Word、Excel)を使いたい。

「VAIO 電子マニュアル」をご覧ください。(49ページ)
 ([ソフトウェアの使いかた] - [Microsoft Office(Word / Excel)] - [Wordを起動する]
 または[Excelを起動する]をクリックする。)

## 本機をお使いになる際のご注意

機器の底面や排気口付近は熱くなります。

低温やけどの原因となることがあるため、長時間これらの部分に触れないでください。

各部名称/注意事項

## 電源を切るには

電源を切るときは、必ず次の手順に従って電源を切ってください。 次の手順を行っても電源が切れない場合は、本機の心(パワー)ボタンを4秒以上押して電源を 切ってください。ただし、この方法で電源を切ると、本機の故障の原因となったり、作成中、編集 中のファイルが使えなくなることがあります。

🚱 (スタート)ボタンをクリックする。

スタートメニューが表示されます。

#### [シャットダウン]をクリックする。

しばらくすると本機の電源が自動的に切れ、心(パワー)ランプ(グリーン)が消灯します。

液晶ディスプレイを閉じるときは、心(パワー)ランプが消灯したのを確認してから閉じてください。

(CL2P

お買い上げ時の設定では、心(パワー)ボタンを押すとスリープモードに移行します。現在作業中の状態をメモ リーに保持したまま(お買い上げ時の設定)、最低限度必要なデバイス以外の電源を切るため、消費電力を節約 できます。

詳しくは、「VAIO 電子マニュアル」をご覧ください。(「パソコン本体の使いかた] - [電源の管理/起動] - [ス リープモード/休止状態にする]をクリックする。)

# 画面で見るマニュアルの使い

「VAIO 電子マニュアル Iには、本書よりも詳しい情報を紹介しています。 やりたいことがあるけ れど、何をどうすればいいのかわからない場合や、トラブルの解決方法を調べる場合などは、 「VAIO 電子マニュアル」をご利用ください。

「VAIO 電子マニュアル」は本機にインストールされているため、インターネットに接続していな くても使えます。

## VAIO 電子マニュアルの使いかた

## VAIO 電子マニュアルを表示する

🚱 (スタート)ボタン-[すべてのプログラム] - [VAIO 電子マニュ アル]をクリックする。

「ユーザー アカウント制御 |画面が表示された場合は、「はい]をクリックしてください。 「VAIO 電子マニュアル」が表示されます。

## VAIO 電子マニュアルの基本操作

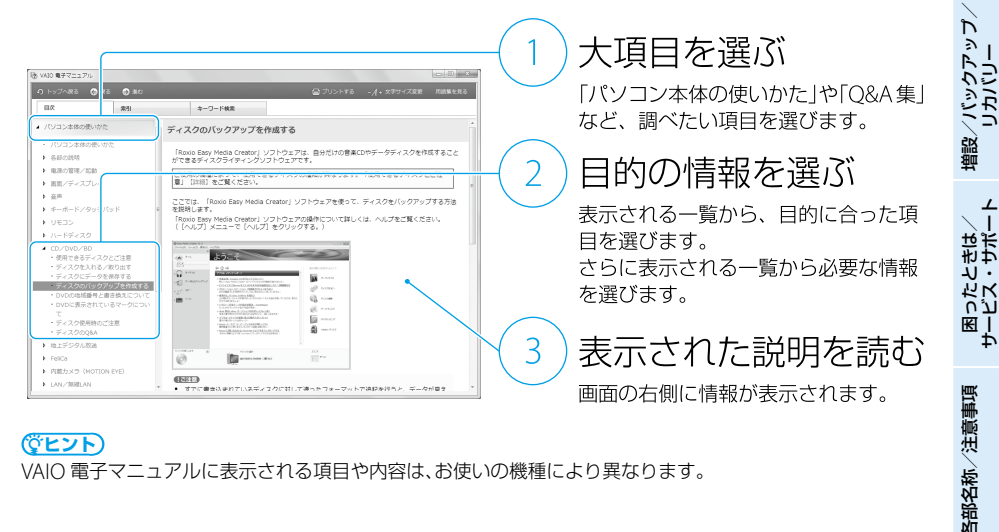

#### (でヒント)

VAIO 電子マニュアルに表示される項目や内容は、お使いの機種により異なります。

本機をセットアップする

ソフトウェアを 使ってみよう

インターネット、メール

パスワード/ TPM 指紋認証

# ソフトウェアの探しかた

「VAIOナビ」を使うと、使用目的にあった項目をクリックするだけで、最適なソフトウェアと使いかたを見つけることができます。

やりたいことが決まっているけれど、どのソフトウェアを起動すればいいかわからないときなどに便利です。

「VAIO ナビ」は本機にインストールされているため、インターネットに接続していなくても使えます。

## VAIO ナビの使いかた

## VAIO ナビを表示する

## 

「VAIO ナビ」が表示されます。

## VAIO ナビの基本操作

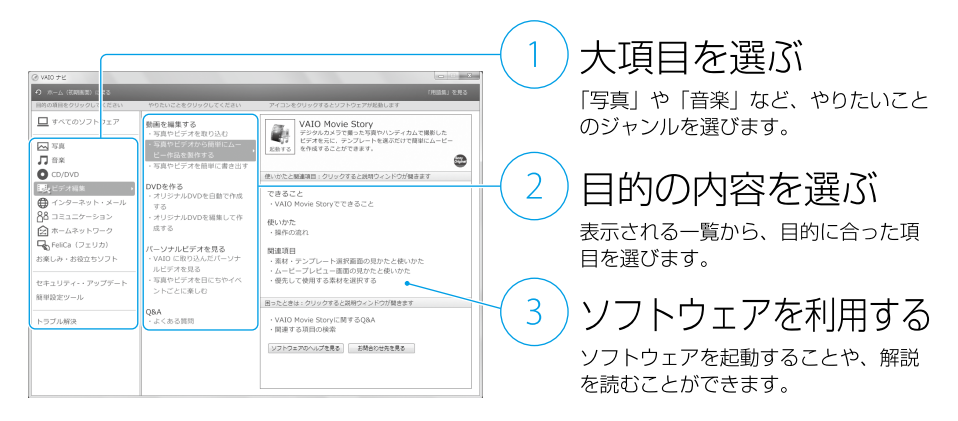

#### 

VAIO ナビに表示される項目や内容は、お使いの機種により異なります。

音楽

## 音楽を取り込む

お気に入りの音楽CDの曲をVAIOに取り込みます。

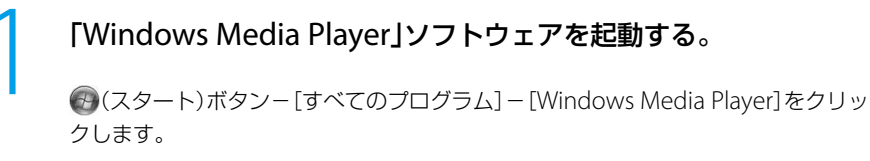

#### (ダビント)

はじめて起動するときは、ようこそ画面が表示されます。画面の指示に従って初期設定を行ってく ださい。

インターネット、メール 音楽CDをドライブに入れる。 パスワード/ TPM 指紋認証 (アヒント) 「自動再生」画面が表示される場合は、 をクリックして画面を閉じてください。

## 取り込みを開始する。

取り込みたい曲にチェックを付ける。

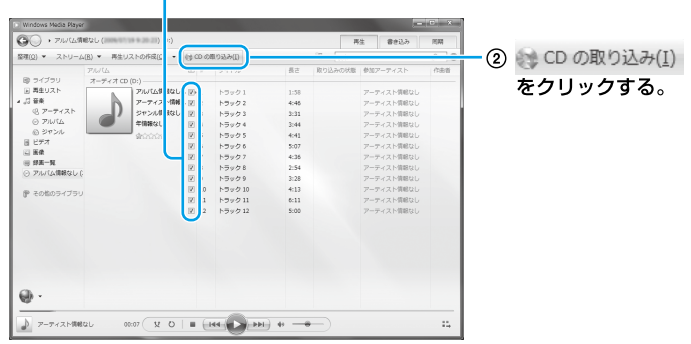

音楽CDの曲が取り込まれます。

#### 

- はじめて曲を取り込むときに表示される画面で、取り込み時のオプションを選択できます。 内容を確認したら、チェックボックスにチェックを付け、[OK]をクリックしてください。
- インターネットに接続している場合は、アルバム情報を検索・取得することができます。

各部名称/注意事項

/IXックアップ

困ったときは/ サービス・サポー

本機をセットアップする

## 音楽CDを作る

取り込んだ曲やアルバムを選んで、オリジナルの音楽CDを作成できます。

あらかじめ、ブランクメディア(データの書き込まれていないCD-R、CD-RW)をドライブに入れてください。

自動再生画面が表示された場合は、 をクリックして画面を閉じてください。

本機で使用できるディスクは、「使用できるディスクとご注意」(177ページ)をご覧ください。

#### 「Windows Media Player」ソフトウェアを起動する。

③(スタート)ボタン−[すべてのプログラム]−[Windows Media Player]をクリックします。

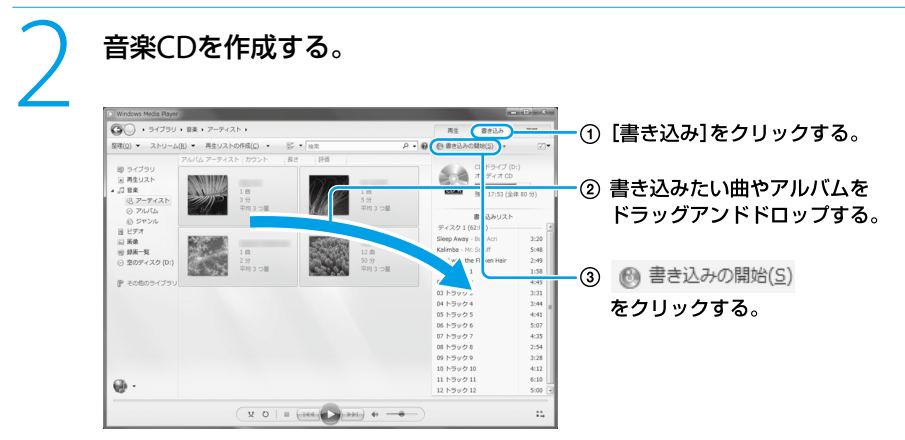

書き込みが始まります。

# 本機をセットアップする

## 音楽を楽しむ

取り込んだ曲の中から、その日の気分や雰囲気、時間帯にあった曲を自動選曲して再生します。

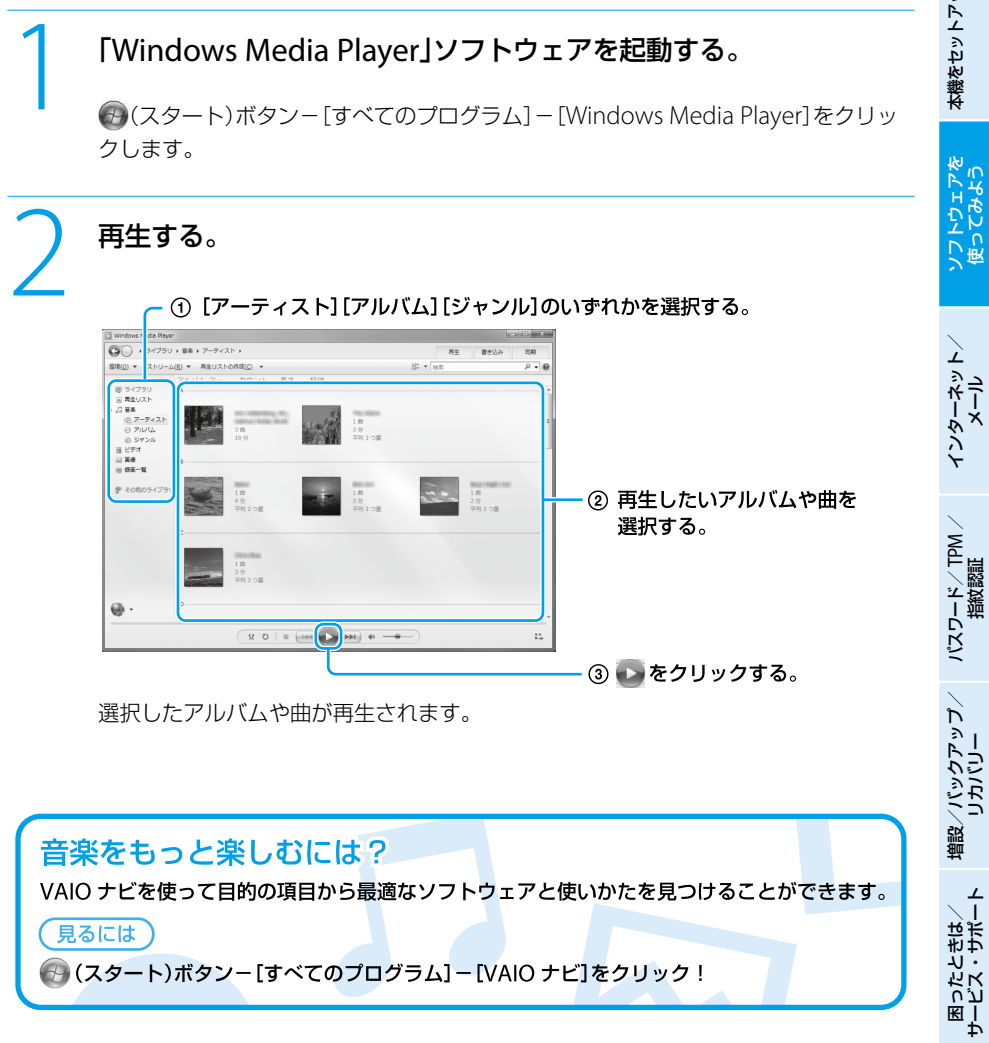

## 写真やビデオを見る

取り込んだ写真やビデオを表示して楽しみます。

#### 「PMB(Picture Motion Browser)」ソフトウェアを起動する。

(スタート)ボタン-[すべてのプログラム]-[PMB]をクリックします。

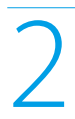

## 見たい画像を選択する。

| (김 PMB)<br>- ファイル(F) 編集(E) 表示(V) 送用(M<br>(말) (금) (금) (권) (고) (교) (교) | 0 ツール(T) ·  | ~uJ(H)<br>∭ ≅ #       | 0.6        | •                | l DA      | <b>A B</b> -        |                   |               |
|----------------------------------------------------------------------|-------------|-----------------------|------------|------------------|-----------|---------------------|-------------------|---------------|
| 並べ聞え 勝利日 ×<br>○ 7ethダ □ 5hンダー                                        | 54-7: Del47 | (8.8110) • <b>454</b> | 1971 (#+ # | 7145411表示        | م -<br>   | ^                   | 2008              | ① タブをクリックして、  |
| • 2006年 (4)                                                          | 27<br>4     | 28<br>5               | 29<br>6    | 30 <b>5</b><br>7 | 1<br>8    | 2                   | 3 4<br>10         | 表示方法を切り替える。   |
| 40732.84 (1) -<br>40732.84 (12) -<br>40732.84 (12) -                 | 11<br>18    | 19                    | 13<br>20   | 14<br>21         | 15<br>22  | 16<br>23            | 1/ <b>5</b><br>24 | クリックして、見たい画像を |
| <ul> <li>第行</li> <li>第第</li> <li>第第</li> <li>第二</li> </ul>           | 25<br>6 1   | 26                    | 27         | <b>28</b>        | <b>29</b> | 30<br>6             | 31 2008           | 表示する。         |
| ※ 2~0426<br>● 本 詳細<br>(生 (米)                                         | 前秋市:        | <b>28</b> 2           | 副兄するとその間   | 一 原基<br>線に含まれる人物 | 日人物       | • 🖸 ನಿಶಗ<br>ತಿಗಿಹತ. | A 629 B           |               |

サムネイルが表示されます。

#### (CL2P

画像を大きく表示して見るには、サムネイルをダブルクリックします。

#### 写真の向きを変えたいときは

写真を選択して、 🏠 や 🐔 (回転アイコン)をクリックしてください。

## ショートムービーを作成する

取り込んだ写真やビデオから、ショートムービーを作成できます。

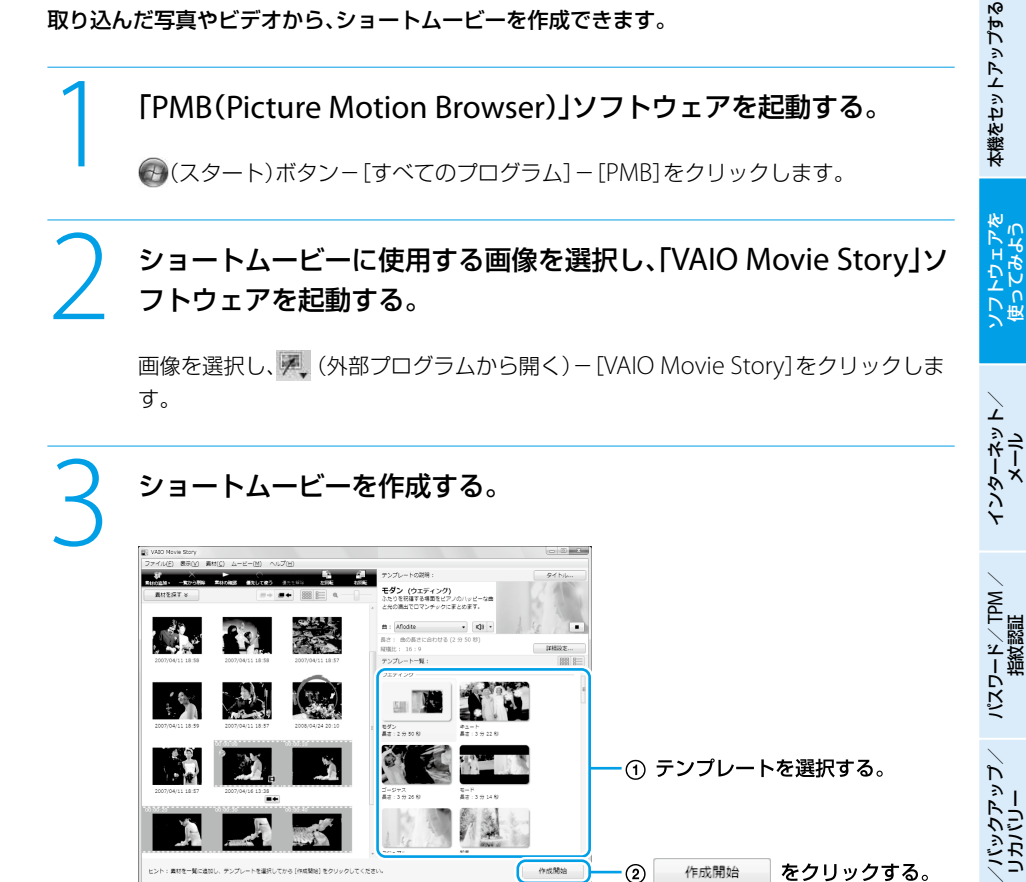

書き出す。 [書き出し]をクリックして、「VAIO Content Exporter」ソフトウェアを起動します。 書き出しについては、「写真やビデオを書き出す」の手順3をご覧ください。

各部名称/注意事項

困ったときは/ サービス・サポー

## 写真やビデオを書き出す

取り込んだ写真やビデオ、「VAIO Movie Story」ソフトウェアで作成したショートムービーを ディスクに書き出すことができます。

(<u>
ぐ
ヒント</u>)

「ショートムービーを作成する」の手順4で、「VAIO Content Exporter」ソフトウェアを起動している場合は、 手順3に進んでください。

あらかじめ、ブランクメディア(データの書き込まれていないBDまたはDVD)をドライブに入れてください。

自動再生画面が表示された場合は、 をクリックして画面を閉じてください。

本機で使用できるディスクは、「使用できるディスクとご注意」(177ページ)をご覧ください。

#### 「PMB(Picture Motion Browser)」ソフトウェアを起動する。

🚱 (スタート)ボタン-[すべてのプログラム]-[PMB]をクリックします。

# ディスクに書き出す画像を選択し、「VAIO Content Exporter」ソフトウェアを起動する。

画像を選択し、, (外部プログラムから開く) – [VAIO Content Exporter]をクリックします。

## ディスクに書き出す。

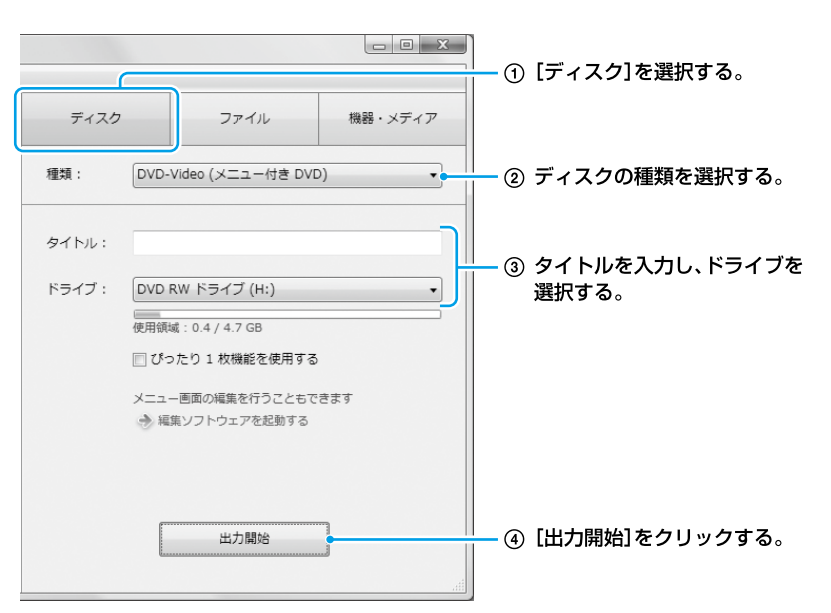

ディスクへの書き込みが始まります。

#### (CEVP)

ディスクの種類で選択したディスクによっては、タイトルが入力できない場合があります。 この場合は、ドライブを選択して[出力開始]をクリックしてください。 本機をセットアップする

ソフトウェアを 使ってみよう

インターネット/ メール

パスワード/TPM / 指紋認証

増設/バックアップ/ リカバリー

## オリジナルBD・DVDを作成する

取り込んだ写真やビデオを編集して、ディスクに書き出すことができます。

あらかじめ、ブランクメディア(データの書き込まれていないBDまたはDVD)をドライブに入れてください。

自動再生画面が表示された場合は、 をクリックして画面を閉じてください。

本機で使用できるディスクは、「使用できるディスクとご注意」(177ページ)をご覧ください。

!ご注意

BDに書き込めるのは、ブルーレイディスクドライブ(DVDスーパーマルチ機能搭載)モデルのみです。

#### 「PMB(Picture Motion Browser)」ソフトウェアを起動する。

(スタート)ボタン-[すべてのプログラム]-[PMB]をクリックします。

## ディスクに書き出す画像を選択し、「Click to Disc Editor」ソフト ウェアを起動する。

画像を選択し、, (外部プログラムから開く) – [Click to Disc Editor]をクリックします。

ディスクの種類を選択する画面が表示されるので、ディスクの種類を選択してください。

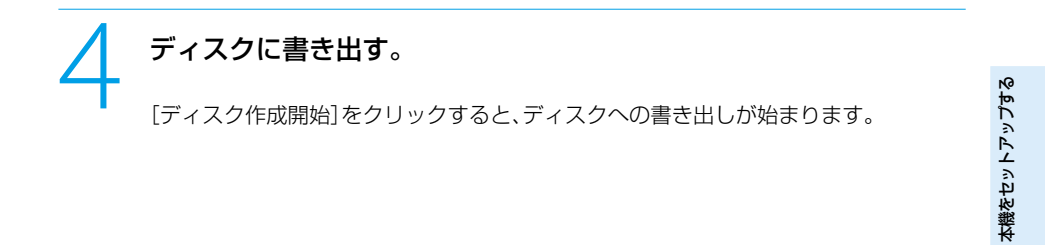

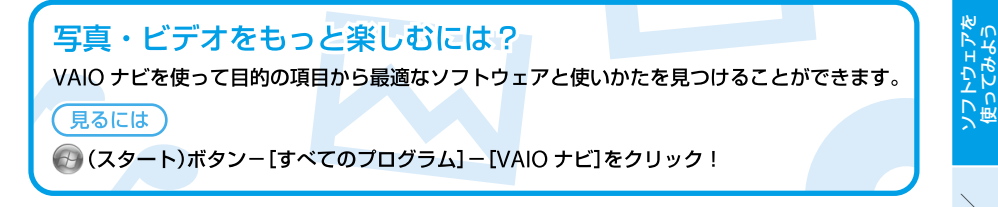

困ったときは/ サービス・サポート

# BD・DVD再生

## BD・DVDを見る

「WinDVD」ソフトウェアでBDやDVDを再生します。

#### !ご注意

- 本機でBDやDVDを再生するときは、映像を扱う他のソフトウェアをすべて終了させてください。
- ブルーレイディスクドライブ搭載モデル以外をお使いの場合は、BDを再生できません。
- ブルーレイディスクのタイトルによっては、再生できなかったり、コンピューター本体が正常に動作しなくなったりする場合があります。
   より安定した状態でお使いいただくために、VAIO Update(44ページ)を実行してからブルーレイディスクの再生をお楽しみください。
- CPRM(著作権保護機能)対応のDVDを再生するには、CPRM Packをインストールする必要があります。 詳しくは、「VAIO 電子マニュアル」をご覧ください。([ソフトウェアの使いかた] – [WinDVD] – [DVDなどのディスクを見る]をクリックする。)

## 「WinDVD」ソフトウェアを起動する。

③(スタート)ボタン−[すべてのプログラム]−[InterVideo WinDVD]−[InterVideo
 WinDVD for VAIO]または[InterVideo WinDVD BD for VAIO]をクリックする。

## 再生したいBDまたはDVDをドライブに入れる。

# 3 再生する。

「WinDVD」ソフトウェアの使いかたについて詳しくは、「WinDVD」のヘルプをご覧ください。

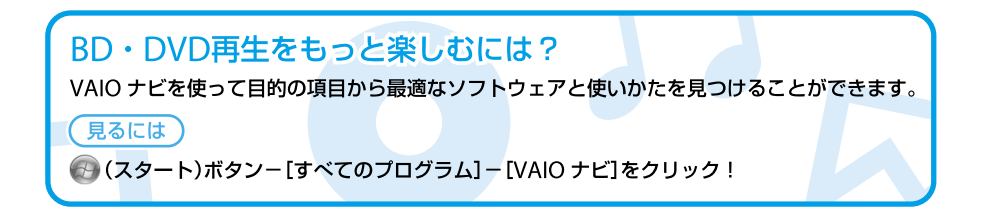

インターネットを始める

## インターネットとは

インターネットは、電話回線などで結ばれたコンピューター同士がネットワークで結ばれ、全世界のネットワークを相互に接続したものです。インターネットを利用することにより、ホームページを見たり電子メールをやり取りすることができます。

## インターネットに接続するまでの流れ

#### 手順1

#### 接続する回線の種類を決める

「インターネット接続サービスの種類」を参考にして、接続する回線を決めます(62ページ)。

#### 手順2

#### プロバイダーと契約する

手順1で決めた回線のサービスを提供しているプロバイダーを選び、契約します。契約が完 了すると、プロバイダーからインターネット接続に使用するマニュアルや資料、回線装置な どが郵送されてきます。

# $\bigtriangledown$

#### 手順3

#### 回線装置などを接続・設定する

プロバイダーから送られてきたマニュアルに従って、回線装置などを接続し、必要な設定をします。

#### !ご注意

接続方法や設定方法、使用する機器は接続サービスによって異なります。必ずプロバイダーから送られてきたマニュアルをお読みになり、指示に従って設定を行ってください。

各部名称/注意事項

本機をセットアップする

ソフトウェアを 使ってみよう

インターネットメール

パスワード/ TPM 指紋認証

増設/バックアップ、 リカバリー

困ったときは/ サービス・サポー

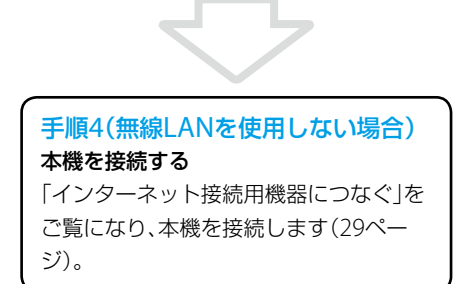

手順4(無線LANを使用する場合)
 本機を設定する
 「無線LANで通信する」をご覧になり、無

線LANに必要な設定をします(63ページ)。

!ご注意

- はじめてインターネットに接続するときは、第三者からコンピューターを守るためのセキュリティー対策 を必ず行ってください。
- 契約時にクレジットカードが必要になるプロバイダーもあります。
- 接続料金はプロバイダーにより異なります。

## インターネット接続サービスの種類

インターネットへの接続手段は複数あり、利用形態に応じて選ぶことができます。一般的には、 通信速度や料金などで選択します。各種接続サービスについて詳しくは、プロバイダーにお問い 合わせください。

#### FTTH(光)

光ファイバーケーブルの回線を使ってインターネットに接続します。 ビデオ配信サービスなど、高い通信速度を求められるサービスを利用する場合に適しています。

#### CATVインターネット

ケーブルテレビの回線を使ってインターネットに接続します。通信速度は事業者によって異なり、 ADSLあるいはFTTH(光)と同程度で接続ができます。

すでにケーブルテレビを利用している場合や、利用を検討している場合に適しています。

#### ADSL

一般の電話回線で高速通信・常時接続が可能な接続方法です。 FTTH(光)ほどの通信速度はありませんが、料金は比較的安いため、コストと通信速度のバラン スが取れた接続方法といえます。

#### その他の接続サービス

• 一般電話回線

ー般の電話回線を使ってインターネットに接続します。通信速度は低いため、電子メールしか 使わないような場合に適しています。

ISDN

NTTのデジタル回線を使ってインターネットに接続します。

一般電話回線よりも高速ですが、一般電話回線からISDN回線への切り替えが必要です。

## インターネット接続に関するお問い合わせ

インターネット接続に関するお問い合わせ先は、お客様の知りたい内容によって異なります。

| 知りたい内容                 | お問い合わせ先      |
|------------------------|--------------|
| プロバイダー接続情報             | プロバイダー       |
| (アカウント名、パスワード、DNSサーバーな |              |
| ど)                     |              |
| メール設定情報                | プロバイダー       |
| (メールアドレス、メールアカウントなど)   |              |
| コンピューター側の設定            | VAIOカスタマーリンク |

## 無線LANで通信する

「インターネットに接続するまでの流れ」の手順3まで終了し(61ページ)、アクセスポイントの電源が入っていて動作している状態で行ってください。

設定について詳しくは、「VAIO 電子マニュアル」の「パソコン本体の使いかた] – [LAN / 無線 LAN] と、Windowsのヘルプをご覧ください。

#### WIRELESSスイッチを「ON」に合わせる(165ページ)。

ワイヤレス機能がオンになり、WIRELESSランプが緑色に点灯します。 デスクトップ画面右下の通知領域にある (VAIO Smart Network)アイコンを右ク リックし、[メイン ウィンドウを表示する]を選んでクリックして「VAIO Smart Network」ソフトウェアを表示し、無線LANが有効になっていることを確認してくださ い。無効の場合は、有効に設定してください。

## デスクトップ画面右下の通知領域にあるネットワーク(置または) アイコンをクリックする。

「現在の接続先」画面が表示されます。

**各部名称/注意事**項

本機をセットアップする

ソフトウェアを 使ってみよう

パスワード/TPM 指紋認証

**曽設/バックアップ** 

# 画面のリストから接続先の無線LANアクセスポイントを選び、「接 続]をクリックする。

接続されると、選択した無線LANアクセスポイントの欄に「接続」と表示されます。 リストに接続先の無線LANアクセスポイントが見つからない場合は、(+・)(更新)をク リックしてください。 セキュリティーキーを入力する画面が表示されたときは、必要に応じてセキュリ

ティーキーを入力し、[OK]をクリックしてください。

入力時はアルファベットの大文字と小文字が区別されますのでご注意ください。

#### 

セキュリティー キーを入力していったん接続すると、その無線LANアクセスポイントが登録され、 次回以降接続するときはセキュリティー キーを入力せずに接続できます。

## タスクバーの🎑 (Internet Explorer)アイコンをクリックする。

VAIOホームページが表示されたら、インターネットに接続されています。表示されない場合は、「VAIO 電子マニュアル」の[パソコン本体の使いかた] – [LAN / 無線LAN] と、Windowsのヘルプをご覧ください。

#### 接続先を新規に作るには

新規のワイヤレスネットワークに接続する場合は、接続先を作成します。

## デスクトップ画面右下の通知領域にあるネットワーク(**M**または**M**) アイコンをクリックする。

「現在の接続先」画面が表示されます。

## | 【ネットワークと共有センターを開く】をクリックする。

「ネットワークと共有センター」画面が表示されます。

#### [新しい接続またはネットワークのセットアップ]をクリックする。

## [ワイヤレスネットワークに手動で接続します]を選んで、[次へ]をク リックする。

# お使いになるアクセスポイントに合わせて各項目を設定し、[次へ]を クリックする。

接続先が追加されます。

切り替え先の無線LANアクセスポイントに接続すると、接続されたメッセージが通知 領域に表示されます。

- •「セキュリティの種類」に「認証なし(オープン システム)」以外を選択した場合は、 「セキュリティ キーまたはパスフレーズ」の入力が必要です。
- アクセスポイントを認識したときに自動で接続したいときは、[この接続を自動的に 開始します]のチェックボックスをオンにします。
- アクセスポイントのネットワーク名(SSID)について、ステルスモードまたはクローズドシステムをお使いの場合は、「ネットワークがブロードキャストを行っていない場合でも接続する」のチェックボックスをオンにします。

#### 無線LANの通信を終了するには

WIRELESSスイッチを「OFF」に合わせます。無線LAN機能がオフになり、WIRELESSランプが消灯します。

#### !ご注意

Bluetooth機能など他のワイヤレス機能が搭載されている場合は、WIRELESSスイッチを「OFF」に合わせると、 他のワイヤレス機能もすべて終了します。

各部名称/注意事項

本機をセットアップする

ソフトウェアを 使ってみよう

パスワード/ TPM 指紋認証

バックアップ

## インター ネットのセキュリティーについて

コンピューターを安心してご使用になるために、大切なデータを失わないための対策や、第三者 からコンピューターを守るためのセキュリティーについてご紹介いたします。

## コンピューターウイルスとは

コンピューターウイルスとは、コンピューターに被害を与えるソフトウェアの総称です。何らか の原因でコンピューターウイルスが実行される(これを感染と呼びます。)と、ファイルが勝手に 消去されたり内容が改変されたり、保存していた個人情報がインターネットを通じて勝手に送信 されるなど、さまざまな被害にあってしまいます。

コンピューターウイルスの感染経路や被害の例について詳しくは、「VAIO 電子マニュアル」をご 覧ください。([インターネット]-[インターネットについてのご注意]-[インターネットのセ キュリティーについて]をクリックする。)

## コンピューターウイルスへの対策方法

以下の対策をきちんと行うことで、コンピューターウイルスに感染することはほとんどなくなります。

#### コンピューターウイルス対策用のソフトウェアを使用する

コンピューターウイルス対策用ソフトウェアは、コンピューター内にコンピューターウイルスが 存在していないか検査して問題があれば処理したり、開こうとしているファイルが安全かどうか を検査して危険な場合は開くのを阻止したりするソフトウェアです。

本機には、コンピューターウイルス対策用ソフトウェアとして、「マカフィー・PCセキュリティ センター」ソフトウェアがあらかじめ搭載されています。「マカフィー・PCセキュリティセン ター」ソフトウェアを設定して、定期的にウイルス定義ファイルを更新してください。 また、お使いの機種によってはスパイウェア対策を行う「Spy Sweeper」ソフトウェアも用意さ れています。

#### Windows Updateを使ってWindowsを更新する

Windows Updateでは、新たに発見された欠陥を修正するためのソフトウェアが配布されています。Windowsの欠陥を悪用するコンピューターウイルスは、コンピューターウイルス対策ソフトウェアを使っても対処できないことがあるため、Windows Updateで最新の状態を保つようにしてください。

「Windowsを準備する」(34ページ)の手順に従ってセットアップすると、自動更新機能が有効 になります。この状態でインターネットに接続していると、Windows Updateにて提供される プログラムの更新を定期的に確認し、自動的にインストールすることができます。 !ご注意

Windows Updateにて提供されるドライバーの更新はおすすめしません。ドライバーの更新をすることにより、本機のプリインストール状態の動作に不具合が生じる場合があります。ドライバーを更新する場合は、 VAIOサポートページ上で提供されるドライバーを適用してください。

本機のWindows Updateに関する情報は、次のVAIOサポートページをご覧ください。 Windows Update関連情報

http://vcl.vaio.sony.co.jp/products/winupdate/index.html

## ファイアウォール機能について

ファイアウォール機能は、インターネットに接続しているときに第三者が不正な方法でお使いの コンピューターに接続することを阻止する機能です。本機は、Windowsに搭載されているファ イアウォール機能に加え、「マカフィー・PCセキュリティセンター」ソフトウェアのファイア ウォール機能を搭載しています。

#### !ご注意

ファイアウォール機能を有効にすると、ソフトウェアの一部の機能が使えなくなる場合があります。詳しくは、 お使いのソフトウェアのヘルプをご覧ください。

## その他セキュリティーについて

セキュリティーやコンピューターウイルスに関する最新情報および修正プログラムを入手する ことにより、より安全な環境でご使用いただけます。 ソニーでは、セキュリティーやウイルスに関する最新情報やよくある質問を下記のホームページ にて提供しております。定期的に最新情報をご確認ください。 VAIOサポートページ ウイルス・セキュリティー情報 http://vcl.vaio.sony.co.jp/notices/security.html VAIOカスタマーリンクモバイル(お知らせ) http://vcl.vaio.sony.co.jp/mobile/

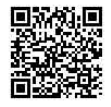

また、セキュリティーに関するご質問・ご相談につきましては、下記の窓口までお問い合わせく ださい。 VAIOカスタマーリンク セキュリティー専用窓口 電話番号:0120-70-8103(フリーダイヤル) ※携帯電話、PHS、一部のIP電話、海外などからのご利用は、 (0466)30-3016(通話料お客様負担) 受付時間 平日:9時~18時 土曜、日曜、祝日:9時~17時 (年中無休) 年末年始は、十曜、日曜、祝日の受付時間となる場合があります。

各部名称/注意事項

本機をセットアップする

ソフトウェアを 使ってみよう

パスワード/TPM 指紋認証

困ったときは、「レント・セポー

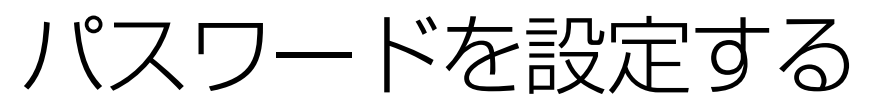

## Windowsパスワードを 設定する

Windowsログオン時のパスワードを設定します。

パスワードを設定すると、電源を入れたり、ス リープモードまたは休止状態から復帰したり するときにパスワードの入力が必要になり、 他の人に本機を使用されることを防ぐことが できます。

#### !ご注意

Windowsパスワードは必ずメモを取るなどして、忘れないようにしてください。

#### ( VLVF)

- Windowsパスワードは、指紋認証を使用して解除することができます。(指紋センサー搭載モデル)(86ページ)
- ドメインユーザーとしてパスワードを設定する 場合は、職場などのシステム管理者にご相談くだ さい。

Windowsパスワードを登録する

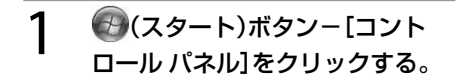

「コントロールパネル」画面が表示されます。

# 2 [ユーザーアカウントと家族のための安全設定]または[ユーザーアカウント]をクリックする。

#### 3 [ユーザーアカウント]をクリック する。

「ユーザー アカウント制御」画面が表示された場合は、[はい]をクリックしてください。

4 [アカウントのパスワードの作成] をクリックする。

#### 5 「新しいパスワード」と「新しいパ スワードの確認」に設定したいパ スワードを入力する。

パスワードを忘れてしまったときのために、パス ワードを思い出すためのヒントを入力することがで きます。

ヒントを入力する場合は、「パスワードのヒントの入 力」に入力してください。

## 6 [パスワードの作成]をクリックする。

#### 

パスワードを忘れてしまったときのために、パス ワードリセットディスクを作成することができます。 詳しくは、Windowsのヘルプをご覧ください。

# 本機をセットアップする

## パスワードで使用できる文字に ついて

パスワードには、以下の文字を使うことができます。

**文字(アルファベットの大文字)** A, B, C, D, E ...

**文字(アルファベットの小文字)** a, b, c, d, e ...

#### 数字

0, 1, 2, 3, 4, 5, 6, 7, 8, 9

## 記号(文字または数字として定義されないもの)

`~!@#\$%^&\*()\_-+={}[]¥|:;"'< >,.?/

#### Windowsパスワードを変更する

#### 1 €→(スタート)ボタンー[コント ロールパネル]をクリックする。

「コントロールパネル」画面が表示されます。

2 [ユーザーアカウントと家族のた めの安全設定]または[ユーザーア カウント]をクリックする。

#### 3 [ユーザーアカウント]をクリック する。

「ユーザー アカウント制御」画面が表示された場合は、[はい]をクリックしてください。

4 [個人用パスワードの変更]をク リックする。

5 「現在のパスワード」に現在設定されているパスワードを入力する。

#### 6 「新しいパスワード」と「新しいパ スワードの確認」に設定したいパ スワードを入力する。

#### 

パスワードを忘れてしまったときのために、パス ワードを思い出すためのヒントを入力することがで きます。

ヒントを入力する場合は、「パスワードのヒントの入 力」に入力してください。

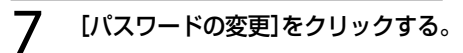

Windowsパスワードを削除する

「コントロール パネル」画面が表示されます。

- 2 [ユーザーアカウントと家族のための安全設定]または[ユーザーアカウント]をクリックする。
- 3 [ユーザーアカウント]をクリック する。

「ユーザー アカウント制御」画面が表示された場合は、[はい]をクリックしてください。

- 4 [個人用パスワードの削除]をク リックする。
- 5 「現在のパスワード」に現在設定されているパスワードを入力する。
- 6 [パスワードの削除]をクリックする。

各部名称/注意事項

困った セーバン・+

## パワーオン・パスワード を設定する

BIOSの機能でパワーオン・パスワードを設定 します。

本機の起動時に設定したパスワードを入力す ることにより、パスワードを知っているユー ザーだけが本機を使えるようにできます。 パワーオン・パスワードには、通常ユーザー が利用するユーザーパスワードと、BIOS設定 の変更ができるマシンパスワードの2種類が あります。

#### !ご注意

パスワードを忘れたり、パスワード入力に必要な キーボードが壊れたりすると、本機を起動すること ができなくなります。

パスワードは必ずメモを取るなどして、忘れないようにしてください。

万ーパスワードを忘れてしまったときは、修理(有 償)が必要となります。VAIOカスタマーリンクにご 連絡ください。

#### (<sup>()</sup> ヒント)

パワーオン・パスワードは、指紋認証を使用して解 除することができます。(86ページ) (指紋センサー搭載モデル)

#### パワーオン・パスワードを登録 する(マシンパスワード)

#### (CEL)

パワーオン・パスワード(ユーザーパスワード)を設 定するには、パワーオン・パスワード(マシンパス ワード)の設定が必要です。

本機の電源を入れる。

#### 2 VAIOのロゴマークが表示された らF2キーを押す。

BIOSセットアップ画面が表示されます。 BIOSセットアップ画面が表示されない場合 は、F2キーを数回押してください。

## 3 ←または→キーで[Security]を選択し、表示された画面で[Set Machine Password]を選択して Enterキーを押す。

パスワード入力画面が表示されます。

#### 4 パスワードを2度入力し、Enter キーを押す。

(<sup>()</sup> ヒント)

パスワードは半角英数字とスペース32文字以内で 入力します。

アルファベットの大文字と小文字は区別されるので、 入力する際はご注意ください。

## 5 [Security]項目の[Password when Power On]を選択する。

Enterキーを押して[Enabled]を選択します。

#### 6 ←または→キーで[Exit]を選択し、 [Exit Setup]を選択してEnter キーを押す。

確認画面が表示されるので、再度Enterキーを 押します。

ソフトウェアを 使ってみよう

## パワーオン・パスワードを登録 する(ユーザーパスワード)

(<u><u>Ö</u>E7F)</u>

パワーオン・パスワード(ユーザーパスワード)を設 定するには、パワーオン・パスワード(マシンパス ワード)の設定が必要です。

本機の電源を入れる。

#### 2 VAIOのロゴマークが表示された らF2キーを押す。

パスワード入力画面が表示されます。 パスワード入力画面が表示されない場合は、 F2キーを数回押してください。

#### 3 「Enter Password」または「Enter BIOS Password」に登録済みのマ シンパスワードを入力する。

BIOSセットアップ画面が表示されます。

## 4 ←または→キーで[Security]を選択し、表示された画面で[Set User Password]を選択してEnterキー を押す。

パスワード入力画面が表示されます。

## 5 パスワードを2度入力し、Enter キーを押す。

パスワードは半角英数字とスペース32文字以内で 入力します。 アルファベットの大文字と小文字は区別されるので、 入力する際はご注意ください。

#### 6 ←または→キーで[Exit]を選択し、 [Exit Setup]を選択してEnter キーを押す。

確認画面が表示されるので、再度Enterキーを 押します。 パワーオン・パスワードを変更する /削除する(マシンパスワード)

# 本機の電源を入れる。

#### 2 VAIOのロゴマークが表示された らF2キーを押す。

パスワード入力画面が表示されます。 パスワード入力画面が表示されない場合は、 F2キーを数回押してください。

## 3 「Enter Password」または「Enter BIOS Password」に登録済みのマ シンパスワードを入力する。

BIOSセットアップ画面が表示されます。

#### 4 ←または→キーで[Security]を選 択し、表示された画面で[Set Machine Password]を選択して Enterキーを押す。

パスワード入力画面が表示されます。

#### 5 現在のパスワードを1度、新しいパ スワードを2度入力し、Enterキー を押す。

[Enter Current Password] に現在のパス ワードを、[Enter New Password]と [Confirm New Password] に新ししパス ワードを入力します。

#### 

パスワードを削除するときは、[Enter New Password]と[Confirm New Password]には何も 入力せずにEnterキーを押してください。

## 6 ←または→キーで[Exit]を選択し、 [Exit Setup]を選択してEnter キーを押す。

確認画面が表示されるので、再度Enterキーを 押します。 **各部名称/注意事**項

#### パワーオン・パスワードを変更する /削除する(ユーザーパスワード)

1 本機の電源を入れる。

#### 2 VAIOのロゴマークが表示された らF2キーを押す。

パスワード入力画面が表示されます。 パスワード入力画面が表示されない場合は、 F2キーを数回押してください。

#### 3 「Enter Password」または「Enter BIOS Password」に登録済みのパ スワードを入力する。

BIOSセットアップ画面が表示されます。

#### 4 ←または→キーで[Security]を選 択し、表示された画面で[Set User Password]を選択してEnterキー を押す。

パスワード入力画面が表示されます。

#### 5 現在のパスワードを1度、新しいパ スワードを2度入力し、Enterキー を押す。

[Enter Current Password] に現在のパス ワードを、[Enter New Password]と [Confirm New Password] に新ししパス ワードを入力します。

#### ( L>P

パスワードを削除するときは、[Enter New Password]と[Confirm New Password]には何も 入力せずにEnterキーを押してください。

#### 6 ←または→キーで[Exit]を選択し、 [Exit Setup]を選択してEnter キーを押す。

確認画面が表示されるので、再度Enterキーを 押します。

## パワーオン・パスワード を忘れてしまったときは

パスワードを忘れると、本機を起動すること ができなくなります。

#### ユーザーパスワードの場合

マシンパスワードを入力することで、BIOS セットアップ画面からユーザーパスワードを 再設定することができます。

#### マシンパスワードの場合

パスワード設定を解除することはできません。 修理(有償)が必要となります。 VAIOカスタマーリンクにご連絡ください。
# 本機をセットアップする

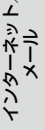

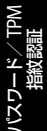

/バックアップ/ リカバリー

まれ

困った サーバス・ナ

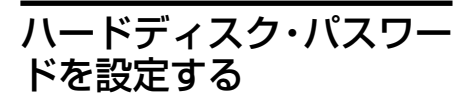

BIOSの機能でハードディスク・パスワードを 設定できます。

RAID搭載モデルをお使いの場合は、ハード ディスク・パスワードは設定できません。

#### (CLVF)

ハードディスク・パスワードは、SSD搭載モデルで も使用することができます。

ハードディスク・パスワードには、以下の2種 類があり、ハードディスクまたはSSDを保護 するためには、必ず両方のパスワードを設定 する必要があります。

● マスターパスワード(管理者用)

「コンピューターの管理者」など、本機の管 理者用パスワードです。

ユーザーパスワードを忘れたときなどに、 マスターパスワードでユーザーパスワード の設定を解除することができます。 このパスワードでは本機を起動することは できません。

• ユーザーパスワード

ハードディスクまたはSSDにロックをかけるためのパスワードです。
 設定を行うと、起動時にユーザーパスワードの入力が必要になります。

#### !ご注意

- この機能は、企業内など特別にセキュリティーが 求められる環境での使用を想定しています。 設定をする場合は、「コンピューターの管理者」な どの指示に基づいて行うなど、特にご注意ください。
- パスワードを忘れたり、パスワード入力に必要な キーボードが壊れたりすると、ハードディスクま たはSSD内のデータが使用できなくなります。
- ハードディスク・パスワードは必ずメモを取るな どして、忘れないようにしてください。

- ハードディスク・パスワードを忘れると、ハード ディスクまたはSSD内のデータが二度と使用でき なくなります。
  - ユーザーパスワードを忘れた場合
     マスターパスワードを入力することで、BIOS
     セットアップ画面からユーザーパスワードを
     再設定することができます。
     ユーザーパスワードを再設定しない限りハードディスクまたはSSD内のデータを使用でき
     なくなり、ハードディスクまたはSSDのデータ
     をリカバリーすることもできません。
     また、本機を起動することもできなくなり、CD
     / DVDドライブなど、他のドライブから起動
     することもできません。
  - マスターパスワードを忘れた場合 パスワード設定を解除することができなくな ります。 ハードディスクまたはSSDの交換修理(有償) が必要となり、その場合ハードディスクまたは

SSD内のデータはすべて失われます。 VAIOカスタマーリンクにご連絡ください。 - ハードディスク・パスワードを忘れたことに

- ハードリイスリ・ハスワードをふれにとこに よる不都合については、弊社は一切の責任を負 いかねます。
- ハードディスク・パスワードは本機内蔵のハード ディスクまたはSSDのみに有効です。
   外付けのハードディスクに対しては機能しません。
- ハードディスク・パスワードを設定すると、ハードディスクまたはSSDを本機以外のコンピューターに取り付けた際に、データの読み書きができないよう保護機能が働きますが、完璧に保護できるという保証ではありません。

#### 

- パスワードを無断で設定・変更・無効化されることのないよう、BIOSセットアップ画面を操作中は本機から離れないでください。
- パワーオン・パスワードを設定している場合は、 パワーオン・パスワードとハードディスク・パス ワード(ユーザーパスワード)の両方を入力する ことで本機を使用することができます。
- ハードディスク・パスワードは、指紋認証を使用して解除することができます。(86ページ) (指紋センサー搭載モデル)

### ハードディスク・パスワードを 登録する

マスターパスワードとユーザーパスワードを 同時に登録します。

1 本機の電源を入れる。

#### 2 VAIOのロゴマークが表示された らF2キーを押す。

BIOSセットアップ画面が表示されます。 BIOSセットアップ画面が表示されない場合 は、F2キーを数回押してください。

(<u><u></u>"
(
"
L
)
)
)</u>

パワーオン・パスワードを設定している場合は、 「Enter Password」または「Enter BIOS Password」 に登録済みのパスワードを入力してください。

# 3 ←または→キーで[Security]を選択し、表示された画面で[Hard Disk Password]を選択してEnterキーを押す。

パスワード設定画面が表示されます。

#### 4 [Enter Master and User Passwords]を選択してEnter キーを押す。

警告画面が表示されるので、[Continue]を選 択してEnterキーを押してください。 5 マスターパスワードを入力して Enterキーを押し、続けてユーザー パスワードを入力してEnterキー を押す。

#### !ご注意

マスターパスワードとユーザーパスワードはそれぞ れ2度ずつ入力する必要があります。

「Changes have been saved」と表示されるので、Enterキーを押してください。

(ジヒント) パスワードは半角英数字とスペース32文字以内で 入力します。 アルファベットの大文字と小文字は区別されるので、 入力する際はご注意ください。

#### 6 Escキーを押してから、←または→ キーで[Exit]を選択し、[Exit Setup]を選択してEnterキーを押 す。

確認画面が表示されるので、再度Enterキーを 押します。

ハードディスク・パスワードを 変更する(マスターパスワード)

本機の電源を入れる。

#### 2 VAIOのロゴマークが表示された らF2キーを押す。

BIOSセットアップ画面が表示されます。 BIOSセットアップ画面が表示されない場合 は、F2キーを数回押してください。

(『ヒント) パワーオン・パスワードを設定している場合は、 「Enter Password」または「Enter BIOS Password」 に登録済みのパスワードを入力してください。

ソフトウェアを 使ってみよう

インターネッーメート

パスワード設定画面が表示されます。

## 4 [Change Master Password]を 選択してEnterキーを押す。

### 5 現在のパスワードを入力して Enterキーを押し、新しいパスワー ドを入力してEnterキーを押す。

#### !ご注意

3

新しいパスワードは2度入力する必要があります。

[Enter Current Hard Disk Master Password] に現在のパスワードを、[Enter New Hard Disk Master Password] と [Confirm New Hard Disk Master Password] に新しいパスワードを入力します。 [Changes have been saved]と表示される ので、Enterキーを押してください。

## 6 Escキーを押してから、←または→ キーで[Exit]を選択し、[Exit Setup]を選択してEnterキーを押す。

確認画面が表示されるので、再度Enterキーを 押します。 ハードディスク・パスワードを 変更する(ユーザーパスワード)

# 本機の電源を入れる。

## 2 VAIOのロゴマークが表示された らF2キーを押す。

BIOSセットアップ画面が表示されます。 BIOSセットアップ画面が表示されない場合 は、F2キーを数回押してください。

#### (『ヒント)

パワーオン・パスワードを設定している場合は、 「Enter Password」または「Enter BIOS Password」 に登録済みのパスワードを入力してください。

# 3 ←または→キーで[Security]を選択し、表示された画面で[Hard Disk Password]を選択してEnterキーを押す。

パスワード設定画面が表示されます。

4 [Change User Password]を選 択してEnterキーを押す。

### 5 現在のパスワードを入力して Enterキーを押し、新しいパスワー ドを入力してEnterキーを押す。

#### !ご注意

新しいパスワードは2度入力する必要があります。

[Enter Current Hard Disk User Password] に現在のパスワードを、[Enter New Hard Disk User Password]と[Confirm New Hard Disk User Password]に新しいパスワードを 入力します。

「Changes have been saved」と表示されるので、Enterキーを押してください。

#### 6 Escキーを押してから、←または→ キーで[Exit]を選択し、[Exit Setup]を選択してEnterキーを押す。

確認画面が表示されるので、再度Enterキーを 押します。

## ハードディスク・パスワードを 削除する

マスターパスワードとユーザーパスワードを 同時に削除します。

1 本機の電源を入れる。

#### 2 VAIOのロゴマークが表示された らF2キーを押す。

BIOSセットアップ画面が表示されます。 BIOSセットアップ画面が表示されない場合 は、F2キーを数回押してください。

#### 

パワーオン・パスワードを設定している場合は、 「Enter Password」または「Enter BIOS Password」 に登録済みのパスワードを入力してください。

3 ←または→キーで[Security]を選択し、表示された画面で[Hard Disk Password]を選択してEnterキーを押す。

パスワード設定画面が表示されます。

4 [Enter Master and User Passwords]を選択してEnter キーを押す。

5 [Enter Current Hard Disk Master Password] に現在のマス ターパスワードを入力し、他の項 目は何も入力せずにEnterキーを 押す。

「Changes have been saved」と表示されるので、Enterキーを押してください。

### 6 Escキーを押してから、←または→ キーで[Exit]を選択し、[Exit Setup]を選択してEnterキーを押す。

確認画面が表示されるので、再度Enterキーを 押します。

# Nードディスク・パスワー ドを忘れてしまったときは

パスワードを忘れると、本機の起動やハード ディスクまたはSSD内のデータの使用ができ なくなります。

#### ユーザーパスワードの場合

マスターパスワードを入力することで、BIOS セットアップ画面からユーザーパスワードを 再設定することができます。

#### マスターパスワードの場合

パスワード設定を解除することはできません。 ハードディスクまたはSSDの交換修理(有償) が必要となります。 VAIOカスタマーリンクにご連絡ください。 本機をセットアップする

# TPMを使う (TPMセキュリティーチップ搭載モデル)

TPM(Trusted Platform Module)の機能を使 うと、セキュリティーの基本機能が提供され、 データの暗号化や復元を行ってセキュリ ティーを強化することができます。

\* TPMは、TCG (Trusted Computing Group)によ り定義されています。

下記のソフトウェアでTPM機能を使った暗号 化ができます。

- Infineon TPM Professional Package
- BitLocker ドライブ暗号化(以下BitLocker と略します。)(Windows 7 Ultimate搭載 モデルのみ)

#### !ご注意

- 本機は、TPMを用いたセキュリティー機能を搭載 していますが、データやハードウェアの完全な保 護を保障するものではありません。
   TPMの使用によるいかなる障害・損害に関しても、 当社は一切の責任を負いかねますのであらかじ めご了承ください。
- 本機を修理などに出す場合、TPM内およびハード ディスクまたはSSD上のデータなどは、お客様に てバックアップしてください。バックアップした ファイルを他人に知られないように管理してく ださい。
   修理により、万一データが消失した場合に関して

も、当社は一切の責任を負いかねますのであらか じめご了承ください。

- 本機の修理の際にメイン基板を交換する場合は、 TPMも交換されます。
- TPMに関するデータの保守・運用は、お客様にて 行ってください。TPMに関するデータの保守・ 運用に関して、当社は一切の責任を負いかねます のであらかじめご了承ください。

# Infineon TPM Professional PackageでTPMを設定する

Infineon TPM Professional Packageを使う と、TPM機能を使用したデータの暗号化や復 号化ができます。

#### !ご注意

- TPMの初期化を行う場合、設定したパスワードは メモを取るなどして、忘れないようにしてください。メモしたパスワードを他人に知られないよう に管理してください。 パスワードを忘れた場合、TPMで保護されたデー 夕はいかなる手段を用いても復元することはで きません。
- TPMの初期化を行う際に保存する自動バック アップアーカイブ、緊急時復元用トークン、パス ワードリセットトークン、パスワードリセット シークレットファイルなどは、必ずバックアップ してください。バックアップしたファイルを他人 に知られないように管理してください。 これらのファイルを紛失した場合、TPM設定の復 元やパスワードリセットなどの機能が使用できな くなる場合があります。
- ユーザーの初期化を行う場合、初期化ウィザード 終了後に自動バックアップの設定を必ず行って ください。
   また、この設定終了時の画面で、[自動バックアップ を今すぐ起動]をチェックし、バックアップファイ ルを更新してください。
   これらの作業を行わない場合、バックアップファ イルを使ったTPMの復元処理が正しく行われな い場合があります。
- BitLockerとInfineon TPM Professional Packageを同時に使う場合は、必ずInfineon TPM Professional Package上でTPMを初期化してく ださい。

/IČックアップ/ リカJビリー

影

TPMを使用した暗号化ファイルシステム (EFS)により、オペレーティングシステムや各 種プログラムが使用しているファイルを暗号 化すると、それらの起動や動作に支障をきた す場合があります。「Windows」フォルダー、 「Program Files」フォルダーやその中のファ イルを暗号化しないでください。 EFSをお使いいただくときは、以下の点にご注 意ください。

- 暗号化したいデータは、初期化の際に既定 値で作成する「暗号化されたデータ」フォル ダーに保存するか、自分のアカウントの「ド キュメント」フォルダーに新たなフォル ダーを作成して暗号化し、その中に保存し てください。 または、Personal Secure Driveにデータを 保存すると、自動的に暗号化されます。
- エクスプローラーの[フォルダーと検索の オプション]の[表示]タブ内の以下の設定 を、既定値のままにしてください。
  - ファイルとフォルダーの表示:隠しファ イル、隠しフォルダー、または隠しドライ ブを表示しない
  - 保護されたオペレーティングシステム ファイルを表示しない(推奨):チェック あり
- 必要な場合以外は、ファイル属性(読み取り 専用、隠しファイル、システム属性)を変更 しないでください。
- 「ユーザー」フォルダーやその中のアカウン トのフォルダーをすべてまとめて暗号化し ないでください。

#### 

Personal Secure Drive(PSD)とは、ハードディスク またはSSDの一部に作成される、暗号化された仮想 ドライブのことです。

# キー ファイルやPersonal Secure Drive ファイルの暗号化 に対するご注意

TPMソフトウェアがインストールされている 環境で、プラットフォームの初期化が終わり、 かつユーザーの初期化の際にEFS機能が選択 されている状態で、下記フォルダー内に作成 されているファイルをEFSで暗号化すると、 TPMソフトウェアが正常に起動しなくなり、 暗号化したデータを復号できなくなります。 下記のフォルダー内のファイルをEFSで暗号 化したり、フォルダーやファイルの属性を変 更しないでください。

なお、TPMソフトウェアをインストールして 初期化した状態では、下記フォルダー内の ファイルはシステム属性を持たせることによ り暗号化されるのを防いでいます。

- キーやデータファイルのあるフォルダー
   C:¥ProgramData¥Infineon
  - C:¥ユーザー ¥All Users¥Infineon
  - C:¥ユーザー ¥<account>¥AppData¥R oaming¥Infineon
- Personal Secure Driveファイル
  - C:¥Security Platform¥Personal Secure Drive¥System Data¥xxxxxxx.FSF

#### 

- Windowsの初期設定の状態では、上記のフォル ダーは参照できません。
- C:¥ユーザー¥All Usersは、C:¥ProgramDataへの ショートカットです。

# バックアップファイルやその他 ファイルの暗号化に対するご注意

バックアップ アーカイブ、緊急時復元トーク ンを暗号化すると、緊急時に復元ができなく なります。またパスワード リセット トークン、 パスワード リセット シークレットファイル を暗号化すると、パスワードのリセットがで きなくなります。

以下のファイルまたはフォルダーを暗号化し ないでください。

- 自動バックアップ アーカイブ ファイル
  - 既定のファイル名: SPSystemBackup. xml またはSPSystemBackup\_"コンピュー ター名".xml
- 自動バックアップアーカイブ格納フォル ダー(その中のファイルも含む)
  - フォルダー名(固定):SPSystemBackup (SPSystemBackup.xmlファイルが作成 されるフォルダーのサブフォルダーとし て作成されます。) またはSPSystemBackup\_"コンピュー ター名"(SPSystemBackup\_"コン ピューター名".xml ファイルが作成され るフォルダーのサブフォルダーとして作 成されます。)
- 緊急時復元用トークン ファイル
  - 既定のファイル名:SPEmRecToken. xml
- パスワード リセット トークン ファイル
  - 既定のファイル名:SPPwdResetToken. xml
- 統合された緊急時復元/パスワード リ セット トークン ファイル
  - 既定のファイル名:SPToken\_"コン ピューター名".xml

- パスワードリセットシークレットファイル
   一既定のファイル名: SPPwdResetSecret. xml またはSpPwdResetSecret\_"コンピュー ター名"\_"ユーザー名"[."ドメイン名"]. xml
- キーと証明書用バックアップファイル
  - 既定のファイル名: SpBackupArchive. xml
- PSD バックアップ ファイル

   既定のファイル名:"ドライブ名 "-Personal Secure Drive.fsb
- 所有者パスワード バックアップ ファイル
  - 既定のファイル名: SpOwner\_"コン ピューター名".tpm
- プロトコル ファイル
  - 既定のファイル名: SpProtocol\_"コン ピューター名"\_"ユーザー名"["ドメイン 名"].txt

#### 

これらのファイルの保存先の既定パス、または「参照]をクリックしたときの既定パスは、ドキュメント ¥Security Platform、またはリムーバブルメディア の¥Security Platformです。

#### !ご注意

誤って上記フォルダーをEFS暗号化した場合やTPM ソフトウェアのアーカイブ、緊急時復元用トークン、 パスワードリセットトークン、パスワードリセット シークレットファイルを暗号化した場合、当社で データを復元することはできません。 また、この場合のいかなる隨害・損害に関しても、当

また、この場合のにかなる障害・損害に関しても、当 社は一切の責任を負いかねますのであらかじめご了 承ください。

#### 基本ユーザーパスワードの有効期限に関 するご注意

基本ユーザーパスワードの有効期限の初期値 は、[無期限]になっています。

ソフトウェアを 使ってみよう

インターネッメート

バックアップ

困ったときは サーバス・サオ

本機の電源を入れる。

#### 2 VAIOのロゴマークが表示された らF2キーを押す。

BIOSセットアップ画面が表示されます。 BIOSセットアップ画面が表示されなかった 場合は、F2キーを数回押してください。

#### ←または→キーで[Security]を選 3 択し、表示された画面で「Change TPM State lを[Enable]にする。

- ←または→キーで[Exit]を選択し、 4 [Exit Setup]を選択してEnter キーを押す。
- 5 本機が再起動した後、確認画面が 表示されるので、[Execute]を選 択する。

#### (ダヒント)

BIOS設定内では、次の設定ができます。

- TPMを有効にする。
- TPMを無効にする。
- TPMの設定をクリアする。
  - \* 設定をクリアした場合、TPMで暗号化されてい るデータに再びアクセスすることはできませ his

TPMで暗号化されているデータが残っている 場合は、必要に応じてデータのバックアップな どを行ってから、設定をクリアしてください。

#### 「ご注意

TPMを有効にする場合は、設定を第三者に変更され ることのないようパワーオン・パスワードを設定し てください。(70ページ)

# ステップ2: [Infineon TPM Professional Package」をイン ストールする

「C:¥Infineon¥Readme」のフォルダー内に あるReadme.txtファイルをよくお読みに なった後、「C:¥Infineon¥setup.exe Iにある インストーラーをダブルクリックしてインス トールを行ってください。

#### !ご注意

この操作を行うには、「コンピューターの管理者」な ど、管理者権限を持つユーザーとしてログオンする 必要があります。

# ステップ3:TPMの初期化・設 定を行う

(スタート)ボタンー「すべてのプログラ ム] – [Infineon Security Platform ソリュー ション]-[ヘルプ]をクリックして表示され るヘルプをご覧いただき、お客様に必要な設 定を行ってください。

#### !ご注意

• 初期化ウィザード終了後には、次の手順で必ず自 動バックアップの設定をしてください。 ① デスクトップ画面右下の通知領域にある (TPMアイコン)を右クリックして表示されるメ ニューから、Windowsのマークの付いた「Security Platform を管理する]を選択する。 ② 表示された画面の[バックアップ]タブをク リックして、「設定]をクリックする。 ③ 自動バックアップのスケジュールなどを設定 する。 設定終了時に[自動バックアップを今すぐ起動] チェックボックスが表示された場合はチェック をつけ、バックアップファイルを更新してくださ い。 これらの作業を行わない場合、バックアップファ イルを使ったTPMの復元処理が正しく行われな い場合があります。 設定したパスワードを忘れたり、バックアップ ファイルを紛失したりすると、TPMで保護された データを復元することができなくなります。パス

ワードは必ずメモを取るなどして、忘れないよう にしてください。

また、バックアップしたファイルを他人に知られ ないように管理してください。

# 

BitLockerは、Windows 7 Ultimateに搭載されている暗号化機能です。BitLockerを使うとすべてのドライブのデータを暗号化することができます。

BitLockerの設定や使いかたについて詳しく は、「Windows ヘルプとサポート」をご覧く ださい。

#### BitLockerを使用するときのご注意

- Infineon TPM Professional Package と BitLockerを同時に使う場合は、BitLocker をオンにする前にInfineon TPM Professional PackageでTPMの初期化を 行ってください。TPMの初期化を行わずに BitLockerをオンにするとTPMの所有者パ スワードがユーザーに提示されないため、 Infineon TPM Professional Packageの設 定ができなくなります。
- Infineon TPM Professional Packageでは、 BitLockerで必要なファイル(回復パスワー ド)のバックアップは行いません。
- BitLockerの解除キーを保存したディスク (USBメモリーなど)は、BitLocker暗号化機 能で暗号化しないでください。

# USBメモリーをBitLockerの解除 キーとして使用する場合

BitLockerの解除キーとしてUSBメモリーを 使う場合、以下の手順でUSBメモリーから解 除キーを読み込むことができるように設定し てください。

1 本機の電源を入れる。

# 2 VAIOのロゴマークが表示された らF2キーを押す。

BIOSセットアップ画面が表示されます。 BIOSセットアップ画面が表示されなかった 場合は、F2キーを数回押してください。

# 3 ←または→キーで[Security]を選択し、表示された画面で「Change TPM State」を[Enable]にする。

4 ←または→キーで[Boot]を選択 し、表示された画面で[External Device Boot]を[Enabled]にす る。

## 5 「Boot Priority」の「Internal Hard Disk Drive」を「External Device」より上位に設定する。

操作方法について詳しくは、「VAIO 電子マ ニュアル」をご覧ください。(「増設/ BIOS / バックアップ/リカバリー] - [BIOS] - [起 動デバイスを変更する]をクリックする。)

#### !ご注意

リカバリーディスクを使ってリカバリーする場合は、 「Internal Optical Disc Drive」を一番上に移動する 必要があります。

- 6 ←または→キーで[Exit]を選択し、 [Exit Setup]を選択してEnter キーを押す。
- 7 本機が再起動した後、確認画面が 表示されるので、[Execute]を選 択する。
- 8 「Windows ヘルプとサポート」を 参照して、BitLockerをオンにする。

#### 9 回復パスワードの保存画面で、 USBメモリーにパスワードを保存 する。

以降、画面の指示に従って進むと、本機が再起 動します。再起動した後、BitLockerの暗号化 が始まります。

#### !ご注意

- VAIO Updateなどを利用してBIOSをアップデートすると、BIOSの設定が初期値に戻ります。その場合は、再度上記の手順を繰り返して設定し直してください。
- 暗号化の処理が終わるまで数時間かかります。

各部名称/注意事項

本機をセットアップする

ソフトウェアを 使ってみよう

インターネット、メール

増設/バックアップ、

困ったときは/ サービス・サポー

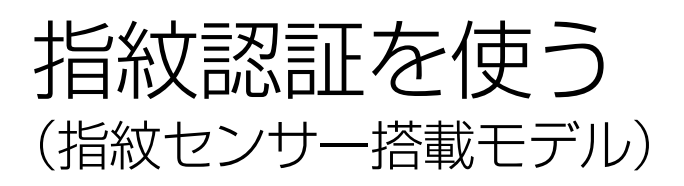

# 指紋認証でできること

本機では、指紋認証を使用して便利な機能を 使用することができます。

#### !ご注意

指紋認証を使用するには、あらかじめ指紋を登録し ておく必要があります。(85ページ)

#### パスワードの解除

#### Windowsにログオンする

指紋が登録されているユーザーのアカウン トに対して、Windowsログオン時のパス ワード入力の代わりに指紋認証を使用して、 Windowsにログオンすることができます。 (86ページ)

パワーオンセキュリティーを使ってシステムにログオンする

パワーオン・パスワード(70ページ)やハー ドディスク・パスワード(73ページ)を設定 している場合は、システム起動時のパスワー ド入力の代わりに指紋認証を使用して、パス ワードを解除することができます。(86ペー ジ)

### パスワードバンク

Webページなどでのアカウントやパスワード などの入力を、指紋センサーに指をスライド させることで代用することができます。パス ワードバンクに登録した情報は、エクスポー トやインポートすることもできます。 パスワードバンクを利用するには、あらかじ め設定しておく必要があります。

# 暗号化アーカイブ

• File Safe

ファイルやフォルダーを暗号化して、暗号 化アーカイブとして保存することができま す。

また、指紋認証または暗号化した時に設定 したパスワードを使用することで、暗号化 したファイルやフォルダーの暗号化を解除 したり、暗号化したファイルやフォルダー にアクセスしたりできるようになります。

Personal Safe

デスクトップまたはコンピューター上の保 護されたフォルダー内のファイルを暗号化 します。このフォルダーは、コンピューター を共有している他のユーザーには表示され ません。

#### アプリケーションランチャー

指紋センサーに指をスライドさせることで、 関連付けられているアプリケーション(実行 可能ファイル)を起動することができます。 アプリケーションランチャーを使用するには、 すでに指紋センサーに登録している指とアプ リケーションの関連付けを行います。

## ストロングパスワードジェネレータ

ストロングパスワードジェネレータを使うと、 辞書攻撃を受けにくい複雑なパスワードを生 成することができます。生成されたパスワー ドをパスワードバンクに登録することで、複 雑なパスワードを覚える必要なくセキュリ ティーを強化することができます。

#### (<u><u></u>" ( " L ) )</u>

各機能について詳しくは、「Protector Suite」ソフト ウェアのヘルプをご覧ください。

((2)(スタート)ボタン-[すべてのプログラム]-[Protector Suite]-[コントロールセンター]をク リックし、表示された画面左側の[ヘルプ]-[ヘル プ]をクリックする。)

# 本機をセットアップする

# ソフトウェアを 使ってみよう

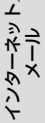

スワード/ TPM 指紋認証

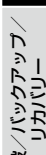

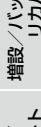

# 指紋をスキャンする

指紋の登録や認証時のスキャンは、以下の手順で行います。

### **1** 指の第一関節付近を指紋センサー の上に置く。

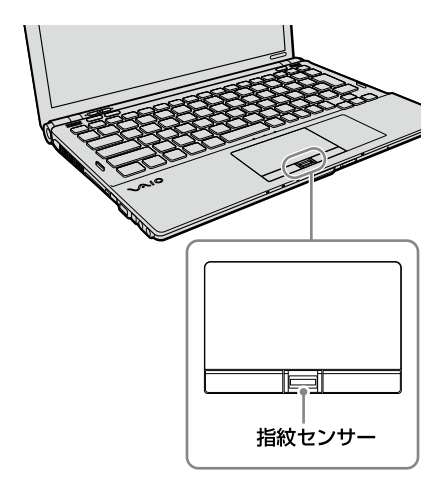

#### (<u>"</u> </

- 指は指紋センサーの上に平たく置いてください。
- 指は指紋センサーの中央に置いてください。

#### 2 指を直線状に手前に向かってスラ イドする。

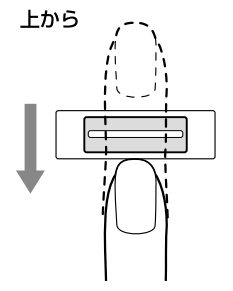

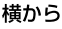

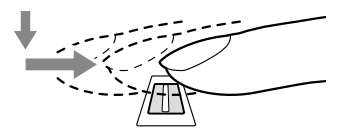

#### !ご注意

- スライドさせている間は、指を指紋センサーから 離さないようにしてください。
- 指のスライドが速すぎたり遅すぎたりすると、正常に認識できない場合があります。
   1秒程度でスキャンするくらいの速さで指をスライドさせてください。

# 指紋を設定する

## 指紋を登録するには

本機は指紋認証を行うことで、パスワードの 入力を省略することができます。

#### !ご注意

- けがなどに備えて、複数の指を登録するようにしてください。
- 指紋の状態や使用状況などにより、指紋の登録が できない場合があります。
- パワーオンセキュリティーを使ってシステムに ログオンできる指紋の数には制限があります。ま た、指紋によってデータ量が異なるため、登録で きる指紋の数は状況によって異なります。 パワーオンセキュリティーで使用する指をあと から指定することもできます。

#### 

指紋を登録する前に、Windowsのパスワードを設定 してください。(68ページ)

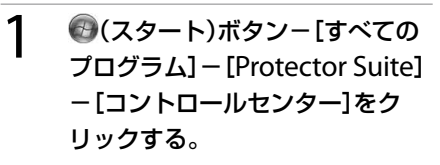

使用許諾契約書が表示されます。

# 2 内容をよく読み、[受け入れる]を クリックする。

認証画面が表示されます。

# 3 画面の指示に従って操作する。

- スキャンの方法は「指紋をスキャンする」をご覧 ください。
- コントロールセンターホーム画面右側の[認証]
   「状況]をクリックすると、指紋の登録後に利用できる機能の確認や変更ができます。

#### 指紋を削除するには

コンピューターを廃棄あるいは第三者に譲渡 するときなどには、ハードディスクまたは SSD内のデータを消去した後、以下の手順に 従って指紋センサー内の指紋データも同時に 消去することを強くおすすめします。

#### 本機の電源を入れる。

#### 2 VAIOのロゴマークが表示された らF2キーを押す。

BIOSセットアップ画面が表示されます。 BIOSセットアップ画面が表示されない場合 は、F2キーを数回押してください。

3 ←または→キーで[Security]を選択し、表示された画面で↓キーを 押して[Clear Fingerprint Data] を選択してEnterキーを押す。

確認画面が表示されます。

#### 4 [Continue]を選択してEnter キーを押す。

次回起動時に指紋センサー内に保存されてい る指紋データが消去されます。

# 指紋認証でシステムにロ グオンする

## Windowsにログオンするには

指紋が登録されているユーザーのアカウント にログオンする場合、Windowsログオン時の パスワード入力を指紋センサーに指をスライ ドさせることで代用することができます。

#### Windowsのログオン画面が表示 されたら、指紋センサーに登録し ている指をスライドさせる。(85 ページ)

Windowsにログオンします。

# パワーオンセキュリティーを使っ てシステムにログオンするには

パワーオン・パスワード(70ページ)やハード ディスク・パスワード(73ページ)の設定を 行っている場合は、システム起動時のパス ワード入力を、指紋センサーに指をスライド させることで代用することができます。

#### !ご注意

パワーオンセキュリティーを使うには、あらかじめ パワーオンセキュリティーを有効にしておく必要が あります。

#### 本機の電源を入れる。

VAIOのロゴマークが表示されたあと、認証画 面が表示されます。

## 2 指紋センサーに登録している指を スライドさせる。

パスワードを入力せずに、システムにログオ ンします。

- Escキーを押すと、指紋認証画面がキャンセルされ、通常どおりにキーボードからパスワードを入力することもできます。
- パワーオンセキュリティーを使ってシステムに ログオンできる指紋の数には制限があります。

# 本機をセットアップする

なお、他の指を使用したり、手を洗うなどして 通常状態に戻してから指紋認証を行ったりす ることで改善される場合もあります。

指紋の登録/認証時のご注意

- 乾燥している場合
- 汗や脂が多かったり、濡れていたりしている場合
- お風呂上りなどで指がふやけている場合
- 手が荒れている、指にけが(切り傷など)をしている場合
- 汚れている場合
- 指紋が薄い、しわが多い場合 など

### 指紋センサーのお手入れ

指紋センサーの表面の指紋やほこりが原因で、 指紋認証率が低下する場合があります。

- ・
   ・
   普段のお手入れは、柔らかい布などで軽く
   拭き取ってください。
- 汚れがひどいときは、レンズクリーニング クロスなどで拭き取ってください。
- ほこりなどの汚れは、ブロワーブラシか、柔らかい刷毛で取ってください。

# 指紋認証についてのご注意

## 指紋認証全般のご注意

- 指紋認証技術は、完全な本人認証・照合を 保証するものではありません。また、デー タやハードウェアの完全な保護を保証する ものではありません。本機の指紋センサー を使用されたこと、または使用できなかっ たことによるいかなる障害・損害について も、当社は一切の責任を負いかねますので あらかじめご了承ください。
- 指紋の認証率は、使用状況などにより異な ります。また、個人差があります。
- 修理などに出す前に、File Safeで暗号化しているデータなどは、お客様にてバックアップされますようお願いいたします。修理により、万一データが消去あるいは変更された場合に関しても、当社は一切の責任を負いかねますのであらかじめご了承ください。
- 本機の修理などを行った場合、ハードディ スクまたはSSDを初期化して返却する場合 があります。その場合は、登録済みのお客 様の指紋情報などは復元することはできま せんので、あらかじめご了承ください。
- 指紋認証機能に関するデータの保守・運用 は、お客様にて行っていただきますようお 願いいたします。指紋認証機能に関する データの保守・運用に関して、当社は一切 の責任を負いかねますのであらかじめご了 承ください。
- 次のような場合は、指紋センサーの故障および破損の原因となることがあります。
  - 指紋センサーの表面を硬いものや先のと がったものなどで傷つけた場合
  - 泥などの汚れがついた指でスキャンする など、細かい異物などで表面を傷つけた 場合
- 冬期など特に乾燥する時期は、金属に触れて体の静電気を逃がしてからスキャンしてください。静電気で指紋センサーが故障するおそれがあります。

増設する

# メモリーを増設する

メモリーを増設すると、データの処理速度や 複数のソフトウェアを同時に起動したときの 処理速度が向上します。

また、2か所以上のスロットにメモリーモ ジュールを装着すると、デュアルチャンネル 転送モードになり、さらにパフォーマンスが 向上します。

お使いの機種のメモリーについては、別紙「主 な仕様と付属ソフトウェア」をご覧ください。 (グビント)

チップセット内蔵のグラフィック搭載モデルでブ ルーレイディスクを再生する場合には、最大のパ フォーマンスが得られる同容量2枚のメモリーモ ジュールの装着をおすすめします。(ブルーレイディ スクドライブ(DVDスーパーマルチ機能搭載)モデル)

#### メモリーを増設するときのご注意

- メモリーの増設は注意深く行う必要があります。取り付けかたや取りはずしかたを誤ると、本機の故障の原因になります。電気的な専門知識が必要な作業ですので、販売店などに取り付けを依頼されることをおすすめします。
- ご自分でメモリーの増設を行った場合には、 内部端子の接続不備や破損、メモリーの接 続が不十分なことにより故障や事故を起こ すことがあります。この場合の修理はすべ て有償となります。
- メモリー増設の際は、本機の電源を切り、約 1時間ほどおいてから作業を行ってください。電源を切ったすぐあとは、本機の内部 が熱くなっており、やけどをするおそれがあります。

- メモリー増設の際は、本機内部の部品や基板 などの角で手や指をけがしないように注意 深く作業してください。
- メモリー増設の際は、本機内部のケーブル に指などを引っかけてはずさないように注 意してください。
- メモリー増設の際に水などの液体や異物 (ネジなどの金属物など)が本機内部に混入 したままの状態で電源を入れると、発煙の おそれがあります。必ず異物を取り除いて ふたを取り付けてから電源を入れてください。
- 本機の内部基板の電子部品には、手を触れないでください。外部からの力や静電気に大変弱いものがあり、故障の原因となります。
- 市販のメモリーモジュールについてのサ ポートは弊社では行っておりません。ご不 明の点はメモリーモジュールの販売元にご 相談ください。

### メモリーを1枚のみ取り付けるお 客様へ

本体底面のふたを開けると、メモリーモ ジュールを取り付けるスロットが上下2段に 配置されています。

メモリーを1枚のみ取り付ける場合は、必ず下 側のスロットに取り付けた状態でお使いくだ さい。

# 本機をセットアップする

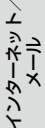

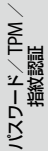

# メモリーを取り付けるには

#### !ご注意

- メモリーモジュールの取り付けは、必ず本機と周 辺機器の電源を切り、電源コードやバッテリー、 およびすべての接続ケーブルを取りはずした状 態で行ってください。電源コードやバッテリーを 取り付けた状態でメモリーモジュールを取り付 けると、メモリーモジュールや本機、周辺機器が 破損することがあります。
- 静電気でメモリーモジュールを破壊しないよう に、メモリーモジュールを取り扱うときは、次の ことをお守りください。
  - 静電気の起こりやすい場所(じゅうたんの上な ど)では作業しないようにしてください。
  - 静電気を体から逃すため、本体の金属部に触れ てから作業を始めてください。ただし、本機内 部の金属部には触らないようご注意ください。
  - メモリーモジュールは静電気防止袋に入って います。取り付け直前まで袋から出さないで ください。
- メモリーモジュールを持つときは半導体や端子 に触れないようにしてください。
- メモリーモジュールには、向きがあります。メモ リーモジュールのエッジ端子の切り欠き部分と スロットの端子(溝の内側)部分の突起の位置を 正しくあわせてください。無理に逆向きにメモ リーモジュールをスロットに押し込むと、メモ リーモジュールやスロットの破損や基板からの 発煙の原因となりますので特にご注意ください。

本機と周辺機器の電源を切り、電 源コードやバッテリー、およびす べての接続ケーブルを取りはずす。

#### 本機を裏返し、底面のふたを開け 2 る。

底面のネジをプラスドライバーで取りはずし ます。

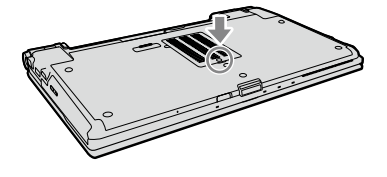

#### !ご注意

- ドライバーはネジのサイズにあったもの(精密ド ライバーなど)をお使いください。
- 指定以外のネジをはずしたり、ゆるめたりしない でください。本機の故障の原因となるおそれが あります。

#### 3 本機の金属部などに触れて体の静 雷気を逃がしてから、メモリーモ ジュールを静電気防止袋から取り 出す。

ただし、本機内部の金属部には触らないよう ご注意ください。

サービン した した

# 4 メモリーモジュールを取り付ける。

- ① メモリーモジュールのエッジ端子部分を 下にむけ、切り欠き部分をスロットの溝に あわせて、奥までしっかりと差し込む。
- ⑦「カチッ」と音がするまで、矢印の方向にメ モリーモジュールをゆっくりと倒す。
   メモリーモジュールの両端が固定されます。

このとき、メモリーモジュールの黒いICの 部分を触らないでください。

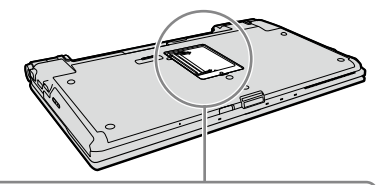

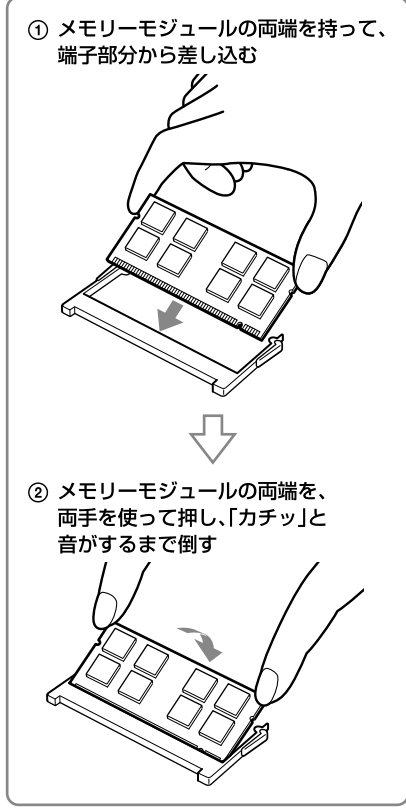

#### 

本機は、メモリーモジュールを取り付けるスロット が上下2段に配置されています。

お買い上げ時にメモリーが1枚のみ取り付けられて いるモデルは、下側のスロットに取り付けられてい ます。

#### !ご注意

- メモリーモジュール以外の基板には触れないようご注意ください。
- 取り付けが不十分な場合は、起動できなかったり、
   起動後の動作が不安定になることがあります。
- メモリーモジュールを1枚のみ取り付ける場合は、 必ず下側に取り付けてください。

5 ふたを元に戻し、ネジをしっかり 締める。

6 手順1で取りはずした電源コード やバッテリーなどを取り付けて、 本機の電源を入れる。

## メモリー容量を確認するには

メモリーモジュールを取り付けた際は、以下 の手順に従ってメモリー容量を確認してくだ さい。

1 (スタート)ボタン-[すべての プログラム]-[VAIO の設定]をク リックする。

「VAIO の設定」画面が表示されます。

#### 2 [システム情報] – [システム情報] をクリックする。

「システム情報」画面が表示されます。

ソフトウェアを 使ってみよう

ì

インターネットメート

パスワード

#### 3 「システムメモリー」の項目が増設 後のメモリー容量になっているこ とを確認する。

メモリーの容量が正しければ、メモリーの増 設は完了しました。

メモリーの容量が増えていないときは、本機 の電源を切っていったんメモリーモジュール を取りはずし、もう一度正しく増設の手順を 繰り返してください。

|                                                                                                    | ♀ VAIO の設定                                               |                                                                                  |                                                              |
|----------------------------------------------------------------------------------------------------|----------------------------------------------------------|----------------------------------------------------------------------------------|--------------------------------------------------------------|
| ●         単本・い「ペッデリー         シーボード・マウス         シーボード・マウス         シーボード・マウス           ●         ディントワーク・抽紙         マリン         シージーン         シージーン         シージーン         シージーン           ●         ディントマーク         ●         ジージーン         シージーン         シージーン         シージーン         シージーン           ●         ジージンド         サビンシテー         ●         ●         シージーン         ●         ●         ●         ●         ●         ●         ●         ●         ●         ●         ●         ●         ●         ●         ●         ●         ●         ●         ●         ●         ●         ●         ●         ●         ●         ●         ●         ●         ●         ●         ●         ●         ●         ●         ●         ●         ●         ●         ●         ●         ●         ●         ●         ●         ●         ●         ●         ●         ●         ●         ●         ●         ●         ●         ●         ●         ●         ●         ●         ●         ●         ●         ●         ●         ●         ●         ●         ●         ●         ●         ●         ●         ●<                                                                                                    | ▲ 🧶 システム情報<br>⑥システム情報                                    | システム情報                                                                           |                                                              |
| <ul> <li>● 使生以ディー</li> <li>● 使生以ディー</li> <li>● 使用ボクン</li> <li>● 使用ボクン<td><ul> <li>● ● ● ● ● ● ● ● ● ● ● ● ● ● ● ● ● ● ●</li></ul></td><td>お扱いのバイオ国有の情報<br/>の仕様が備総できます。<br/>システム情報<br/>CPU<br/>クロック取法数<br/>システムメモリー<br/>キャッシュメモリー</td><td>を表示し、「F, 8105P05のジ(ージョン、CPU、メモリーなど<br/>のためののジ(ージョン、CPU、メモリーなど</td></li></ul> | <ul> <li>● ● ● ● ● ● ● ● ● ● ● ● ● ● ● ● ● ● ●</li></ul> | お扱いのバイオ国有の情報<br>の仕様が備総できます。<br>システム情報<br>CPU<br>クロック取法数<br>システムメモリー<br>キャッシュメモリー | を表示し、「F, 8105P05のジ(ージョン、CPU、メモリーなど<br>のためののジ(ージョン、CPU、メモリーなど |
| ● ● 時期ボタン 2歳年 Serv Corporation<br>モデル点<br>サービスタグ<br>シゾアル合理<br>BOG (-5年2)<br>00 ((-5年2)                                                                                                    | 1 t+1UF-                                                 | 製品情報                                                                             |                                                              |
|                                                                                                    | • (3) 略称ホタン                                              | 製造者<br>モデル名<br>サービスタグ<br>シリアル最待<br>BIOS バージョン<br>OS バージョン                        | Som Corporation                                              |

ここを確認する。

# メモリーを取りはずすには

!ご注意

- メモリーモジュールを取りはずす前に、本機の電源を切り、約1時間ほどおいてから作業を行ってください。電源を切ったすぐあとは、本機の内部が熱くなっており、やけどをするおそれがあります。
- 本機内部の部品や基板などの角で手や指をけが しないよう注意深く作業してください。
- 本機内部のケーブルに指などを引っかけてはず さないよう注意してください。

#### メモリーモジュールの取り扱いについて

- 静電気でメモリーモジュールを破壊しない ように、メモリーモジュールを取り扱うと きは、次のことをお守りください。
  - メモリーモジュールを取りはずすときは、 静電気の起こりやすい場所(カーペット の上など)では作業しないでください。
  - 静電気を体から逃がすため、本機の金属
     部に触れてから作業を始めてください。
     ただし、本機内部の金属部には触らない
     ようご注意ください。
- メモリーモジュールを保管するときは、静 電気防止袋またはアルミホイルで覆ってく ださい。

本機と周辺機器の電源を切り、電 源コードやバッテリー、およびす べての接続ケーブルを取りはずす。

2 「メモリーを取り付けるには」の手 順2を行う。

# 3 本機の金属部に触れて体の静電気を逃がしてから、メモリーモジュールを取りはずす。

ただし、本機内部の金属部には触らないよう ご注意ください。

- メモリーモジュールを固定しているタブ を、注意しながら同時に押し広げる。
- メモリーモジュールを矢印の方向に引き 抜く。

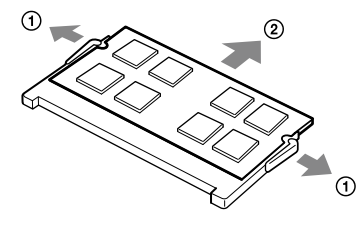

4 ふたを元に戻し、ネジをしっかり 締める。

# 5 手順1で取りはずした電源コードやバッテリーなどを取り付ける。

各部名称/注意事項

困ったときに サービス・サ

バックアップ

# バックアップの必要性

バックアップとは、コンピューターに保存されたデータをコピーし、元のデータとは別の場所に保存することです。

本機を使用しているうちに、作成した文書 ファイルやデジタルスチルカメラで撮った写 真など様々なデータが保存されていきますが、 予想外のトラブルやコンピューターウイルス の感染などによって保存されたデータが壊れ てしまう可能性があります。

このような場合に、大切なデータを元に戻す ことができるよう、日常的にデータをバック アップすることをおすすめします。

バックアップについて詳しくは、「VAIO 電子 マニュアル」をご覧ください。([増設/ BIOS /バックアップ/リカバリー]-[バックアッ プについて]-[バックアップとは]をクリッ クする。)

# リカバリーディスクを作成 する

#### リカバリーディスクについて

本機のハードディスクまたはSSDの内容をお 買い上げ時の状態に戻すことを「リカバリー」 といいます。

次のようなことが原因で本機の動作が不安定 になったときにリカバリーを行います。

- コンピューターウイルスに感染し、本機が 起動できなくなった
- 誤ってC:ドライブを初期化してしまった リカバリーには、リカバリーディスクを使用 する場合があります。リカバリーディスクは 本機に付属していないため、本機をお買い上 げ後、必ず作成してください。

#### !ご注意

下記のような操作を行った場合に、ハードディスク またはSSDのリカバリー領域の情報を書き替えてし まい、リカバリー領域からリカバリーできなくなる ことがあります。

- パーティションを操作するソフトウェアを使用 する
- お買い上げ時以外のOSをインストールする
- 「VAIO リカバリーセンター」を使用しないでハードディスクまたはSSDをフォーマットする このような場合は、お客様が作成したリカバリーディスクによるリカバリーが必要となりますが、リカバリーディスクを作成していないと、リカバリーディスクを購入したり、有償による修理が必要となりますので、事前にリカバリーディスクを作成することをおすすめします。

# ソフトウェアを 使ってみよう

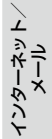

MdT

パスワード/T 指紋認証

まず

困った サーバン・t

VAIO Updateについて詳しくは、「本機をセット アップする」内「重要情報を自動的に入手する」(44 ページ)をご覧ください。

(でヒント)

します。

VAIO Updateが搭載されていないモデルをお使い の場合は、VAIOサポートページ(http://vcl.vaio. sony.co.jp/)からお客様が選択されたモデルに該当 するアップデートプログラムをダウンロードし、イ ンストールしてください。

また、本機をリカバリーした際には再びVAIO Updateを実行してください。

本機を使用する準備ができたら、はじめに以 下の手順に従ってリカバリーディスクを作成 してください。

#### 1 (スタート)ボタン-[すべての プログラム]-[VAIO リカバリー センター]をクリックする。

「VAIO リカバリーセンター」画面が表示され ます。

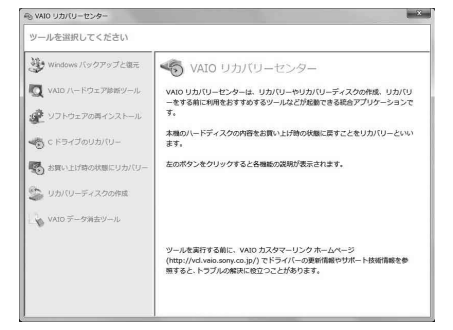

#### (実際の画面とは異なる場合があります。)

VAIOカスタマーリンクでは、リカバリーディ スクを有償にてご提供するサービスを行って います。

「マイサポーター」からお申し込みいただけま す。詳しくは下記のホームページをご覧くだ さい。

http://vcl.vaio.sony.co.jp/service/ recoverydisc/

\* マイサポーターからお申し込みいただく にはVAIOカスタマー登録が必要です。 (41ページ)

#### !ご注意

- 本機で作成したリカバリーディスクは本機での み使用できます。他の製品には使用できません。
- 本機で作成したリカバリーディスクを使うと、暗号 化していないハードディスクまたはSSD上のデー 夕を自由に操作することができます。 ハードディスクまたはSSDのデータを保護したい 場合は、パスワードを登録したり、ハードディス クまたはSSDの暗号化機能を使うなどして保護し てください。

## リカバリーディスクを作成する には

リカバリーディスクを作成するには、未使用 の書き込み可能なディスクが必要です。本機 には付属しておりませんので別途ご用意くだ さい。

#### !ご注意

- ハードディスクまたはSSD上の空き容量が少ない 場合は、リカバリーディスクを作成できません。
- Blu-ray Disc, DVD-RAM, CD-R#tclatCD-RWlat リカバリーディスク作成用のディスクとしてお 使いになれませんのでご注意ください。
- お使いの機種によっては、お買い上げ直後の状態 でも空き容量が足りないため、DVD+R DLおよび DVD-R DLでリカバリーディスクを作成できない 場合があります。
- ディスクの記録面に触れたり、汚したりしないよ うにしてください。書き込みや読み取りエラーの 原因になります。

# 2 画面左側の「リカバリーディスクの 作成」をクリックし、右側に表示された画面の「開始」をクリックする。

「ユーザー アカウント制御」画面が表示された場合は、[はい]をクリックしてください。

#### (CLVF)

管理者権限を持つユーザーとしてログオンしていな い場合は、管理者権限のユーザー名とパスワードを 要求されることがあります。

#### 3 内容をよく読んでから[次へ]をク リックする。

ディスクの種類選択の画面が表示されます。

# 4 使用するディスクを選択する。

#### 

画面下部のチェックボックスにチェックを付けると、 リカバリーディスクの作成完了後に、ディスクが正 しく作成されたかどうかの確認を行います。チェッ クを付けることをおすすめします。(チェックを付け ない場合に比べて処理に時間がかかります。)

# 5 [次へ]をクリックする。

#### ( V L 2 L

外付けドライブなど複数のディスクドライブが接続 されている場合は、ドライブの選択画面が表示され ます。使用するドライブを選択して[次へ]をクリッ クしてください。

未使用ディスクの挿入を促すメッセージが表 示されます。

#### 6 選択した種類のディスクをドライ ブに挿入し、[OK]をクリックする。

リカバリーディスクの作成が始まり、現在の 作成状況が表示されます。 画面の指示に従って操作してください。

#### !ご注意

- リカバリーディスクの作成状況は、更新されるまでしばらく時間がかかる場合があります。
- リカバリーディスクの作成中には、ドライブのイジェクトボタンを押さないでください。

ディスクへの書き込みが完了すると、ディス クがドライブから自動的に出てきます。

7 ディスク作成完了のメッセージが 表示されるので、画面の指示に 従って、ディスク名を油性のフェ ルトペンなどでディスクのレーベ ル面(データが記録されていない 面)に書き込み、[OK]をクリック する。

#### !ご注意

ボールペンなど鋭利なもので文字を書くと記録面を 傷つける原因となります。 すべてのリカバリーディスクを作成するまで 手順6、7を繰り返します。 リカバリーディスクの作成が完了するとメッ セージが表示されます。

8 [完了]をクリックする。

これでリカバリーディスクの作成は終了です。

# リカバリー(再セットアップ)

# リカバリーする

# リカバリーとは

本機のハードディスクまたはSSDの内容をお 買い上げ時の状態に戻すことを「リカバリー」 といいます。

次のようなことが原因で本機の動作が不安定 になったときにリカバリーを行います。

 コンピューターウイルスに感染し、本機が 起動できなくなった

誤ってC:ドライブを初期化してしまった
 本機は、リカバリーディスクを使用しなくて
 も、ハードディスクまたはSSDのリカバリー
 領域からリカバリーすることができます。

#### リカバリー領域とは

リカバリー領域とは、リカバリーを行うため に必要なデータがおさめられているハード ディスクまたはSSD内の領域のことです。 通常のご使用ではリカバリー領域のデータが 失われることはありません。しかし、ハード ディスクまたはSSDの領域を操作するような 特殊な市販のソフトウェアをご使用になり、 リカバリー領域のパーティション情報を変更 されますと、ハードディスクまたはSSDのリ カバリー領域からリカバリーできなくなる場 合があります。

本機は、リカバリーディスクを使用してリカ バリー領域を削除することができます。

#### リカバリーの種類

リカバリー方法を次の2種類から選択することができます。通常は、「C ドライブのリカバリー」をおすすめします。

#### □ C ドライブのリカバリー

C:ドライブにあるすべてのデータを削除した 上で、お買い上げ時の状態に戻します。

- ハードディスクまたはSSDの状態

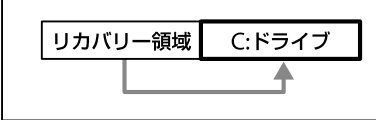

C:ドライブのみデータが削除され、リカバ リー領域や、追加で作成したパーティション のデータは削除されません。

□ お買い上げ時の状態にリカバリー ハードディスクまたはSSD上のすべてのドラ イブを削除し、パーティションの構成をリカ バリー領域も含めてお買い上げ時の状態に戻 します。また、パーティションサイズを変更 したい場合もこちらを選択してください。

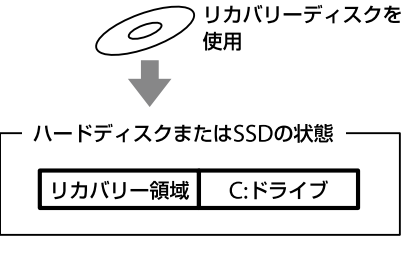

ハードディスクまたはSSD上にあるすべての データが削除されます。 本機をセットアップする

ソフトウェアを 使ってみよう

困ったときは、 サービス・サポー

#### !ご注意

 リカバリーで復元できるのは、本機に標準で付属 されているソフトウェアのみです(一部のソフト ウェアを除く)。ご自分でインストールしたソフ トウェアや作成したデータを復元することはで きません。また、Windowsだけを復元すること もできません。

付属ソフトウェアの一部においては、アプリケー ション単独でアンインストールやインストール が行えるものもあります。

ただし、このような操作を行った場合の動作確認 は行っておりません。

 パーティションを操作する一部のプログラムを インストールすると、ハードディスクまたはSSD のリカバリー領域を使ってリカバリーしたり、リ カバリーディスクの作成が行えないことがあり ます。

そのような場合に備えて、本機を使用する準備が できたらすぐにリカバリーディスクを作成して ください。(92ページ)

#### リカバリー前に確認してください

- 本機をリカバリーした場合、それ以前に ハードディスクまたはSSD上にあったファ イルはすべて消えてしまいます。リカバ リーする前に、大切なデータは必ずバック アップをとってください。
- 電源以外のすべての周辺機器をはずしてから、作業を行ってください。リカバリーに外付けドライブが必要な場合は、ドライブを接続してください。
   周辺機器は、リカバリーが終わったあとに再び接続してください。
- ご自分で変更された設定は、リカバリー後はすべてお買い上げ時の設定に戻ります。
   リカバリー後に、もう一度設定し直してください。
- リカバリーする際は、必ず最後までリカバ リーを行ってください。リカバリーが完了 していない状態で本機を使用した場合、本 機の動作が不安定になる場合があります。

 パスワードを登録している場合、パスワードを忘れるとリカバリーができなくなる場合があります。パスワードは必ずメモを取るなどして、忘れないようにしてください。 万ーパスワードを忘れてリカバリーできなくなったときは、修理(有償)が必要となります。VAIOカスタマーリンクにご連絡ください。

#### 著作権保護されている音楽データなどを バックアップする際のご注意

著作権保護されているデータ(音楽再生ソフ トウェアで管理している音楽データ)をバッ クアップするために、これらのデータを取り 込んだ時に使用したソフトウェアの専用バッ クアップツールが用意されている場合があり ます。

本機をリカバリーする場合、これらのデータ はあらかじめ専用バックアップツールを使っ てバックアップしてください。

専用バックアップツールをお使いにならずに、 本機をリカバリーし、データを復元しても、著 作権保護されているデータは復元できない場 合がありますのでご注意ください。

# ソフトウェアを 使ってみよう

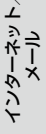

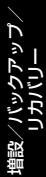

Windowsが起動しない状態でリカバリーするには、以下の2種類の方法があります。

- リカバリーディスクを使ってリカバリーする リカバリー領域のデータを破損または削除 してしまっている場合に、リカバリーディ スクを使ってリカバリーすることができま す。ただし、リカバリー領域からリカバリー するよりも時間がかかります。
- リカバリー領域からリカバリーする ハードディスクまたはSSDのリカバリー領 域からリカバリーするため、リカバリー ディスクを使うよりも速くリカバリーする ことができます。

(<sup>()</sup> ヒント)

Windowsが起動する状態でリカバリーする場合は、 [VAIO 電子マニュアル」をご覧ください。(「増設/ BIOS /バックアップ/リカバリー]-[リカバリー (再セットアップ)]-[リカバリーする]-[Windowsからリカバリーするには]をクリックする。)

#### リカバリーディスクを使ってリカバリー するには

#### 1 本機の電源が入っている状態で、 ドライブにリカバリーディスクを 入れて電源を切り、再び電源を入 れる。

「Windows ブート マネージャー」画面が表示されます。

### 2 矢印キーで「VAIO リカバリーセン ター」を選択し、Enterキーを押す。

しばらくすると「VAIO リカバリーセンター」 画面が表示されます。

#### 3 画面左側の[Cドライブのリカバ リー]または[お買い上げ時の状態 にリカバリー]をクリックし、右側 に表示された画面の[開始]をク リックする。

以降、表示された画面の指示に従って操作してください。

#### (<u> ぐ と ント</u>)

- バックアップしたいデータがある場合は、[VAIO データレスキューツール]をクリックし、バック アップしてください。(99ページ)
- [VAIO ハードウェア診断ツール]をクリックする と、リカバリーを行う前にハードウェア(CPU、メ モリー、ハードディスクドライブ)の検査を行う ことができます。
- リカバリー領域を削除していない場合は、複数の リカバリーディスクのうち、一部を使用せずにリ カバリーが完了することがあります。

Windowsのリカバリーが完了すると、本機が 数回再起動した後、「Windowsのセットアッ プ」画面が表示されます。

#### !ご注意

「Windowsのセットアップ」画面が表示されるまで にしばらく時間がかかります。そのままお待ちくだ さい。途中で電源を切るなどの操作を行うと、本機 の故障の原因となります。

#### 4 「本機をセットアップする」内 「Windowsを準備する」(34ペー ジ)の手順に従って、Windowsの セットアップを行う。

これでシステムのリカバリーが完了しました。 Office Personal 2007、Office Personal 2007 with PowerPoint 2007またはOffice Professional 2007プリインストールモデルを お使いの場合は引き続き、次の画面が表示され ます。画面の指示に従って操作してください。

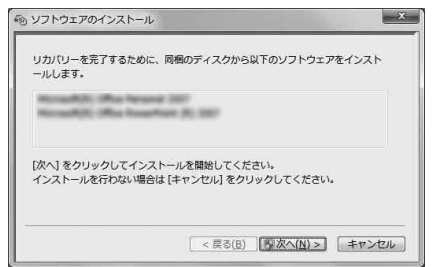

#### !ご注意

- Windowsのセットアップで作成したユーザーア カウントでログオンしていることを確認してく ださい。
- Officeは以下の手順でインストールします。
- Office Personal 2007 CDまたはOffice Professional 2007 CDをドライブに入れる。
- ② 表示される「自動再生」の画面で[SETUP. EXE の実行]をクリックする。
   「ユーザー アカウント制御」画面が表示された場合は、[はい]をクリックしてください。
- ③ 画面の指示に従って進み、「インストール の種類を選択してください」画面が表示されたら、「ユーザー設定」をクリックする。 「Microsoft Office プログラムの実行方法 を設定してください」画面が表示されます。
- Microsoft Office」の左側にあるアイコン をクリックし、表示されたメニューから [マイ コンピューターからすべて実行]を クリックする。
- ⑤ [今すぐインストール]をクリックする。 インストールが開始されます。

- ⑥ インストールが完了したら、[閉じる]をク リックする。
- ⑦ Office Personal 2007 with PowerPoint 2007プリインストールモデルをお使いの 場合は、Office Personal 2007のインス トール完了後ドライブからディスクを取 り出し、インストール開始画面の[OK]を クリックする。
   引き続き、画面の指示に従いOffice PowerPoint 2007 CDをドライブに入れ、 左記の手順②から⑥と同じ手順でインス トールしてください。

リカバリーが完了したら、バックアップデー タの復元をしてください。 VAIO データレスキューツールでバックアッ プしたファイルの復元について詳しくは、 「VAIO データレスキューツールを使ってバッ クアップする」の復元方法をご覧ください。 (100ページ)

#### リカバリー領域からリカバリーするには

本機の電源を入れる。

#### 2 VAIOのロゴマークが表示された らF10キーを押す。

ブートオプション(Boot Options)を編集す る画面が表示された場合は、Enterキーを押し てください。

以降、リカバリーディスクを使ったリカバ リーの手順3からの操作と同様です。

リカバリーが完了したら、バックアップデー タの復元をしてください。 VAIO データレスキューツールでバックアッ プしたファイルの復元について詳しくは、 「VAIO データレスキューツールを使ってバッ クアップする」の復元方法をご覧ください。 (100ページ)

パスワード/T 指紋認証

# VAIO データレスキュー ツールを使ってバック アップする

# VAIO データレスキューツール とは

VAIO データレスキューツールは、Windows が起動しなくなった場合にも、データのバッ クアップができるツールです。 データのレスキュー方法には以下の2種類が あります。

- かんたんデータレスキュー ハードディスクまたはSSD上のレスキュー 可能なデータをすべてレスキューし、外付 けハードディスクに保存します。
- カスタムデータレスキュー 指定したファイルのみをレスキューし、 ハードディスクやリムーバブルメディア、 CD / DVDなどのディスクに保存します。

#### VAIO データレスキューツール使用時の ご注意

- レスキューデータの保管・管理には十分注 意してください。
- VAIO データレスキューツールは、ハード ディスクまたはSSD上のすべてのデータの バックアップを保障するものではありませ ん。データの損失について弊社は一切の責 任を負いかねますのであらかじめご了承く ださい。
- ハードディスクまたはSSDの暗号化機能を 使用している場合は、暗号化機能を解除し て使用してください。
- VAIO データレスキューツールを使用する 場合は、必ず電源に接続して使用してくだ さい。

# レスキュー(バックアップ)する には

#### !ご注意

- 外付けハードディスクドライブやCD / DVDド ライブでデータをレスキューする場合は、VAIO データレスキューツールを起動する前にドライ ブを接続してください。
- レスキューデータをCDやDVDに保存する場合は、 あらかじめフォーマットされているディスクを 使用してください。

#### 本機の電源が入っている状態で、 ドライブにリカバリーディスクを 入れて電源を切り、再び電源を入 れる。

「Windows ブートマネージャー |画面が表示 されます。

#### (ダヒント)

以下の手順でも行えます。

- 本機の電源を入れる。
- ② VAIOのロゴマークが表示されたらF10 キーを押す。 ブートオプション(Boot Options)を編集 する画面が表示された場合は、Enterキー を押してください。
- 手順3に進む。

#### 2 矢印キーで「VAIO リカバリーセン ター」を選択し、Enterキーを押す。

しばらくすると「VAIO リカバリーセンター」 画面が表示されます。

各部名称/注意事項

サーバン インパー イン

#### 3 画面左側の[VAIO データレス キューツール]をクリックし、右側 に表示された画面の[開始]をク リックする。

以降、表示される画面の指示に従って操作してください。

#### ( VL21)

レスキュー方法で、「カスタムデータレスキュー」を 選択した場合、データの保存先として外付けハード ディスクを選択することをおすすめします。

#### !ご注意

- VAIO データレスキューツールを使用中に64時間 が経過すると、自動的に書き込みが中断され、本機 が再起動します。
   中断された作業を再開するには、再起動後再び上
   記の手順2から3の操作を行い、[中断した作業を再
   開する]チェックボックスにチェックを付けて、
   [次へ]をクリックしてください。
- 外付けハードディスクドライブやCD / DVDドラ イブは、データのレスキューが完了するまで取りは ずさないでください。
- データをレスキューした場合、選択されたデータの保存先によって、ファイルが分割されたりリネームされている場合があるので、VAIO データレスキューツールを使ってバックアップしたデータは、VAIO データリストアツールを使って復元してください。
- VAIO データレスキューツールでは、データの保存先としてDVD-R DLはお使いになれません。

#### 復元するには

レスキューデータを復元するにはVAIO デー タリストアツールを使います。 VAIO データリストアツールとレスキュー データの復元方法について詳しくは、VAIO データリストアツールのヘルプをご覧ください。

#### 

「VAIO データリストアツール」画面が表示されます。

| VAIO データリストアツール                                                     |                                | ×            |
|---------------------------------------------------------------------|--------------------------------|--------------|
| VAIO データリストアツール                                                     |                                |              |
| 本ツーあは、VAIO データレスキューツールを使ってパックアップしたレスキュー<br>に扱元 (リストア) するためのプログラムです。 | ーデータを、お使いのエンピューターの新しいフォルタード    | 4            |
| レスキューデーがき、元のコンピューターと同じ場所に自動的なご使元することはできま<br>から指動してお使いただい。           | せんので、現元したテータは、必要に応じて現元先フォルタ    | -            |
| したキューデーが6保存した外部パードディスクやリムーバブルメディアがついビュータ<br>(2011)、                 | ーに接続・挿入されていることを確認して、じたへ」をクリックし | π            |
|                                                                     |                                |              |
|                                                                     |                                |              |
|                                                                     |                                |              |
|                                                                     |                                |              |
|                                                                     |                                |              |
|                                                                     |                                |              |
|                                                                     |                                |              |
| N-9a2A20                                                            | \$224¥                         | ~ <i>1.7</i> |
|                                                                     |                                |              |

#### 2 内容を確認したら、[次へ]をク リックする。

「ユーザーアカウント制御」画面が表示された場合は、[はい]をクリックしてください。

(CLVF)

管理者権限を持つユーザーとしてログオンしていな い場合は、管理者権限のユーザー名とパスワードを 要求されることがあります。

レスキューデータの検索画面が表示されます。

# ソフトウェアを 使ってみよう

本機をセットアップする

#### 3 レスキューデータの検索先を選択 し、[次へ]をクリックする。

レスキューデータが検索されます。

#### 4 表示された一覧から復元するデー タを選択し、[次へ]をクリックする。

(CLVF)

[内容の確認]をクリックすると、選択しているデー タに含まれるフォルダーやファイルの一覧を確認す ることができます。

### 5 復元先のフォルダーを確認し、[次 へ]をクリックする。

「復元方法の選択」画面が表示されます。

#### 6 復元方法を選択して[次へ]をク リックする。

復元方法には以下の2種類があります。

- おまかせリストア
   メールデータや文書データなど、データの
   種類を選択して、まとめて復元します。
- ファイルを指定してリストア ファイルを個別に指定して復元します。

#### 7 手順に従って進み、[開始]をク リックする。

復元作業が開始されます。 作業が完了すると、完了画面が表示されます。

# 8 続けて別のレスキューデータの復元をするには[最初の画面に戻る]を、復元を終了するには[終了]を クリックする。

#### !ご注意

音楽再生ソフトウェアで管理している音楽データや、 ワンセグデータ、デジタル放送のデータなど、著作権 保護されているデータを復元するには、そのデータ を取り込んだときに使用したソフトウェアの専用 バックアップツールをお使いください。専用バック アップツールをお使いにならない場合は、著作権保 護されているデータの動作保証はいたしません。

#### 

復元したデータは、必要に応じて復元先フォルダー から移動してお使いください。

困ったときは/サービス・サポート

# 困ったときはどうすれば

本機操作中に困ったときや、トラブルが発生したときは、次のいずれかの解決方法をお試しくだ さい。また、メッセージなどが表示されている場合は、お問い合わせ時のために、書き留めておい てください。

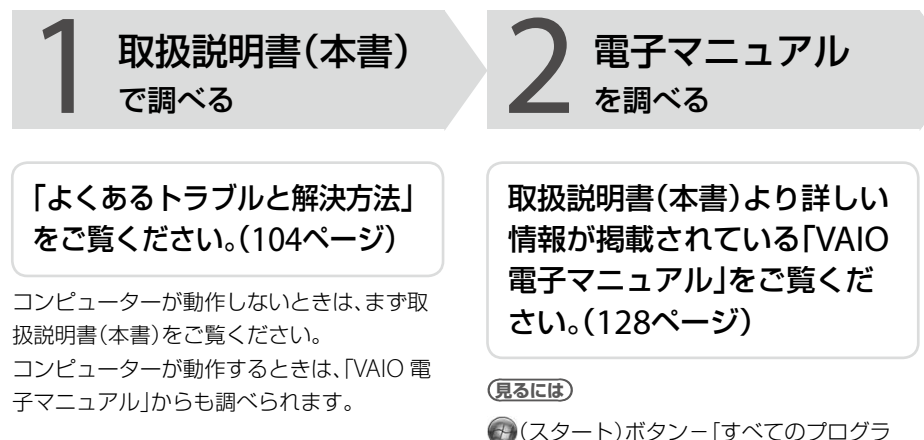

# (スタート)ボタン-[すべてのフログラム] - [VAIO 電子マニュアル]をクリックしてください。

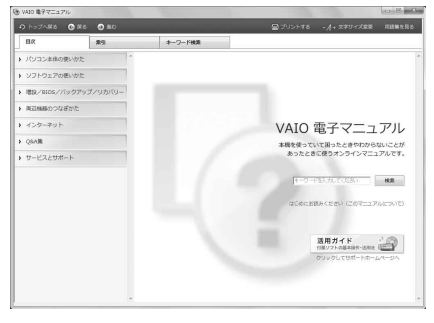

# 「Windows ヘルプとサポート」を ご覧ください。(130ページ)

「Windows ヘルプとサポートを見る」(130ペー ジ)をご覧ください。

各ソフトウェアのヘルプをご 覧ください。(130ページ)

#### ハードウェアの簡易診断について

ハードウェアを簡単にチェックするためのソ
 フトウェアとして、ハードウェア診断ツール
 がインストールされています。起動するには、
 (スタート)ボタン-[すべてのプログラム]-[VAIO リカバリーセンター]をクリックして、表示された画面で[VAIO ハードウェア診断ツール]をクリックしてください。

#### !ご注意)

本マニュアルの「サービス・サポート」の記載内容は、2009年6月時点での情報(予定を含む)です。 内容は予告なく変更・終了する場合があります。ご了承ください。

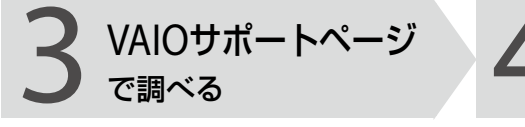

# 「VAIOサポートページで調べ る」をご覧ください。 (131ページ)

# http://vcl.vaio.sony.co.jp/

インターネットに接続できるときは、「VAIO サポートページ」で、トラブルの解決方法や疑 問の解消に役立つ最新の情報を調べられます。

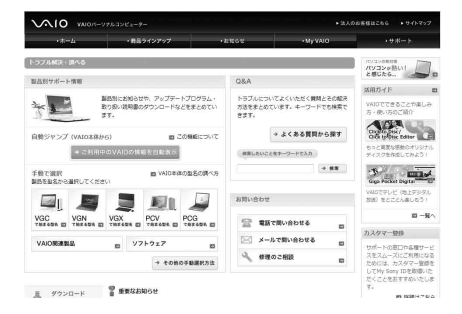

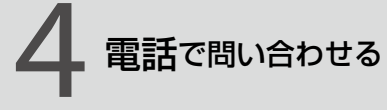

1~3の方法でも問題が解決 しない場合は、電話でお問い合 わせください。(136ページ)

❑ VAIOの使いかたに関するお問い合わせ VAIOに関する使いかたなどのお問い合わせ は、VAIOカスタマーリンク「使い方相談窓口」 で承ります。

電話番号や営業時間など詳しくは、「電話で問い合わせる」(136ページ)をご覧ください。

#### □ ソフトウェアに関するお問い合わせ

本機に付属のソフトウェアの場合、「付属ソフトウェアのお問い合わせ先」(152ページ)を ご覧のうえ、各ソフトウェアのお問い合わせ 先にお問い合わせください。

本機に付属していないソフトウェアの場合、 それぞれのソフトウェアメーカーにお問い合 わせください。

各部名称/注意事項

本機をセットアップする

ソフトウェアを 使ってみよう

インターネット、メール

パスワード/ TPM 指紋認証

バックアップ

# 影トラブルと解決方法

# Q&A一覧

この説明書に掲載されているQ&Aは以下になります。

#### 電源/起動(107ページ)

- 電源が入らない。(心(パワー)ランプ(グリーン)が点灯しないとき)
- 電源が入らない、または心(パワー)ボタンが効かない。(充電ランプがすばやく点滅している)
- 電源を入れると、心(パワー)ランプ(グリーン)は点灯するが、画面に何も表示されない。
- 電源が切れない。
- 電源が勝手に切れた。
- 「このリチャージャブルバッテリーパックは使用できないか、正しく装着されていない可能性があります。」というメッセージが表示され、休止状態に移行してしまう。
- 電源を入れるとメッセージが表示され、Windowsが起動できない。
- 電源を入れてもWindowsが起動しない。
- 充電ランプの表示について知りたい。

#### パスワード(112ページ)

- Windowsパスワードを設定、変更、または削除したい。
- Windowsパスワードを忘れてしまった。
- パワーオン・パスワードを忘れてしまった。
- ハードディスク・パスワードを忘れてしまった。

#### 画面/ディスプレイ(114ページ)

- 画面に何も表示されない。
- 画面の色がきれいに表示されない。
- 画面が固まって、ポインターやウィンドウなどすべてのものが動かない。
- ・
   ・
   画面の輝度(明るさ)を調節したい。
- 画像が乱れる。
- 画面にドット欠損(輝点・滅点)がある。
- HDMI OUT端子にテレビまたは外部ディスプレイを接続したときに画像が表示されない。

#### 文字入力/キーボード(117ページ)

- キーボードを押したとおりに文字が入力できない。
- キーボードの設定を英語配列用に変更したい。

# タッチパッド(119ページ)

- タッチパッドが使えない。
- タッチパッドを無効にしたい。
- タッチパッドに触れただけでクリックしてしまう。
- タッチパッドをなぞっただけで、ウィンドウが閉じてしまう。
- Webブラウザーなどを使用中に、タッチパッドをなぞっただけで、別のページに移動してしまう。
- ポインターが動かない。
- 画面上のすべてのものが動かない。

# ハードディスク/ SSD(121ページ)

- 誤ってハードディスクまたはSSDを初期化してしまった。
- ハードディスクまたはSSDの内容を誤って消してしまった。
- ハードディスクまたはSSDの空き容量を知りたい。
- ハードディスクから異音がする。(ハードディスクドライブ搭載モデル)
- リカバリー領域の容量を知りたい。

# CD / DVD / BD(123ページ)

• ディスクの読み込み・再生ができない、ドライブがディスクを認識しない。

#### インターネット(124ページ)

- インターネットに接続できない。
- 無線LANが使えない。

#### FeliCa(FeliCa機能搭載モデル)(125ページ)

FeliCa機能が使えない。

### 内蔵カメラ(MOTION EYE)(カメラ機能搭載モデル)(126ページ)

 内蔵カメラ(MOTION EYE)を使用中にスリープモードまたは休止状態に移行すると、本機の 動作が不安定になる。

#### エラーメッセージ(127ページ)

- 電源を入れるとメッセージが表示され、Windowsが起動できない。
- メッセージが表示され、休止状態に移行してしまう。

各部名称/注意事項

本機をセットアップする

ソフトウェアを 使ってみよう

インターネット、メード

パスワード/ TPM 指徴認証

**バックアップ** 

# その他のQ&A

ここに紹介した以外にも多くのQ&Aが記載されている「VAIO 電子マニュアル」もあわせてご覧ください。

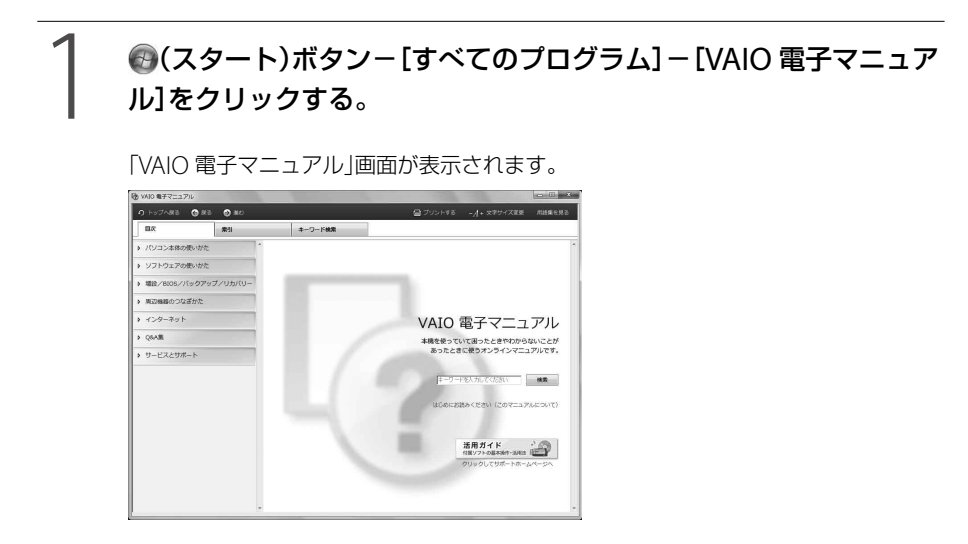

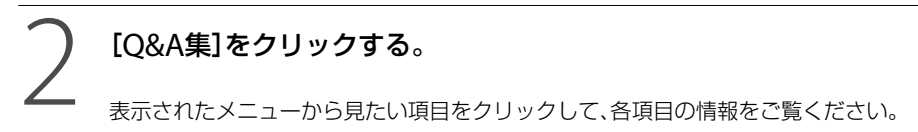

# 電源/起動

**Q** 電源が入らない。(心(パワー)ランプ(グリーン)が点灯しないとき) 次の点を確認した上で、それぞれの操作をしてください。

▲ バッテリーが正しく装着されているか確認してください。(27ページ)

▲ 本機とACアダプター、ACアダプターと電源コード、電源コードとコンセントがそれぞれ しっかりつながっているか確認してください。(31ページ)

▲ バッテリーの残量がまったく無い可能性があります。 バッテリーの充電について詳しくは、「VAIO 電子マニュアル」をご覧ください。(「パソコン本 体の使いかた] - [電源の管理/起動] - 「バッテリーの充電/表示の見かた]をクリックす る。)

▲ 通常の操作で電源を切らなかった場合、プログラムの異常で、電源を制御するコントロー ラーが停止している可能性があります。 ACアダプターとバッテリーをはずして1分ほど待ってから取り付け直し、再度電源を入れて ください。

▲ 寒い戸外から暖かい屋内に持ち込んだり、湿度の高い場所で使用した場合は、本機内部に結 露が生じている可能性があります。 その場合は、1時間ほど待ってから電源を入れ直してください。 湿度の高い場所(80%以上)でのご使用は、本機の故障の原因となりますのでおやめください。

- A 上記の操作を行っても本機が起動しない場合は、VAIOカスタマーリンクにご相談ください。
- **Q** 電源が入らない、または心(パワー)ボタンが効かない。(充電ランプがす ばやく点滅している)
  - ▲ バッテリーが正しく装着されていない可能性があります。 いったんバッテリーを取りはずしてから、再度正しく装着し直してください。(27ページ)

▲ 上記の操作を行っても電源が入らない、または心(パワー)ボタンが効かない場合は、装着されているバッテリーは本機では使用できません。 バッテリーを取りはずしてください。

各部名称/注意事項

本機をセットアップする

ソフトウェアを 使ってみよう

ì

インターネット メール

パスワード/ TPM 指紋認証

バックアップ

**Q** 電源を入れると、し(パワー)ランプ(グリーン)は点灯するが、画面に何も 表示されない。

▲ 外部ディスプレイに表示が切り替えられている可能性があります。 Fnキーを押しながらF7キーを繰り返し押して出力したい画面を選択し、Enterキーを押して 表示を切り替えてください。詳しくは、「VAIO 電子マニュアル」をご覧ください。(「パソコン 本体の使いかた] - [キーボード/タッチパッド] - [Windowsキー/Fnキーを使う]をク リックする。)

▲ メモリーモジュールの増設が正しく行われていない場合は、起動できないことがあります。 サポート対象外のメモリーモジュールを取り付けた場合や取り付けが不十分な場合は、起動 できなかったり、起動後の動作が不安定になることがあります。メモリーモジュールの取り 付け直しを行ってください。 ソニー製の対応メモリーモジュール以外のメモリーモジュールをお使いになる場合は、販売 店またはメモリーモジュール製造メーカーにお問い合わせください。

- ▲ しばらく様子を見ても画面に何も表示されないときは、次の手順で操作してください。
  - 本機の心(パワー)ボタンを4秒以上押したままにし、心(パワー)ランプが消灯するのを 確認してから、再度電源を入れ直す。
  - ② 上記の操作を行っても何も表示されない場合は、本機の心(パワー)ボタンを4秒以上押したままにし、心(パワー)ランプが消灯するのを確認したあと、ACアダプターとバッテリーをはずして1分ほど待ってから取り付け直し、再度電源を入れ直す。
- ▲ 寒い戸外から暖かい屋内に持ち込んだり、湿度の高い場所で使用した場合は、本機内部に結 露が生じている可能性があります。 その場合は、1時間ほど待ってから電源を入れ直してください。 湿度の高い場所(80%以上)でのご使用は、本機の故障の原因となりますのでおやめください。
- ▲ USB機器などの周辺機器が接続されているときは、取りはずしてください。
## **Q** 電源が切れない。

電源が切れないときの状況によって対処方法が異なります。次の点を確認した上で、それぞれの 操作をしてください。

▲ 使用中のソフトウェアは、次のいずれかの手順ですべて終了してください。

- ソフトウェア画面上の[×](閉じるボタン)をクリックする。
- Altキーを押しながらF4キーを押し、起動中のソフトウェアを終了させる。 データが未保存の場合は、「保存しますか?」というメッセージが表示されるので、「保存する]などをクリックしてデータを保存してください。
   「Windows のシャットダウン」画面が表示されるまでAltキーを押しながらF4キーを押し、 画面上のリストから「シャットダウン」を選択して[OK]をクリックしてください。

(CLVP)

- 新しくインストールしたプログラムやデータ、その操作なども確認してください。
- Windows 7は、周辺機器を使用している場合やネットワーク通信を行っている間は、電源が切れない仕組みになっています。また、周辺機器のデバイスドライバーによっては、OSの強制的なプログラムの終了に対応していないものもあります。
- A USB機器などの周辺機器が接続されているときは、取りはずしてください。
- ▲「設定を保存しています」または「シャットダウンしています」などと表示されたまま動かない場合は、次の手順で操作をしてください。
  - ① Enterキーを押す。
     確認のためしばらくお待ちください。
  - ② それでも電源が切れない場合は、CtrlキーとAltキーを押しながらDeleteキーを押す。 確認のためしばらくお待ちください。
- ▲「電源が切れない。」項目内のすべての操作を行っても電源が切れない場合には、以下の操作 を行ってください。

ただし、以下の操作を行うと、作業中のデータが破壊されるおそれがあります。 また、ネットワークを使用している場合には、それらを使用していない状態にしてから以下 の操作を行うようにしてください。

- 本機の心(パワー)ボタンを4秒以上押したままにする。
- ACアダプターとバッテリーをはずす。

各部名称/注意事項

本機をセットアップする

ソフトウェアを 使ってみよう

インターネットメート

パスワード/」 指紋認証

**バックアップ** 

#### ● 電源が勝手に切れた。

▲ バッテリーで本機を使用中にバッテリーの残量がわずかになると、自動的に休止状態になり、 電源が自動的に切れます。 ACアダプターで使用するか、バッテリーを充電してください。詳しくは、「VAIO 電子マニュ アル」をご覧ください。(「パソコン本体の使いかた]-[電源の管理/起動]-「バッテリーの 充電/表示の見かた]をクリックする。)

Q 「このリチャージャブルバッテリーパックは使用できないか、正しく装着 されていない可能性があります。」というメッセージが表示され、休止状 態に移行してしまう。

▲ バッテリーが正しく装着されていない可能性があります。 本機の電源が切れたあと、いったんバッテリーを取りはずしてから、再度正しく装着し直し てください。(27ページ)

▲ 上記の操作を行っても同様のメッセージが表示される場合は、装着されているバッテリーは本機では使用できません。 システムに異常があります。本機の電源が切れたあと、バッテリーを取りはずし、純正の新しいバッテリーと交換してください。

● 電源を入れるとメッセージが表示され、Windowsが起動できない。

- ▲ Windowsの準備をしようとすると「予期しないエラーが発生しました」というメッセージが 表示される場合、「Windowsのセットアップ」画面が表示される前に電源を切ってしまった 可能性があります。 「Windowsが起動しない状態でリカバリーするには」(97ページ)の手順に従って、リカバ リーを行ってください。
- ▲ 「Remove disks or other media. Press any key to restart.」というメッセージが表示され る場合、フロッピーディスクがUSBフロッピーディスクドライブに入っていないか確認して ください。

フロッピーディスクが入っているときは、イジェクトボタンを押してディスクを取り出し、 キーボードのいずれかのキーを押してください。

本機をセットアップする

ソフトウェアを 使ってみよう

インターネット、

バスワード/ TPM 指紋認証

 ا ل

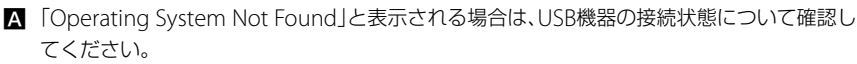

- USB接続のフロッピーディスクドライブやCD / DVDドライブに、起動ディスク以外の ディスクが入っている場合は、イジェクトボタンを押してディスクを取り出してから、 CtrlキーとAltキーを押しながらDeleteキーを押して本機を再起動してください。
- ハードディスクドライブまたはフラッシュメモリーなどの起動可能なUSB機器が接続されている場合は、いったんUSB機器を取りはずしてから、CtrlキーとAltキーを押しながら Deleteキーを押して本機を再起動してください。

再起動してもこのメッセージが表示され、Windowsが起動しない場合は、指定された方法以 外のやりかたでパーティションサイズを変更している可能性があります。ハードディスク またはSSD内のリカバリー機能や自作のリカバリーディスクを使って、パーティションサイ ズを変更し、本機をリカバリーしてください。

 ▲ パワーオン・パスワードまたはハードディスク・パスワードを3回間違えて入力すると、 「Enter Onetime Password」と表示されWindowsが起動しません。
 本機の心(パワー)ボタンを4秒以上押したままにして、心(パワー)ランプが消灯するか確認 してください。
 その後、再度本機の電源を入れ、正しいパスワードを入力してください。
 なお、パスワードの大文字と小文字は区別されます。確認してから入力してください。

#### !ご注意

RAID搭載モデルをお使いの場合は、ハードディスク・パスワードは設定できません。

A 「Checking file system on C:」と表示される場合、起動するまでしばらくお待ちください。

▲ 「Windows Error Recovery」と表示される場合、「Start Windows Normally」が選択されていることを確認し、Enterキーを押してください。

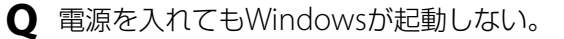

▲ 通常の操作で電源を切らなかった場合、次回電源を入れた際に「Windows Error Recovery」 (黒い画面)が表示されます。 その場合は、「Start Windows Normally」が選択された状態でEnterキーを押してWindows を起動させてください。

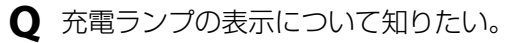

▲ バッテリーの動作状態により、充電ランプの表示が異なります。詳しくは、「VAIO 電子マニュアル」をご覧ください。(「パソコン本体の使いかた] − [電源の管理/起動] − [バッテリーの充電/表示の見かた]をクリックする。)

各部名称/注意事項

# パスワード

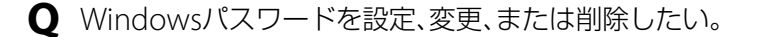

▲ 詳しくは「Windowsパスワードを設定する」(68ページ)をご覧ください。

● Windowsパスワードを忘れてしまった。

▲ パスワードの大文字と小文字は区別されます。確認してから入力し直してください。

- ▲ パスワードを忘れてしまったユーザー以外に、「コンピューターの管理者」アカウントなど、 管理者権限をもつユーザー(Administratorsに属するユーザー)が作成されている場合、別の 「コンピューターの管理者」アカウントからパスワードの変更を行ってください。
- ▲ パスワードを忘れてしまったユーザー以外に、「コンピューターの管理者」アカウントなど、 管理者権限をもつユーザー(Administratorsに属するユーザー)が作成されていない場合、パ スワード設定を解除することはできません。「リカバリーする」(95ページ)の手順に従って、 リカバリーを行ってください。
- Q パワーオン・パスワードを忘れてしまった。
  - ▲ パスワード(70ページ)を忘れると、起動することができなくなります。
    - ユーザーパスワードの場合 マシンパスワードを入力することで、BIOSセットアップ画面からユーザーパスワードを 再設定することができます。
    - マシンパスワードの場合 パスワード設定を解除することはできません。修理(有償)が必要となります。
       VAIOカスタマーリンクにご連絡ください。

(<sup>°</sup>EVF)

パワーオン・パスワードは、指紋認証を使用して解除することができます。(86ページ) (指紋センサー搭載モデル)

## 〇 ハードディスク・パスワードを忘れてしまった。

- ▲ パスワード(73ページ)を忘れると、起動やハードディスクまたはSSD内のデータ使用ができなくなります。
  - ユーザーパスワードの場合
    マスターパスワードを入力することで、BIOSセットアップ画面からユーザーパスワード
    を再設定することができます。
    ユーザーパスワードを再設定しない限り、ハードディスクまたはSSD内のデータを使用で
    きなくなり、ハードディスクまたはSSDのデータをリカバリーすることもできません。
    また、本機を起動することもできなくなり、CD / DVDドライブなど、他のドライブから起
    動することもできません。
  - マスターパスワードの場合 パスワード設定を解除することができなくなります。 ハードディスクまたはSSDの交換修理(有償)が必要となり、その場合ハードディスクまた はSSD内のデータはすべて失われます。
     VAIOカスタマーリンクにご連絡ください。

(CLVF)

ハードディスク・パスワードは、指紋認証を使用して解除することができます。(86ページ) (指紋センサー搭載モデル)

#### !ご注意

RAID搭載モデルをお使いの場合は、ハードディスク・パスワードは設定できません。

各部名称/注意事項

本機をセットアップする

ソフトウェアを 使ってみよう

インターネット

パスワード / TPM

ッシュ

# 画面/ディスプレイ

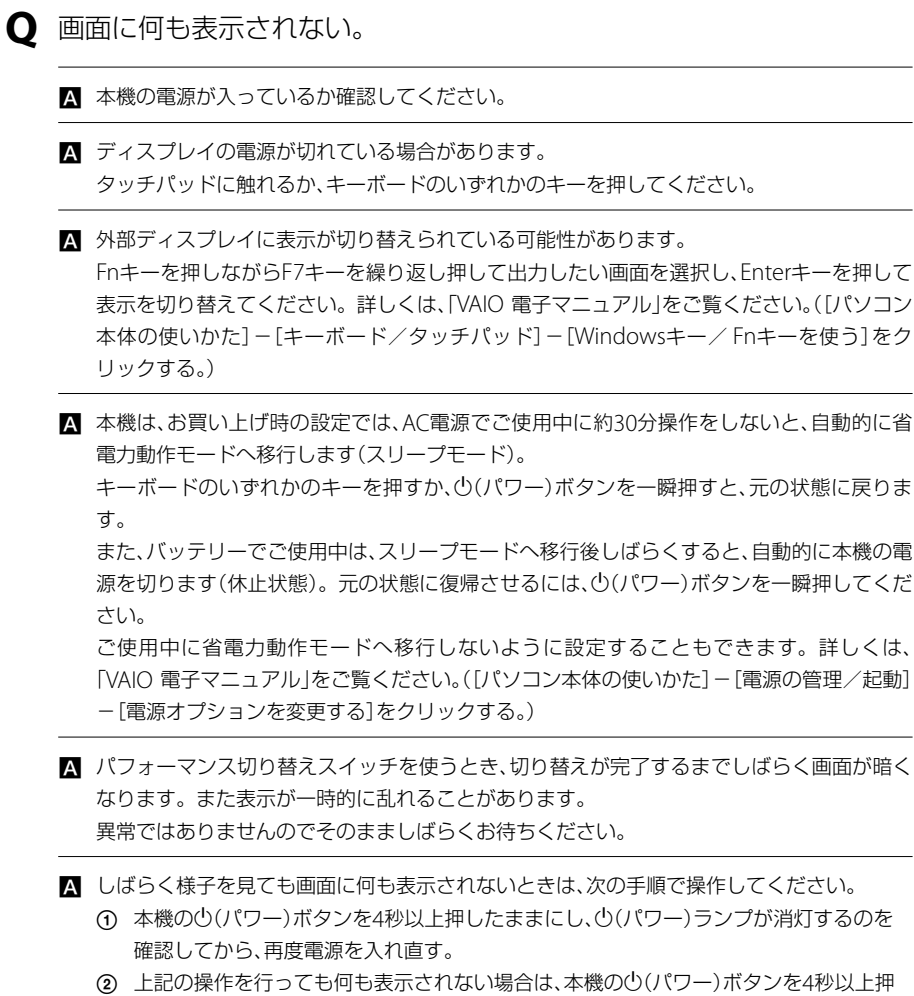

② 上記の操作を行っても何も表示されない場合は、本儀のじ(パワー)ホタノを4秒以上押したままにし、心(パワー)ランプが消灯するのを確認したあと、ACアダプターとバッテリーをはずして1分ほど待ってから取り付け直し、再度電源を入れ直す。

- 画面の色がきれいに表示されない。
  - ▲ 画面の色数の設定が「True Color(32 ビット)」になっているか確認してください。詳しくは、 「VAIO 電子マニュアル」をご覧ください。([パソコン本体の使いかた] - [画面/ディスプレ イ] - [画面の解像度/色数を変更する]をクリックする。)

▲ いったん電源を切り、再び本機を起動してください。
④ (スタート)ボタン−[シャットダウン]をクリックして電源を切り、本機の心(パワー)ボタンを押して起動し直してください。

▲ 画像を扱うソフトウェアによっては、画面の色合いの設定を勝手に変更してしまうものがあ ります。 画面の色補正設定を無効にするか、ソフトウェアの画面設定の項目を無効にしてください。 詳しくは、「VAIO 電子マニュアル」をご覧ください。(「パソコン本体の使いかた] - [画面/ ディスプレイ] - [画面の色補正を設定する]をクリックする。)

#### ● 画面が固まって、ポインターやウィンドウなどすべてのものが動かない。

A 次の手順で本機を再起動させてください。

- ① CtrlキーとAltキーを押しながらDeleteキーを押し、[タスクマネージャーの起動]をク リックする。(169ページ)
   「Windows タスクマネージャー」画面が表示されます。
   「Windows タスクマネージャー」画面に、「応答なし」と表示されているソフトウェアが あれば、そのソフトウェアを選択し、[タスクの終了]をクリックしてソフトウェアを終 了させてください。
- ② CtrlキーとAltキーを押しながらDeleteキーを押し、画面右下の (シャットダウン) ボタンをクリックする。
   本機の電源が切れたあと、約30秒後に本機の心(パワー)ボタンを押して、再び電源を入 れてください。

上記の操作を行っても本機を再起動できない場合は、本機の心(パワー)ボタンを4秒以上押 して電源を切ってください。電源が切れると心(パワー)ランプが消灯します。心(パワー) ランプ(グリーン)が点灯した場合は、いったん手を離し、再び心(パワー)ボタンを4秒以上押 して電源を切ってください。

!ご注意

上記の操作を行うと、作成中のファイルや編集中のファイルが使えなくなることがあります。

各部名称/注意事項

本機をセットアップする

ソフトウェアを 使ってみよう

インターネット、メード

MdT

パスワード/I 指徴認証

#### ● 画面の輝度(明るさ)を調節したい。

▲ Fnキーを押しながらF5キーまたはF6キーを押すと、液晶ディスプレイの明るさを調節できます。詳しくは、「VAIO 電子マニュアル」をご覧ください。(「パソコン本体の使いかた] − [キーボード/タッチパッド] − [Windowsキー/Fnキーを使う]をクリックする。)

画像が乱れる。

- ▲ ラジオなど、近くに磁気を発生するものや磁気を帯びているものがある場合は、本機から離してください。
- 画面にドット欠損(輝点・滅点)がある。
  - ▲ 液晶ディスプレイの構造によるもので、故障ではありません。 液晶画面は非常に精密度の高い技術で作られていますが、画面の一部にごくわずかの画素欠 けや常時点灯する画素がある場合があります(液晶ディスプレイ画面の表示しうる全画素数 のうち、点灯しない画素や常時点灯している画素数は、0.0006 %未満です)。また見る角度 によって、すじ状の色むらや明るさのむらが見える場合があります。これらは、液晶ディス プレイの構造によるもので、故障ではありません。交換・返品はお受けいたしかねますので、 あらかじめご了承ください。

Q HDMI OUT端子にテレビまたは外部ディスプレイを接続したときに画 像が表示されない。

A HDMIケーブルを接続し直してください。

ださい。

- ▲ 著作権保護された映像は、HDCP規格非対応の外部ディスプレイでは表示できません。 HDCP規格に対応した外部ディスプレイを接続してください。
- ▲ HDMIケーブルで接続するときは、NVIDIA GeForce グラフィックアクセラレーターを使用 します。 パフォーマンス切り替えスイッチを「SPEED」にあわせてからHDMI OUT端子を使用してく

# 文字入力/キーボード

● キーボードを押したとおりに文字が入力できない。

▲ 入力モードを確認してください。 日本語入力モードと英字入力モードがあります。 言語バーのアイコンが日本語入力モードのときは「あ」に、

🛛 🕡 あ 般 😂 🥩 🕐 🖙 🗧

英字入力モードのときは「A」になっています。

🖩 🕡 А 投 😂 🥔 🕐 сарь 📮

日本語入力モードと英字入力モードは、半角/全角キーで切り替えられます。

▲ △(Caps Lock)ランプが点灯していないか確認してください。 △(Caps Lock)ランプが点灯していると、Shiftキーを押さなくても大文字が入力されます。 Shiftキーを押しながらCaps Lockキーを押してランプを消灯させてから入力してください。 (169ページ)

▲ ①(Num Lock)ランプが点灯していないか確認してください。 U、I、O、J、K、L、M、@などの文字が入力できない場合は、Num Lock(ナムロック)が有効になっている場合があります。 点灯している場合は、Num Lkキーを押してランプを消灯させてから入力してください。 (169ページ)

▲ 英語配列キーボードをお使いの場合は、Altキーを押しながら[`]キーを押すと、日本語入力 モードと英字入力モードを切り替えることができます。

各部名称/注意事項

本機をセットアップする

ソフトウェアを 使ってみよう

インターネット メール

パスワード/ TPM / 指紋認証

バックアップ

#### ● キーボードの設定を英語配列用に変更したい。

▲ 次の手順でドライバーの設定を変更してください。 なお、この操作は「コンピューターの管理者」など、管理者権限を持つユーザーとしてログオ ンしてから行ってください。

#### !ご注意

- 起動中の他のソフトウェアを終了させてください。
- ソフトウェアによって使用方法などが変わる場合があります。
   これについてはサポートできない場合があります。
- ここに記載する手順は他国語対応のOSやソフトウェアを使用できるようにするものではありません。
- MS-IME 使用上の主なご注意点
  - IMEの起動・終了操作は[Alt] + [`]となります。
  - ローマ字入力/かな入力の切替えを[Alt] + [ひらがな] ではできません。 ツールバーから設定してください。
  - 無変換キーがありませんので、かな、英数の各トグル変換はできません。
  - 変換キーがありませんので、日本語入力時の変換はスペースキーをご使用ください。
- (スタート)ボタン-[コントロール パネル]をクリックする。
- [システムとセキュリティ]をクリックする。
- ③「システム」の[デバイスマネージャー]をクリックする。 「ユーザーアカウント制御」画面が表示された場合は、[はい]をクリックしてください。 「デバイスマネージャー」画面が表示されます。
- ④ [キーボード]をダブルクリックする。
- ⑤ [標準 PS/2 キーボード](または[101/102英語キーボードまたはMicrosoft Natural PS/2]や[日本語 PS/2 キーボード(106/109)])を右クリックして、[ドライバー ソフトウェアの更新]を選択する。
   「ドライバー ソフトウェアの更新」画面が表示されます。
- (6) [コンピューターを参照してドライバー ソフトウェアを検索します]をクリックする。
- ⑦ [コンピューター上のデバイス ドライバーの一覧から選択します]をクリックする。
- ⑧ [互換性のあるハードウェアを表示]のチェックボックスをクリックしてチェックをはずし、
   [標準 PS/2 101/102 キーボード]を選択して、[次へ]をクリックする。
   ドライバーの更新警告画面が表示された場合は[はい]をクリックします。
- 「ドライバーソフトウェアが正常に更新されました。」と表示されるので、[閉じる]をクリックする。
- 「システム設定の変更」画面が表示されるので、[はい]をクリックする。 コンピューターが再起動します。再起動後に、キーボード配列が英語キーボードになります。

# タッチパッド

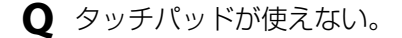

▲ タッチパッドが無効になっています。 タッチパッドの設定を変更し、タッチパッドを有効にしてください。 設定を変更してもタッチパッドが有効にならないときは、本機を再起動してください。詳し くは、「VAIO 電子マニュアル」をご覧ください。(「パソコン本体の使いかた]-[キーボード∕ タッチパッド]-[タッチパッドの設定をする]をクリックする。)

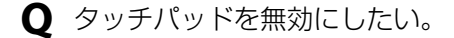

 ▲ タッチパッドの設定を変更し、タッチパッドを無効にしてください。
 それでもタッチパッドが無効にならないときは、本機を再起動してください。詳しくは、
 「VAIO 電子マニュアル」をご覧ください。([パソコン本体の使いかた] - [キーボード/タッ チパッド] - [タッチパッドの設定をする]をクリックする。)

Q タッチパッドに触れただけでクリックしてしまう。

▲ タッチパッドの設定を変更し、タッピング機能を無効にしてください。 詳しくは、「VAIO 電子マニュアル」をご覧ください。([パソコン本体の使いかた] - [キーボー ド/タッチパッド] - [タッチパッドの設定をする]をクリックする。)

**Q** タッチパッドをなぞっただけで、ウィンドウが閉じてしまう。

▲ スマートアクションの機能を無効にしてください。 次の手順で操作してください。

(フタート)ボタン-[コントロール パネル]をクリックする。
 「コントロール パネル]画面が表示されます。

- ② [ハードウェアとサウンド]をクリックする。
- 「デバイスとプリンター」の[マウス]をクリックする。
   「マウスのプロパティ」画面が表示されます。
- ④ [機能]タブをクリックする。
- ⑤ 「左コーナーの設定」を「なし」にする。
- ⑥ [OK]をクリックする。
   スマートアクションの機能が無効になります。

各部名称/注意事項

本機をセットアップする

ソフトウェアを 使ってみよう

インターネット メール

パスワード/ TPM 指紋認証

ッシュ

● Webブラウザーなどを使用中に、タッチパッドをなぞっただけで、別の

ページに移動してしまう。

 Webアシストの機能を無効にしてください。
 次の手順で操作してください。
 ② (スタート)ボタン-[コントロールパネル]をクリックする。 「コントロールパネル」画面が表示されます。
 ② [ハードウェアとサウンド]をクリックする。
 ③ 「デバイスとプリンター」の[マウス]をクリックする。
 「マウスのプロパティ」画面が表示されます。
 ④ [機能]タブをクリックする。
 ③ [Webアシスト機能を使用する]のチェックをはずす。
 ⑥ [OK]をクリックする。
 Webアシストの機能が無効になります。

〇 ポインターが動かない。

▲ 使用しているアプリケーションによっては、一時的にポインターが動きにくくなる場合があ ります。

しばらく待ってから、もう1度ポインターを動かしてください。

それでもポインターが動かない場合は、次の手順で本機の電源を切ってください。

CtrlキーとAltキーを押しながらDeleteキーを押し、画面右下の
 の
 (シャットダウン)
 ボタンをクリックする。

それでも何も起こらないときは、本機の (パワー)ボタンを4秒以上押して電源を切ってください。

● 画面上のすべてのものが動かない。

A 次の手順で本機を再起動してください。

CtrlキーとAltキーを押しながらDeleteキーを押し、画面右下の (矢印)ボタン-[再起動]をクリックする。

それでも何も起こらないときは、本機の()(パワー)ボタンを4秒以上押して電源を切ってください。

ハードディスク/ SSD 本機をセットアップする 誤ってハードディスクまたはSSDを初期化してしまった。 ▲ ハードディスクまたはSSDにあったファイルは、復元できません。 ハードディスクまたはSSD内のリカバリー機能や、ご自分で作成したリカバリーディスクを ソフトウェアを 使ってみよう 使って、本機をリカバリーする必要があります。(95ページ) 〇 ハードディスクまたはSSDの内容を誤って消してしまった。 ▲ 削除したファイルが「ごみ箱」の中にない場合は、ファイルを復元できません。 「ごみ箱」の中に削除したファイルが残っていないか確かめてください。 インターネット、 メール ▲ Windowsが正常に動作しなくなった場合は、本機をリカバリーする必要があります。 ○ ハードディスクまたはSSDの空き容量を知りたい。 パスワード/TPM 指紋認証

▲ ④ (スタート)ボタンー[コンピューター]をクリックしてください。 「コンピューター」画面が表示され、空き容量が確認できます。

各部名称/注意事項

₹ U

- ハードディスクから異音がする。(ハードディスクドライブ搭載モデル)
  - ▲ OSの処理などにより、何も操作していない場合でもハードディスクの読み書きが行われ、動作音がすることがあります。
     これは正常な処理であり、故障ではありません。
     ただし、ハードディスクの空き領域が少ないときや、ハードディスク上のデータの断片化が激しいときは、ハードディスクに負担がかかり、ハードディスクの動作音がしばらく続くことがあります。このようなときはディスクデフラグやディスククリーンアップを行ってください。
     ディスクデフラグは次の手順で行ってください。
     ① ② (スタート)ボタン-[すべてのプログラム]-[アクセサリ]-[システム ツール]-[ディスク デフラグ ツール]をクリックする。
    - 「ディスク デフラグ ツール」画面が表示されます。
    - ② 最適化するドライブを選択し、[ディスクの最適化]をクリックする。
       「ユーザー アカウント制御」画面が表示された場合は、[はい]をクリックしてください。
       最適化(デフラグ)が開始されます。

ディスククリーンアップについて詳しくは、「VAIO 電子マニュアル」をご覧ください。 ([Q&A集]-[パソコン本体]-[ハードディスク/ SSD]-[ハードディスクまたはSSDの空 き容量が少なくなった。]をクリックする。)

- ハードディスクからまれに「カチャン」という音がする場合があります。 これはハードディスク内にあるヘッドが動作するときに発する音であり、異常ではありません。
- リカバリー領域の容量を知りたい。
  - A 次の手順で確認してください。
    - ④ (スタート)ボタンをクリックし、[コンピューター]を右クリックして[管理]をクリックする。
       「ユーザー アカウント制御」画面が表示された場合は、[はい]をクリックしてください。
       「コンピューターの管理」画面が表示されます。

(CEL)

1 GBを10億バイトで計算した場合の数値です。Windowsのシステムでは1 GBを1,073,741,824 バイトで計算しており、Windows起動時に認識できる容量は、若干小さい数値になります。

# CD / DVD / BD

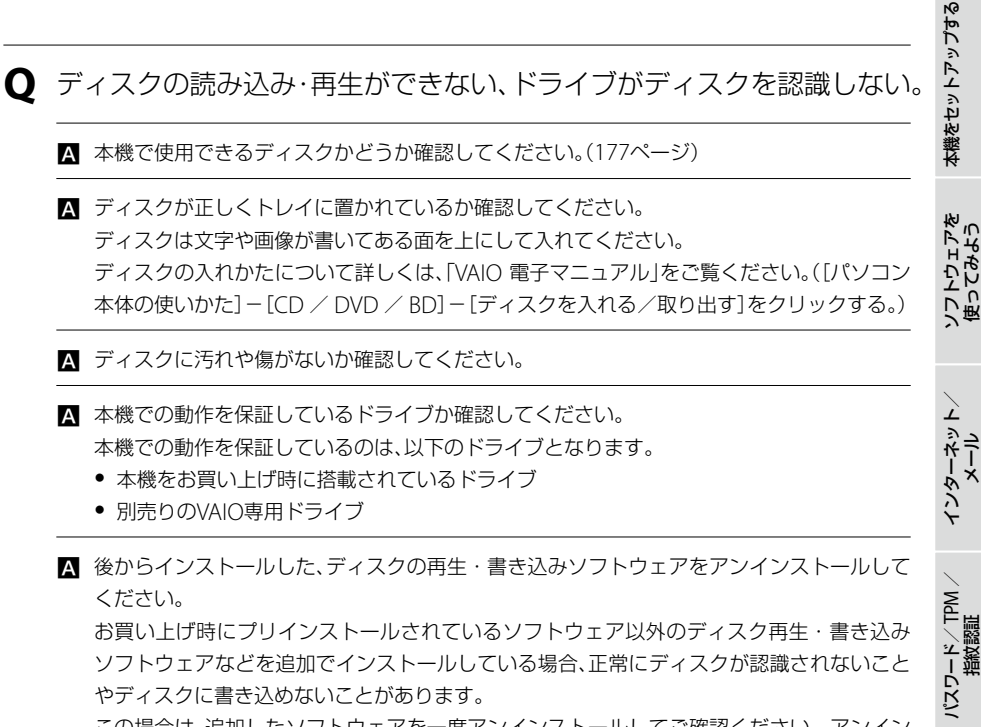

この場合は、追加したソフトウェアを一度アンインストールしてご確認ください。アンイン ストールの方法について詳しくは、ソフトウェアのヘルプまたはWindowsの「ヘルプとサ ポート」をご覧ください。

 ا ل

# インターネット

- **Q** インターネットに接続できない。
  - 〇 プロバイダーとの契約を確認してください。 インターネット接続するには、プロバイダーと契約する必要があります。
  - ▲ 機器の接続や設定を確認してください。 契約したプロバイダーにより、機器の接続や設定方法が異なります。プロバイダーから支給 されるマニュアルをよくお読みになり、機器の接続や設定を行ってください。 本機とLANケーブルやテレホンコードの接続について詳しくは、「インターネット接続用機 器につなぐ」(29ページ)をご覧ください。
  - ▲ 詳しくは、「VAIO 電子マニュアル」をご覧ください。([Q&A集] − [インターネット]で[イン ターネット接続]または[ホームページ]をクリックする。)

● 無線LANが使えない。

▲ 詳しくは、「VAIO 電子マニュアル」をご覧ください。([Q&A集] - [パソコン本体] - [LAN / 無線LAN]をクリックする。)

# FeliCa(FeliCa機能搭載モデル)

- **Q** FeliCa機能が使えない。
  - ▲ 通知領域のアイコンが 20(オン)になっているか確認してください。
     20(オン)になっていない場合は、20(オフ)を右クリックして表示されたメニューから [ポーリングの開始]を選択ください。

または、 (オフ)をクリックしてもオンにすることができます。

- ▲ FeliCaポート(FeliCa対応リーダー/ライター)などに不具合がある可能性があります。 「FeliCaポート自己診断」ツールを使用して不具合があるかどうか確認します。
  - 通知領域にある (オン)を右クリックして表示されたメニューから[ポーリングの停止]を選択する。
  - ② (③(スタート)ボタン-[すべてのプログラム]-[FeliCaポート]-[FeliCaポート自己診断]をクリックする。
  - ③ 画面に表示された内容を確認し、[次へ]をクリックする。

     診断が開始され、結果が表示されます。

FeliCaポートに不具合があった場合は、VAIOカスタマーリンクにお問い合わせください。 また、お手持ちのFeliCaカードに不具合があった場合は、FeliCaカード発行者にお問い合わせ ください。

各部名称/注意事項

本機をセットアップする

ソフトウェアを 使ってみよう

インターネット、メール

パスワード/ TPM 指紋認証

> ا ل

# 内蔵カメラ(MOTION EYE)(カメラ機能搭載モデル)

Q 内蔵カメラ(MOTION EYE)を使用中にスリープモードまたは休止状態 に移行すると、本機の動作が不安定になる。

▲ 内蔵カメラ(MOTION EYE)または外付けUSBカメラの使用中には、スリープモードまたは休止状態に移行させないでください。

▲ 自動的にスリープモードまたは休止状態に移行してしまう場合は、電源プランの設定を変更してください。 詳しくは、「VAIO 電子マニュアル」をご覧ください。([パソコン本体の使いかた]−[電源の管理/起動]−[電源オプションを変更する]をクリックする。)

# エラーメッセージ

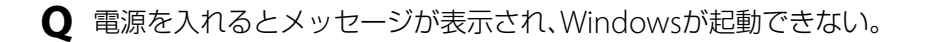

- ▲「電源を入れるとメッセージが表示され、Windowsが起動できない。」(110ページ)を確認してください。
- メッセージが表示され、休止状態に移行してしまう。
  - ▲「「このリチャージャブルバッテリーパックは使用できないか、正しく装着されていない可能 性があります。」というメッセージが表示され、休止状態に移行してしまう。」(110ページ)を 確認してください。

本機をセットアップする

ソフトウェアを 使ってみよう

インターネット

# VAIO内の情報を調べる

# 「VAIO 電子マニュアル」で検索する

「VAIO 電子マニュアル」では、取扱説明書(本書)より詳しい情報を掲載しています。 「VAIO 電子マニュアル」を起動して、解決方法を検索したり、自分のやりたいことの操作方法を 調べることができます。 検索機能を使うと、「VAIO 電子マニュアル」の情報だけでなく、付属ソフトウェアのヘルプ、 Windowsのヘルプ、さらにインターネット接続時はVAIOサポートページからも情報を検索でき ます。

# 【 ◎ (スタート)ボタンー[すべてのプログラム] - [VAIO 電子マニュ アル]をクリックする。

「VAIO 電子マニュアル」が表示されます。

# 2 トップページまたは「キーワード検索」ページの検索窓に、調べたい キーワード(単語)を入力し、[検索]をクリックする。

画面左側に検索結果が表示されます。

入力欄に複数のキーワード(単語)をスペースで区切って入力することで、期待する回答が表示されやすくなります。

(例:DVD 再生)

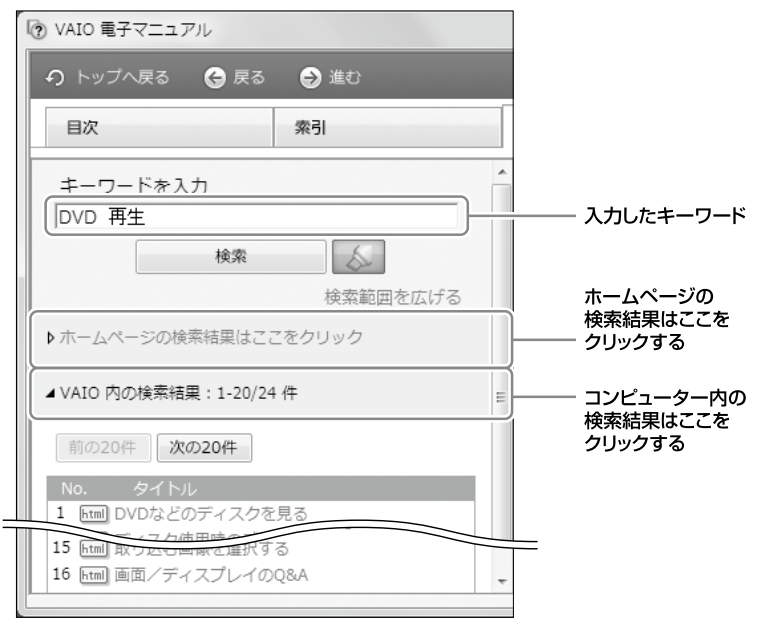

[次の20件]をクリックすると、次の検索結果の一覧が表示されます。 [前の20件]をクリックすると、前に表示されていた検索結果の一覧が表示されます。

# 3

## 検索結果の一覧からタイトルをクリックする。

「VAIO 電子マニュアル」やヘルプのトピックは、画面右側に表示されます。 VAIOサポートページの内容は別画面で表示されます。

| ● トップへ探る ③ 探る ◎ 単む 品類集化発表 日本 ますサイズ変更 用語集化発表                                                    |                         |                                                                                                    |            |  |  |
|------------------------------------------------------------------------------------------------|-------------------------|----------------------------------------------------------------------------------------------------|------------|--|--|
| 国府                                                                                             | 索引                      | <b>キーワード映像</b>                                                                                                    |            |  |  |
| キーワードを入力<br>[DVD 再生                                                                            |                         | ^ ディスク使用時のご注意                                                                                                    |            |  |  |
| 検索  検索  検索  検索  検索  検索  検索  検索  検索  検索  検索  検索  検索  検索  検索  ・・・・・・・・・・・・・・・・・・・・・・・・・・・・・・・・・・ |                         | <ul> <li>ロの再生/練音についてのご注意</li> <li>ロVDについてのご注意</li> </ul>                                                                                                    |            |  |  |
| ホームページの検索結算                                                                                    | はごごをクリック                | CD再生/録音についてのご注意                                                                                                    |            |  |  |
| ▲ VAGD 内の検索相談: 1-20/24 件<br>■の2011                                                             |                         | 本場は、コンパクトティスク(CD)規格に準認した音楽ディスクの滞在を発現として、12<br>たされています。<br>されて言葉ディスクが振見されていますが、これらの中にはCD規格に準認していないもの<br>ものり、本観品での満生は存在できせた。                                        |            |  |  |
| 1 Em DVDなどのディスクを見る                                                                             |                         | DualDiscをお使いになるときのご注意                                                                                                    |            |  |  |
| <ol> <li>2 Em ディスク使用時のご注意</li> <li>3 Em 使用できたディスクとご注意</li> </ol>                               |                         | DualDiscとは、DVD機格に準括した面と音楽専用の面とを組み合わせた新しい表面<br>クラオ                                                                                                    | ディス        |  |  |
|                                                                                                |                         | ただし、言楽専用の面は、コンパクトディスク (CD) の規模には準続していないた<br>幅での両生は保証できません。                                                                                                    | め. 木       |  |  |
| <ul> <li>WHOVD ED</li> <li>単位式できるディスクについて (Clok to Disc<br/>Edited)</li> </ul>                 |                         | DVDについてのご注意                                                                                                    |            |  |  |
| 9 田 作成できるディスクについて(Click to Disc)                                                               |                         | DVDを再生するときのご注意                                                                                                    |            |  |  |
| 10 回 USB機器をつなく<br>11 回 原葉の和像様/ 含葉を変更する<br>12 回 メモリーを取り付ける/ はずす                                 |                         | <ul> <li>DVDは、ディスクによっては、操作および機能に制限があったり、目がとされて<br/>コマ落ちすることがあります。また、ディスクによっては得生できないものもま<br/>す。</li> </ul>                                                         | とり、<br>ありま |  |  |
| <ul> <li>3 回 音声の出力先を3</li> <li>4 回 サーバーとクラー</li> <li>5 回 取り込む医療を3</li> </ul>                   | 速する<br>(アントについて<br>IRする | 20ビットまたは24ビットサンプリングの東音質で音楽が録音されたDVDの中に<br>生物にノイズが出るなど、再生に不具合があるものが確認されています。<br>木塚にオーディオ機器を接換して音楽を必要されなる場合はスピーカーを保護す<br>いったら、保護をTUFTであり、開催アナネス・SAURID、Toreのご使用とどきの | は、再<br>でるた |  |  |

国ったときは/ サーバス・サポード

本機をセットアップする

ソフトウェアを 使ってみよう

インターネット/ メール

パスワード/TPM、 指紋認証

増設/バックアップ/ リカバリー

# Windows ヘルプとサポートを見る

(スタート)ボタン-[ヘルプとサポート]をクリックすると「Windows ヘルプとサポート」が表示されます。
 Windows ヘルプとサポートでは、Windowsに関するヘルプの参照と、各種サポートツールを実行できます。

# 各ソフトウェアのヘルプを見る

本機に付属しているソフトウェアにもヘルプが添付されています。 また、「VAIO 電子マニュアル」の[ソフトウェアの使いかた] – [ソフト紹介/問い合わせ先] – [付属ソフトウェアのご紹介と問い合わせ先]の表にあるソフトウェア名をクリックして表示さ れる画面には、ソフトウェアの使いかたがわからなくなったときのために、各ソフトウェアごと に「操作がわからなくなったときは」の項目があります。あわせてご覧ください。

ヘルプとは、ソフトウェアの操作についてわからなくなったときに、デスクトップ画面上でその解決方法についての情報を検索して、表示する機能のことです。

VAIOサポートページ

VAIOサポートページ http://vcl.vaio.sony.co.jp/

トラブルの解決方法を豊富な事例から調べることができます。セキュリティーの最新情報やアップデートプログラムなど、VAIOを快適に使うための情報も提供しています。

#### !ご注意

VAIOサポートページの構成やデザインなどの内容は、2009年6月現在のものです。内容は随時更新されます。

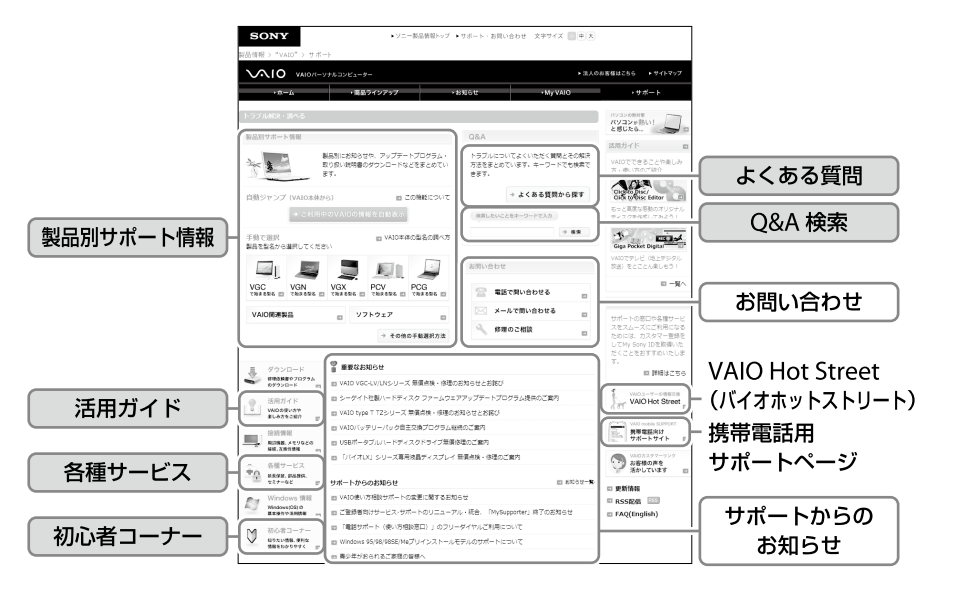

各項目について、詳しくは132ページ~135ページをご覧ください。

## VAIOサポートページを見るには

 (スタート)ボタン-[すべてのプログラム] - [Internet Explorer]をクリックして

 [Windows Internet Explorer]ソフトウェアを起動し、
 (お気に入りセンター)から[VAIOサ
 ポートページ] - [1 トップページ(トラブル解決・使い方情報)]をクリックして表示します。

各部名称/注意事項

本機をセットアップする

ソフトウェアを 使ってみよう

インターネット、メーラ

パスワード/ TPM 、 指紋認証

バックアップ

## <製品別サポート情報>

お知らせやアップデートプログラムなどを掲載しているページです。お客様がお持ちのVAIOに 関する情報のみに絞り込んで閲覧することができます。

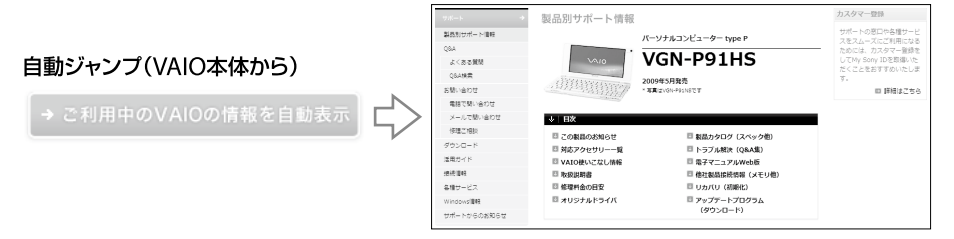

( V L 2 P

VAIOサポートページ内の[自動ジャンプ]ボタンや[ご利用中のVAIOの情報を自動表示]ボタンを押すと、製品 別サポート情報にワンクリックでアクセスできます。

## <よくある質問>

画面について、キーボードについて、テレビ視聴について、特定のソフトウェアについてなど、カ テゴリー別にまとめています。

## <Q&A検索>

トラブルの解決方法をキーワードで検索して調べることができます。

うまく検索できない場合は、入力するキーワードを別の言葉に置き換えて再度お試しください。また、検索画 面に書かれている注意点をご確認ください。

## <活用ガイド>

VAIOならではの活用方法やオリジナルソフトウェアの操作方法、お役立ち情報などをご紹介しています。

## <各種サービス>

VAIOをさらに役立てる、便利に使うためのサービスや、設置設定、点検サービスなどをご案内しています。有料のサービスにつきましては、詳しくは「各種有料サービスのご案内」(149ページ)をご覧ください。

※一部のサービスでは、VAIOのカスタマー登録を行ったMy Sony IDが必要です。

# <初心者コーナー>

初心者・初級者の方が知りたい情報をイラストを交え、わかりやすくご紹介しています。「VAIO がはじめてのパソコン」という方向けの「パソコン入門講座」では、基本的な操作方法や文字の入 力方法などをゼロから学ぶことができます。

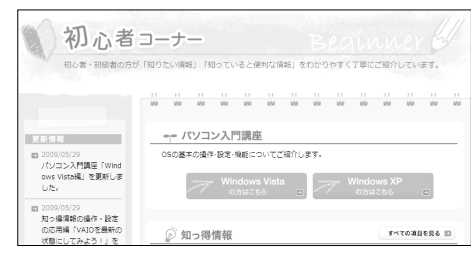

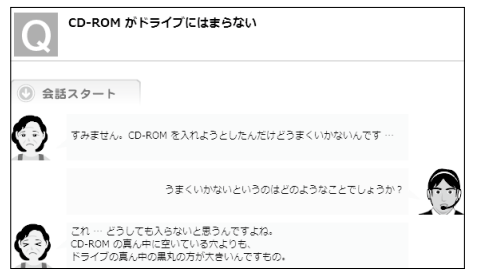

# 

最新のサポート情報を携帯電話からご覧いただけます。VAIO本体からVAIOサポートページを 閲覧できないときや、ソニーでお預かりしているVAIOの修理状況を確認したいときなどにご利 用ください。

#### !ご注意

- 修理状況の確認は、VAIOカスタマーリンクへ直接修理を依頼された場合にのみご利用いただけます。
   詳しくは、「「修理/お預かり品状況確認」、「修理お預かり情報」について」(145ページ)をご覧ください。
- 対応端末は、i-mode、EZweb、Yahoo!ケータイです。

## ロメニュー

- お知らせ
  - 重要なお知らせ
  - What's New!
  - ウイルス・ワーム情報
  - マイクロソフト・セキュリティ情報
- Q&A
  - 新着Q&A
  - よくある質問
  - 初心者コーナー

- サポート系コンテンツ
  - VAIOの修理について
  - VAIO Hot Streetモバイル
- お楽しみコンテンツ
  - お楽しみリンク集

## □ アクセス方法

- URLからアクセス http://vcl.vaio.sony.co.jp/mobile/
- QRコードからアクセス

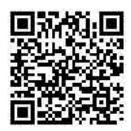

(バーコード(QRコード)読み取り対応機種のみ)

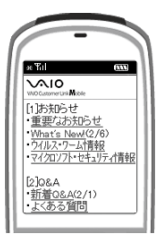

# 

VAIOをお持ちのお客様同士で、さまざまな活用情報を交換できるサイトです。 わからないことを質問しあったり、VAIOに関する意見や情報を投稿することができます。 自分は投稿せずに閲覧するだけという使いかたもできます。

#### !ご注意

- 閲覧以外のご利用には、VAIOカスタマー登録を行っていただいた際に発行するMy Sony IDまたはVAIOカ スタマー IDが必要です。
- 投稿内容に関して、ソニーは一切保証いたしません。

#### 

 ⑦(スタート)ボタン-[すべてのプログラム]-[Internet Explorer]をクリックして[Windows Internet Explorer]ソフトウェアを起動し、
 ☆(お気に入りセンター)から[VAIOサポートページ]-[3 VAIO Hot Street (情報投稿サイト)]をクリックして表示することもできます。

| 投稿を見る                       | VAIO Hot Stre                                   | eet                                                                                                    | ・ホームに戻る                                      |             |
|-----------------------------|-------------------------------------------------|----------------------------------------------------------------------------------------------------|----------------------------------------------|-------------|
| VAIOの<br>製品型名や              | 投稿を見る<br>新倉順に見る<br>New arrived                  | VAIO Hot Street は<br>VAIO ユーザーによる 投稿&質問 サイトです                                                                       | マイ プロフィール<br>My profile<br>(アイ マイブロフィール      |             |
| キーワートなど、<br>お好きな方法で投稿 一     | カテゴリーで探す<br>Campary<br>キーワードで探す                 | VALO HAN STOOL - THE PERSON AND A                                                                                   | <i>9≺</i> ∀ <i>∀ ≠</i>                       |             |
| を簡単に探せます。                   | Keyword<br>VAIO機種から探す<br>VAIO Mediel            | マロロ HOL Subdet ライビルなどとかできるの?           プロフィススズ信頼を<br>女協する         マロン信頼を見る                                          | KKIEE<br>人気投稿 TOP 10<br>1位                   |             |
| <b>投稿・質問する</b><br>質問や投稿はこちら | 投稿する<br><del>段稿/質問する</del><br>Street Voice      | オススメ投稿/ VHS @ TOPICS<br>VAIOユーザー注目のHOTトビックをVHS書画目がヒット/                                                              |                                              | — 人気投稿ランキング |
| からお気軽に。                     | <ul> <li>使い方調査</li> <li>RSS COMLI 配価</li> </ul> | Information お知らせ         図 Rss           2000/05            大気数者のシャキングにつれて<br>現在、シスクム現在のため運動が止まっております。近日中に連結両間予定です。 | REEE-レス数 TOP 5<br>12 10년(5)                  |             |
|                             | ■ VHSモバイル                                       | 2007/1/0<br>★VIS事務局オススメ投資コーナーはジャンルを読わず解時間創しています<br>Novy Arrival 無限時間                                                | 20 00000<br>20 53000<br>40 4000<br>300 33000 |             |
|                             | *Service Finance<br>キャンペーン履歴                    | 20163<br>2018<br>2018<br>2016<br>2016<br>2016<br>2016<br>2016<br>2016<br>2016<br>2016                               | 月開投稿数 TOP 5                                  |             |

各部名称/注意事項

本機をセットアップする

ソフトウェアを 使ってみよう

> 、 ンターネット、

パスワード/ TPM

۳ ۳

# 電話で問い合わせる

# VAIOカスタマー登録に関するお問い合わせ

## カスタマー専用デスク 電話番号:(0466)38-1410(通話料お客様負担)

(ゼロヨンロクロク サンハチ イチヨンイチゼロ)

受付時間: 平日 9時~20時 土曜、日曜、祝日 9時~17時 (年末年始は土曜、日曜、祝日の受付時間となる場合があります。)

#### !ご注意

- VAIOの使いかたについては、VAIOカスタマーリンク「使い方相談窓口」までお問い合わせください。
- VAIOの修理については、VAIOカスタマーリンク「修理相談窓口」までお問い合わせください。

# 使いかたに関するお問い合わせ

VAIOカスタマーリンク「使い方相談窓口」では、VAIOに関する技術的なお問い合わせを電話で 承っております。

## 「使い方相談窓口」のご利用について

「使い方相談窓口」は、VAIOをご購入された日から1年以内のお客様は無料でご利用いただけます。 2年目以降のお客様によるご利用は有料です。

#### □ 無料と有料の区分

|               | 無料           |  |  |
|---------------|--------------|--|--|
| VAIOC購入日から「牛间 | (カスタマー登録が必要) |  |  |
| VAIOご購入日から    | 有料           |  |  |
| 2年目以降         | (1案件:2,100円) |  |  |

#### 🗋 お支払方法

クレジットカードでのお支払いとなります。ご利用可能なカード会社は、VISA/MasterCard/ JCB/AMERICAN EXPRESS/ダイナースです。

## □VAIOサポートチケット(3回チケット)

3案件分のサポートをお得な料金でご利用いただける、3回チケットもご用意しています。詳し くはオペレーターにご相談ください。

#### 3回チケット:5,250円(税込)

※チケットの有効期限は、チケットの購入日から1年間です。

※VAIOサポートチケットは電子チケットです。紙のチケットがお手元に届くわけではありません。あらかじめご了承ください。

詳しくは下記のホームページをご覧ください。

VAIOサポートページ「電話で問い合わせ」

http://vcl.vaio.sony.co.jp/contact/call/

#### !ご注意

- 「使い方相談窓口」をご利用いただく前に、VAIOサポートページ「使い方相談サポートご利用規約」をお読み ください。
  - http://vcl.vaio.sony.co.jp/contact/call/terms.html
- ・音声ガイダンスの操作手順に従ってクレジットカード情報をご入力いただく場合があります。ただし、ご 入力いただいた時点では課金されません。

   お問い合わせが有料となる場合は、課金の前にオペレーターよりご案内いたします。

## お問い合わせの前にご確認ください

### □お試しください

「VAIO 電子マニュアル」やVAIOサポートページで、VAIOの操作やトラブルの解決方法をご確認 ください。

詳しくは、「VAIO内の情報を調べる」(128ページ)、「VAIOサポートページで調べる」(131ページ) をご覧ください。

### □付属ソフトウェアのお問い合わせについて

付属のソフトウェアに関するお問い合わせは、「付属ソフトウェアのお問い合わせ先」(152ページ)をご覧ください。

それ以外のソフトウェアについては、各ソフトウェアメーカーにお問い合わせください。

### □ VAIOカスタマー登録をご確認ください

VAIOカスタマー登録がお済みのお客様に、VAIOご購入日から1年間は、使いかたの相談や技術的 なお問い合わせのサポートを無料でご提供しております。また、VAIOカスタマーリンク「使い方 相談窓口」のフリーダイヤルをご利用になるには、VAIOカスタマー登録が必要です。

VAIOカスタマー登録の際にご登録いただいた電話番号で、発信者番号通知にてお電話をいただくと、自動的にご登録を確認できます。

非通知設定でおかけいただく場合などは、音声ガイダンスに従って、ご登録の電話番号の入力を お願いいたします。

VAIOカスタマー登録について、詳しくは「カスタマー登録する」(41ページ)をご覧ください。

各部名称/注意事項

本機をセットアップする

ソフトウェアを 使ってみよう

パスワード/T 指紋認証

#### □以下の内容をご用意ください(②~④は該当する場合のみ)

- ① 本機の型名(保証書または、本機IDラベルに記載されています。)
- ② 本機に接続している周辺機器名(メーカー名と型名)
- ③ エラーメッセージが表示された場合は、表示されたエラーメッセージ

④ 本機に付属していないソフトウェアを追加した場合は、そのソフトウェアの名前とバージョン (でヒント)

IDラベルについて詳しくは、「各部の説明」のIDラベル(162ページ)をご確認ください。

#### □ お問い合わせやご意見、個人情報の取扱いについて

お問い合わせ内容や商品に関するご意見は、商品開発およびサービス・サポート向上の参考とさせていただく場合があります。

また、ご質問などに適切に対応するため、通話内容を記録させていただく場合があります。

## お問い合わせ先

#### VAIOカスタマーリンク「使い方相談窓口」

電話番号:(0120) 60-3399(フリーダイヤル)

(ロクゼロ サンサンキュウキュウ)

※VAIOカスタマー登録がお済みではないお客様、携帯電話、PHS、一部のIP電話、海外などからのご利用 は、(0466) 30-3000(通話料お客様負担)

受付時間 平日:9時~18時 土曜、日曜、祝日:9時~17時 (365日年中無休) 年末年始は土曜、日曜、祝日の受付時間となる場合があります。

- フリーダイヤルをご利用になるには、VAIOカスタマー登録が必要です。
- VAIOカスタマー登録がお済みのお客様には、VAIOご購入日から1年間、「使い方相談窓 口」でのサポートを無料でご利用いただけます。

#### !ご注意

- 電話番号はお間違いのないよう、ご注意ください。電話番号や受付時間は変更になる場合があります。
- 他社製品との接続、ソニーが提供していないOS・ソフトウェア、ソニーで再現できないご使用上の問題点などについては、お答えいたしかねる場合があります。

音声ガイドの案内に従い、お問い合わせ内容に応じた番号をお選びください。担当オペレーターが対応 します。

# VAIOカスタマーリンク電話受付混雑状況(使い方相談窓口)

http://vcl.vaio.sony.co.jp/contact/call/

電話受付の混雑状況を、VAIOサポートページで公開しています。

## □かんたんアクセス(詳しい内容やサービスのご利用はこちらから)

VAIOサポートページのトップページ(最初の画面)を表示し、「電話で問い合わせる」のリンクを クリックする。

# VAIOコールバック予約サービス

## http://vcl.vaio.sony.co.jp/contact/call/callback.html

ご希望の日時に、VAIOカスタマーリンク(コールセンター)からお客様へお電話を差し上げる サービスです。日時の予約はインターネットで受け付けております。

## 予約受付:VAIOサポートページからご予約可能

#### 回答時間:365日24時間

#### □かんたんアクセス(詳しい内容やサービスのご利用はこちらから)

- VAIOサポートページのトップページ(最初の画面)を表示し、「電話で問い合わせる」のリンク をクリックする。
- ② 表示された画面で「コールバック予約サービス」のリンクをクリックする。

#### !ご注意

- 本サービスのご利用には、VAIOカスタマー登録が必要です。該当のVAIOが登録されているMy Sony IDを 使ってログインしていただきます。
- VAIOご購入日から1年間、本サービスを無料でご利用いただけます。詳しくは「使いかたに関するお問い合わせ」(136ページ)をご覧ください。
- 本サービスは、VAIO本体やVAIOアクセサリーの使いかたに関するお問い合わせにご利用いただけます。

各部名称/注意事項

本機をセットアップする

ソフトウェアを 使ってみよう

パスワード/ TPM 指紋認証

**IVックアップ** 

# VAIOリモートサービス

## http://vcl.vaio.sony.co.jp/contact/call/remote.html

オペレーターがインターネット経由でお客様 のVAIOの画面を確認しながら、トラブルの内 容を確認したり、使いかたなどをご案内する サービスです。 「電話の説明だけではわかりにくい」「自分の

状況をうまく説明できない」というかたは、ぜ ひお試しください。

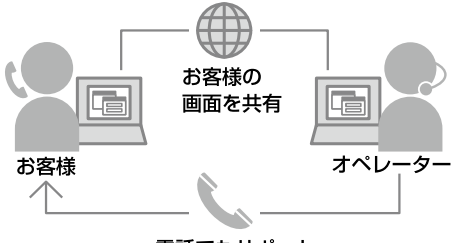

電話でもサポート

#### !ご注意

本サービスは、事前に「VAIOコールバック予約サービス」からのお申し込みが必要です。なお、お問い合わせの 内容によっては、本サービスをご利用いただけない場合があります。

### □かんたんアクセス(詳しい内容やサービスのご利用はこちらから)

- VAIOサポートページのトップページ(最初の画面)を表示し、「電話で問い合わせる」のリンク をクリックする。
- ② 表示された画面で「VAIOリモートサービス」のリンクをクリックする。

VAIOサポートページのアクセス方法について詳しくは、「VAIOサポートページ」(131ページ)をご覧ください。

ソフトウェアを 使ってみよう

インターネットメート

ΓPM

パスワード/ エ 描後認証

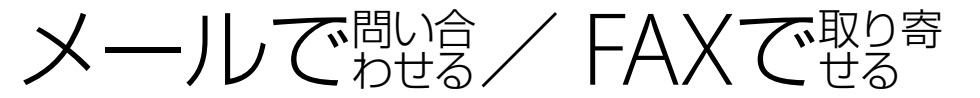

# メールで問い合わせる

#### (http://vcl.vaio.sony.co.jp/contact/mail/)

VAIOサポートページで質問を受け付け、電子メールで回答を差し上げるサービスです(VAIOの 使いかたなど技術的な質問に限ります)。

本サービスのご利用には、VAIOカスタマー登録が必要です。

VAIOご購入日から1年間は、無料でご利用いただけます。2年目以降のお客様には、「VAIOサポートチケット(有料)」をご購入いただくことで、本サービスをご利用いただけます。

「VAIOサポートチケット」について詳しくは、「電話で問い合わせる」の「VAIOサポートチケット」 (137ページ)をご確認ください。

※なお、当面の間、VAIOご購入日から2年目以降のお客様にも本サービスを無料でご利用いた だけます。無料でご利用可能な期間の終了につきましては、後日、VAIOサポートページな どでお知らせいたします。

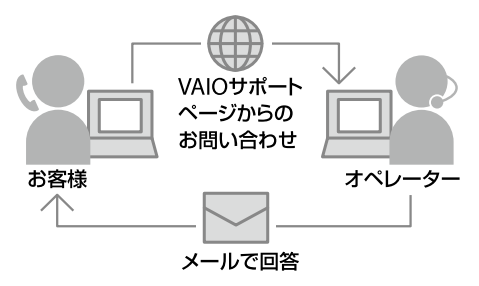

#### !ご注意

- 本サービスをご利用の際、該当のVAIOが登録されているMy Sony IDを使ってログインしていただきます。
- VAIOご購入日とは、VAIO本体に付属の保証書に 記載されている「お買上げ日」となります。VAIO カスタマー登録の際にご入力ください。
- サポート対象製品は、VAIO本体、VAIO本体に付属のOSおよびソニー製ソフトウェア、一部のVAIOアクセサリーです。

## □かんたんアクセス(詳しい内容やサービスのご利用はこちらから)

VAIOサポートページのトップページ(最初の画面)を表示し、「メールで問い合わせる」のリンクをクリックする。

VAIOサポートページのアクセス方法について詳しくは、「VAIOサポートページ」(131ページ)をご覧ください。

# FAXで情報を取り寄せる

「FAX情報サービス」では、VAIOに関する各種情報や修理の際に必要な「VAIOカルテ」などをFAX で入手できます。以下のFAX番号におかけになり、応答する音声ガイダンスに従って操作してく ださい。

なお、各情報の資料番号については、資料番号「0001」で入手できます。

FAX情報サービス FAX番号:(0466)30-3040

### !ご注意

-部の機種では提供されません。

各部名称/注意事項

# 修理を依頼されるときは

# 修理を依頼される前に

ハードウェアの故障と思われて修理に出されたものの多くが、仕様の範囲内であったり、ソフト ウェアの設定を変更するなどの操作で直ることがあります。修理を依頼される前に、下記のご確 認をお願いします。

- 「VAIO 電子マニュアル」や「VAIOサポートページ」などで、お使いのVAIOの症状に合うものがないかご確認ください。詳しくは、「VAIO内の情報を調べる」(128ページ)、「VAIOサポートページで調べる」(131ページ)をご覧ください。
- VAIO Updateを利用して、お使いのVAIOが最新の状態かご確認ください。VAIOをアップデート(最新状態に)することにより、お客様のお困りの症状を解決できることがあります。VAIO Updateについて詳しくは、「重要情報を自動的に入手する」(44ページ)をご確認ください。

VAIOサポートページの「故障とお考えの前に」(http://vcl.vaio.sony.co.jp/contact/repair/qa.html)でも、故 障と間違いやすい症状や解決方法などについてご案内しています。修理を依頼する前にご確認ください。

# 修理の流れ

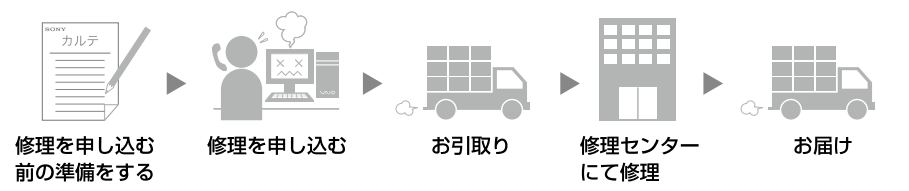

# 修理を申し込む前の準備

### □ 保証書やVAIOカルテ、筆記用具をご用意ください

保証書とVAIOカルテは本機に付属しています。「VAIOカルテ」を紛失 された場合は、VAIOサポートページ(http://vcl.vaio.sony.co.jp/ download/karte/)またはFAX情報サービス(141ページ)より入手 できます。筆記用具は、修理をお受けする際にお伝えする修理受付 番号を控えるのに必要です。

#### ( L 2 1

弊社の保証以外に、販売店などの独自の保証に加入されている場合は、 そちらの保証内容も確認されることをおすすめします。

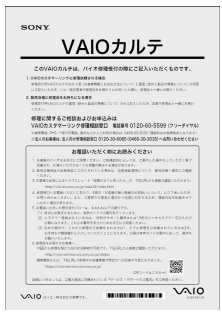

## □ ご注意ください

- 修理時の代替機はご用意しておりません。
- 保証期間中でも有料になる場合があります。詳しくは保証書の「無料修理規定」をご覧ください。
- ご購入後1か月以降のお申し出によるハードウェアに関する不具合の場合には、修理のみの対応になります。
- 修理料金のお支払いは、現金一括払いのほかに、カードによる分割払いがご利用いただけます。 詳しくは「VAIOカルテ」をご覧ください。
- 修理のために交換した故障部品はお客様に返却しておりませんので、あらかじめご了承ください。

#### (CLVF)

VAIOサポートページで修理規約についてご説明しています。ご確認ください。

### □ データのバックアップをおとりください

修理に出す前に、ハードディスクなどの記録媒体のプログラムおよびデータは、お客様ご自身で バックアップをおとりください。

弊社の修理により、万一ハードディスクなどのプログラムおよびデータが消去あるいは変更された場合でも、弊社は一切責任を負いかねますのであらかじめご了承ください。

データのバックアップをとる方法は、「バックアップ」(92ページ)をご覧ください。

#### !ご注意

OSが起動しないなど、バックアップができない場合でも、弊社にてバックアップを行うサービスは行っておりません。

### □修理料金の目安(VAIOサポートページ)

製品別、症状や故障個所別に、修理料金の目安を確認できます。修理に出される前などにお役立 てください。

http://vcl.vaio.sony.co.jp/contact/repair/price.html

#### □ VAIOカスタマーリンク電話受付混雑状況(修理ご相談)

http://vcl.vaio.sony.co.jp/contact/repair/ 修理相談窓口の混雑状況をVAIOサポートページで公開しています。お電話の前にご確認ください。

## □その他

不具合症状などの確認のために操作をお願いする場合があります。ご使用のVAIOをできるだけ お手元にご用意の上、お電話ください。

### □ 海外での修理について

お買い求めいただいたVAIOは、VAIO International Repair Service (VAIO国際修理サービス)の 対象機種です。

VAIOのご購入日から1年間は、海外の本サービス対象国および地域においても、保証規定にのっとり、無償で修理を行います。サービス内容やご利用方法など詳しくは、本機に付属の冊子「VAIO International Repair Service(VAIO国際修理サービス)のご案内」をご覧ください。 各部名称/注意事項

本機をセットアップする

ソフトウェアを 使ってみよう

インターネットメーア

パスワード/

# 修理を申し込む

## 「VAIOカスタマーリンク修理相談窓口」

## 電話番号:(0120)60-5599(フリーダイヤル)

(ロクゼロ ゴーゴーキュウキュウ)

※携帯電話、PHS、一部のIP電話、海外などからのご利用は(0466) 30-3030(通話料お客様負担)

受付時間: 平日:9時~20時 土曜、日曜、祝日:9時~17時 (365日年中無休) ※年末年始は土曜、日曜、祝日の受付時間となる場合があります。

#### !ご注意

- 電話番号はお間違いのないよう、ご注意ください。
- 電話番号や受付時間は変更になる場合があります。

(<sup>©</sup>ヒント)

- 音声ガイドの案内に従い、お問い合わせ内容に応じた番号をお選びください。担当オペレーターが対応します。
- 通常、平日は17時まで、土曜、日曜、祝日は15時までにお電話いただければ、翌日お引取りいたします。
   (一部機種・地域を除く。2009年6月現在)

#### 法人向け修理相談窓口のご案内

#### 「VAIOビジネスクライアントサポートデスク」(法人のお客様専用) 電話番号:(0120)30-6065(フリーダイヤル)

(サンゼロ ロクゼロロクゴー)

※携帯電話、PHS、一部のIP電話、海外などからのご利用は(0466) 30-3035(通話料お客様負担) 受付時間:平日:10時~18時(土日祝日休み)

#### ①修理窓口に電話をかける

故障症状を確認し、修理が必要な場合、修理品のお引取り手配をいたします。

- オペレーターがお伝えする修理受付番号をお手持ちのVAIOカルテにご記入ください。
- 修理品のお引取り時間を翌日以降で以下の4つの時間帯よりお選びください。
   ④ 9時~12時/ ④ 12時~15時/ ④ 15時~18時/ ④ 18時~20時(④は平日のみ)

#### !ご注意

- 上記は2009年6月現在で選択可能な時間帯です。
- 一部機種、一部地域では、ご利用できない時間帯があります。
- ご希望の日時、引取り場所などを調整させていただく場合があります。
# お引取り

#### ① お引取りまでの準備

以下をあらかじめご用意ください。

- 修理品本体
- VAIOカルテ
- 保証書(保証期間中のみご用意ください。)
- 必要な付属品類

#### ②お引取り

ご連絡いただいた翌日以降に、ソニー指定の配送業者が修理品をお客様宅へ引き取りに伺います。

( V L 2 P

- 修理品のお引取り、梱包材の用意や梱包作業、修理後のお届けは、ソニー指定の配送業者が無料で行います。
- 修理品本体は玄関にて手渡しできるよう配線をはずしてご用意ください。
- VAIOカスタマーリンクへ直接修理をご依頼されたお客様には、VAIOサポートページおよび携帯電話向けサポートサイトで修理状況や修理見積もりなどをご案内しています。
   詳細については「修理/お預かり品状況確認」、「修理お預かり情報」(145ページ)をご覧ください。

# お届け/お支払い(有料の場合のみ)

#### お届け

修理完了後、ソニー指定の配送業者が修理品をお客様宅へお届けします。

#### !ご注意

修理品お届け後の本機の設置、設定は、お客様にて行ってください。

#### ②お支払い(有料のみ)

修理料金のお支払い方法を「現金払い」で希望されたかたは、お届けした際に配送業者に修理費用 をお支払いください。

# 「修理/お預かり品状況確認」、「修理お預かり情報」について

VAIOサポートページおよび携帯電話向けサポートサイトでは、VAIOカスタマーリンクへ直接修理をご依頼されたお客様に、修理状況や修理見積もりなどをご案内しています。

#### !ご注意

- 販売店経由で点検や修理依頼された場合は、販売店にご確認ください。
- 一部の機種では提供されません。

各部名称/注意事項

本機をセットアップする

ソフトウェアを 使ってみよう

インターネット、メール

パスワード/

ッシュ

#### VAIOサポートページで確認する

修理の進み具合に応じて、「修理品お預かり予定日」、「修理完了予定日」、「修理完了日」の日程を VAIOサポートページ「修理/お預かり品状況確認」でご案内しています。

#### 🗋 アクセス方法

http://vcl.vaio.sony.co.jp/contact/repair/index\_2.html

#### □かんたんアクセス(詳しい内容やサービスのご利用はこちらから)

 VAIOサポートページのトップページ(最初の画面)を表示し、「修理のご相談」のリンクをク リックする。

② 表示された画面で「お預かり後の確認」のリンクをクリックする。

(<sup>()</sup> ヒント)

VAIOサポートページへのアクセス方法について詳しくは、「VAIOサポートページ」(131ページ)をご覧ください。

# VAIOカスタマーリンク モバイル(携帯電話向けサポートページ)で確認する

修理品の進捗状況(7段階)および修理完了予定日のご案内、修理見積のご案内/見積内容へのご 回答受付、お客様への問い合わせ連絡、見積時/修理完了時のご案内を携帯メールにお知らせす るサービスなどをVAIOカスタマーリンクモバイル「修理お預かり情報」でご提供しています。

#### !ご注意

- 見積案内メール、修理完了案内メールを受信するには、事前にモバイルサイトでの携帯メールアドレスのご 登録が必要です。
   なお、修理内容に応じて弊社が必要と判断した場合には、お電話にてご連絡させていただくことがあります。
   あらかじめご了承ください。
- メール受信制限を設定している場合は、@sony.co.jpからのメールが受信できるように設定してください。

#### 🗋 アクセス方法

① VAIOカスタマーリンク モバイルの「修理お預かり情報」にアクセスする。

- URLからアクセス https://vcl.e-service.vaio.sony.co.jp/
- QRコードからアクセス (バーコード(QRコード)読み取り対応機種のみ)

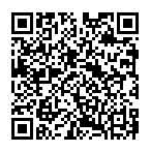

②「ログイン」を選択し、修理受付番号と電話番号を入力する。

ログインでは、修理受付の際にお伝えした修理受付番号(10桁)と、お伺いした「ご連絡先電話番号」を入力します。

ソフトウェアを 使ってみよう

インターネット、メール

パスワード/ TPM 指紋認証

増設/バックアップ、 リカバリー

保証書とアフターサービス

# 保証書について

- この製品は保証書が添付されていますので、お買い上げの際、お買い上げ店からお受け取りく ださい。
- 所定事項の記入および記載内容をご確認いただき、大切に保存してください。

# アフターサービスについて

#### 保証期間中の修理は

保証書の記載内容に基づいて修理させていただきます。

ただし、保証期間内であっても、有料修理とさせていただく場合がございます。詳しくは保証書 をご覧ください。

#### 保証期間経過後の修理は

修理によって機能が維持できる場合は、ご要望により有料で修理させていただきます。

#### 修理について

当社ではパーソナルコンピューターの修理は引取修理を行っています。当社指定業者がお客様 宅に修理機器をお引き取りに伺い、修理完了後にお届けします。詳しくは、「修理を依頼されると きは」(142ページ)をご覧ください。

#### 部品の保有期間について

当社ではパーソナルコンピューターの補修用性能部品(製品の機能を維持するために必要な部品)を、製造打ち切り後6年間保有しています。この部品保有期間を修理可能の期間とさせていただきます。

# その他のサービスとサポート

# VAIOオーナーの皆さまのポータルページ「My VAIO」

http://sony.jp/vaio/myvaio/

ウェブ検索、ニュース、天気予報などに加え、毎日便利にご利用いただける機能が満載です。 ぜひ ご活用ください。

また、ログインボタンからMy Sony IDを使ってログインすると、お客様の登録製品情報やソニーポイント残高などが表示されます。

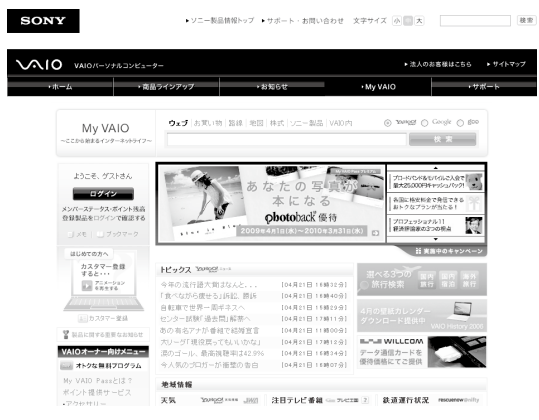

#### My VAIO Pass(無償)

(2009年6月現在)

VAIOカスタマー登録(41ページ)をしていただいたお客様に無料で提供する優待プログラムです。 お得な優待キャンペーンや、対象サービスご利用によるソニーポイントのプレゼント(5~ 10%)など、さまざまな特典を受けることができます。

なお、My VAIO Passの有効期限はMy VAIOでログインするたびに1年間延長されます。

#### 優待メニューの一例

• VAIOアクセサリーのご購入で、5%分のソニーポイントをプレゼント

#### My VAIO Passプレミアム(有償)

ワンランク上の優待プログラム「My VAIO Passプレミアム」なら、ソニーポイントのプレゼント 率がさらにアップ。

また、プレミアムメンバー限定の無料コンテンツや優待販売、プレゼントキャンペーンなども随時ご提供します。

#### 優待メニューの一例

- VAIOアクセサリーのご購入で、10%分のソニーポイントをプレゼント
- \*「ソニーポイント」とは、ソニーグループ共通のポイントプログラムです。貯めたポイントは、ソニーグルー プの多彩な商品やサービスの購入などにご利用いただけます。

# 各種有料サービスのご案内

お客様のスキルや目的、状況に合わせた各種有料サービスメニューが用意されています。 各種サービスはVAIOオーナー向けサイトMy VAIO(http://sony.jp/vaio/myvaio/)からご覧く ださい(一部サービスを除く)。

#### !ご注意

2009年6月現在の情報になります。

#### ❑ VAIO設置設定サービス

http://sony.jp/vaio/setting/ スタッフがお客様のご自宅へお伺いし、設置設定のサポートを行うサービスです。各種メニュー、 お申し込みなどの詳細は、ホームページをご覧いただくか、デジホームサポートデスクまでお問 い合わせください。

ソニーデジホームサポートデスク

電話番号 :(0570) 073-111(一般及び携帯電話)

(0466) 38-4569(PHS·IP電話)

受付時間 : 10:00~18:00(年中無休 ※但し、弊社指定のメンテナンス日を除く)

#### □ セミナー・個人レッスン

http://sony.jp/vaio/lesson/

#### セミナー

VAIOの基本的な使いかたから、写真加工、ハイビジョン編集まで、少人数制でお客様の「実現したい」を応援する講座を多数ご用意しております。

ITエンターテインメントセミナー事務局

電話番号 : (0570) 075-111(一般及び携帯電話)

(0466) 38-4568(PHS·IP電話)

受付時間 : 10:00~18:00(年中無休 ※但し、弊社指定のメンテナンス日を除く)

#### 個人レッスン

VAIOの基本的な使いかたから、デジタル写真の加工、ビデオ編集、WordやExcelなどといったソフトウェアのレッスンをお客様のご自宅でマンツーマンで行います。

お申し込み、講座内容や料金等詳細については、ホームページをご覧いただくか、ソニーデジホームサポートデスクまでお問い合わせください。ソニーデジホームサポートについて詳しくは、 「VAIO設置設定サービス」(149ページ)をご覧ください。

各部名称/注意事項

本機をセットアップする

ソフトウェアを 使ってみよう

パスワード/I 指紋認証

#### □ 部品提供サービス

http://vcl.vaio.sony.co.jp/service/parts/ VAIOをより快適にお使いいただくために、一部の部品や付属品を有料で提供いたします。

#### 購入可能な部品例

キーボードやマウスなど簡単に交換できる部品、取扱説明書などの付属品、商品として販売終了 したACアダプターやバッテリーなど。

#### ご注文方法

• ソニーサービスステーション(SS)でのご注文(SS窓口で受け取りの場合お支払いは部品代のみ。)

 ホームページより部品をご注文(対象機種のみ) (部品代+送料・代引き手数料1,155円(税込))

#### !ご注意

本サービスのご利用には、VAIOカスタマー登録が必要です。該当のVAIOが登録されているMy Sony IDを使ってログインしていただきます。

#### □ VAIOカスタマイズサービス

http://sony.jp/vaio/customize/ VAIO本体をお預かりし、各種カスタマイズを行うサービスです。 1年間の保証がついたソニー純正のサービスです。 メモリーやハードディスクのアップグレード、キーボードの交換などのメニューをご用意してい ます。(対象機種のみ)

#### □ アップデートディスク送付サービス

http://vcl.vaio.sony.co.jp/service/updatedisc/ ネットワーク経由でのアップデートが困難なお客様に、お使いの機種に応じたアップデートディ スクを有料で送付するサービスです。

#### !ご注意

- ご登録製品によっては、提供できないサービスがあります。
- 本サービスのご利用には、VAIOカスタマー登録が必要です。該当のVAIOが登録されているMy Sony IDを 使ってログインしていただきます。

#### □ リカバリーディスク送付サービス

http://vcl.vaio.sony.co.jp/service/recoverydisc/ VAIOを再セットアップするときに必要なディスクを有料で送付するサービスです。 ご提供するリカバリーディスクは、VAIOにプリインストールされている「リカバリー作成ツー ル」からお客様ご自身で作成することができるディスクと同等のものです。

#### !ご注意

本サービスのご利用には、VAIOカスタマー登録が必要です。該当のVAIOが登録されているMy Sony IDを使ってログインしていただきます。

#### □ 訪問修理サービス

http://vcl.vaio.sony.co.jp/service/onsite/ お客様のご使用環境などによる訪問修理のご要望にお応えするサービスです。(対象は一部機種を 除いたデスクトップ型VAIOのみ)

ソニーのサービスエンジニアがお客様のご自宅へ直接お伺いして、修理を行います。

技術料・部品代以外に保証期間の内外に関わらず、別途、訪問料金がかかります。

サービスメニュー、料金、訪問可能な地域などは随時更新されますので、お申し込みの前にVAIOサポートページをご確認ください。

#### □ 点検サービス

http://vcl.vaio.sony.co.jp/service/clinic/

ソニー品質基準に基づいた各種点検に加え、普段手入れのできない内部のお掃除やキーボード交換など、お客さまのVAIOを専門のスタッフが1台1台丁寧にクリニックします。

本機をセットアップする

ソフトウェアを 使ってみよう

付属ソフトウェアの お問い合わせ先

本機に付属のソフトウェアはそれぞれお問い 合わせ先が異なります。各ソフトウェアごと に記載された先へお問い合わせください。 なお、本機に付属のソフトウェアの起動方法 やお使いになる際のご注意など詳しい情報は、 下記の手順で「VAIO 電子マニュアル」を表示 させてご覧ください。

#### 

本機に付属のソフトウェアは、選択したモデルによ り異なります。

付属のソフトウェアを確認するには、付属の「主な仕様と付属ソフトウェア」をご覧になるか、またはの(スタート)ボタン-[すべてのプログラム]にポインターをあわせて表示されたメニューをご確認ください。

#### 1 (スタート)ボタン−[すべての プログラム]−[VAIO 電子マニュ アル]をクリックする。

「VAIO 電子マニュアル」が表示されます。

2 「VAIO 電子マニュアル」の「ソフト ウェアの使いかた] – 「ソフト紹介 /問い合わせ先] – 「付属ソフト ウェアのご紹介と問い合わせ先] をクリックし、表示されたソフト ウェア名をクリックする。

#### !ご注意

 Windows 7は、使用者がOS上で作業を行うには 一定のユーザー権利とアクセス許可が必要です。
 本機に付属のソフトウェアの中でも同様に、一定のユーザー権利とアクセス許可が必要なものがあります。

インストールができない、機能の一部が使用でき ない、またはソフトウェアが起動できない場合な どは、ログインしているユーザーに必要なユー ザー権利とアクセス許可が与えられていない可 能性があります。

その場合は、システムの管理が可能なユーザー名 で再度ログインするか、お使いのユーザー名に 「コンピューターの管理者」の権利を与える設定 にして作業をやり直してください。 なお、ソフトウェアによっては、ユーザーの簡易

切り替えに対応していないものがあります。詳し くは、各ソフトウェアのヘルプをご覧になるか、 各ソフトウェアの「お問い合わせ先」にお問い合 わせください。

 付属ソフトウェアの一部においては、アプリケー ション単独でアンインストールやインストール が行えるものもあります。
 ただし、このような操作を行った場合の動作確認 は行っておりません。

# OS

□ Windows(R) 7 Ultimate 正規版 VAIOカスタマーリンク

ロ Windows(R) 7 Professional 正規 版

VAIOカスタマーリンク

□ Windows(R) 7 Home Premium 正規版

VAIOカスタマーリンク

# インターネット/ メール

ソフトウェアを 使ってみよう

# AVエンターテインメント

□ VAIO Media plus VAIOカスタマーリンク

- **D Windows Media(R) Player** VAIOカスタマーリンク
- □ <sup>かインディーブイディー ビーディー フォー・バイオ</sup> WinDVD BD for VAIO VAIOカスタマーリンク

**い WinDVD for VAIO** VAIOカスタマーリンク

# ビデオ編集

□ VAIO Movie Story VAIOカスタマーリンク

 $\Box \operatorname{Adobe}_{\substack{x \lor x \lor y}}^{\forall \lor \forall}(R) \operatorname{Premiere}(R)$ Elements(R)

このソフトウェアに関するテクニカルサ ポートは、有償サポートプログラムまたは、 無償のサービスサポートデータベースや ユーザーフォーラムをご利用ください。 ※ 30日間無償体験版は、有償サポートプログラ ムはご利用できません。

ホームページ:

http://www.adobe.com/jp/support/

# DigiOnSound(R) L.E. for VAIO エッチブイーフィー イライ (HDV対応版)

株式会社デジオン

**電子メール**:下記のURLのお問い合わせ フォームよりお問い合わせください。

#### ホームページ:

https://www.digion.com/support/ dgon\_oemsupport\_form.htm ※ E-mailでのサポートサービスのご提供となり ます。

# BD/DVD作成

- ロ Click to Disc VAIOカスタマーリンク
- ロ VAIO Content Exporter VAIOカスタマーリンク
- Click to Disc Editor VAIOカスタマーリンク

Roxio ビボートセンター
 電話番号:(0570)00-6940(ナビダイヤル)
 受付時間:月曜~金曜:10時~18時
 (祝祭日、ソニックソルーションズ株式会
 社特別体業日は除く)
 ※ Roxioサポートセンターに電話でお問い合わ

せ頂いた場合、お客様がご利用されている電 話回線・端末の種類によって通話料のご負担 額が異なります。

**電子メール**:下記のURLのメールサポー トフォームよりお問い合わせください。 **ホームページ**:http://www.roxio.jp/ support/

# 写真

**ロ PMB(Picture Motion Browser)** VAIOカスタマーリンク

□ Adobe(R) Photoshop(R) Elements(R)

このソフトウェアに関するテクニカルサ ポートは、有償サポートプログラムまたは、 無償のサービスサポートデータベースや ユーザーフォーラムをご利用ください。 ※ 30日間無償体験版は、有償サポートプログラ ムはご利用できません。

ホームページ:

http://www.adobe.com/jp/support/

## コミュニケーション

 $\Box$  WebCam Companion アークソフト カスタマーサポートセン ター 電話番号:(0570)060655(ナビダイヤル) **受付時間**:月曜~金曜:10時~12時、13 時~18時 (年末年始、祝日除く) 電子メール: support@arcsoft.jp ホームページ: http://www.arcsoft.jp ビジュアル エフェクツ マジックアイ Magic-i(TM) Visual Effects アークソフト カスタマーサポートセン ター 電話番号:(0570)060655(ナビダイヤル) **受付時間**:月曜~金曜:10時~12時、13 時~18時 (年末年始、祝日除く) 電子メール: support@arcsoft.jp ホームページ: http://www.arcsoft.jp スカイプ □ Skype

http://www.skype.co.jp/

# インターネット・メール

### □ Microsoft(R) Office Outlook(R) 2007

マイクロソフト スタンダードサポート

#### 電話番号:

東京(03) 5354-4500 / 大阪(06) 6347-4400

#### 基本操作に関するお問い合わせ

4インシデント(4件のご質問)までは無償、 それ以降は有償になります。 本件について詳しくは、付属の「Microsoft Office Professional 2007 プレインストー ルパッケージ」、「Microsoft Office Personal 2007 プレインストールパッケー ジ」または「Microsoft Office Personal 2007 2年間 ライセンス版 プレインストー ルパッケージ」をご確認いただくか、マイク ロソフト スタンダードサポートまでお問い 合わせください。

**受付時間**:月曜~金曜:9時30分~12時、 13時~19時、土曜:10時~17時 (マイクロソフト社指定休業日、年末年始、日曜、 祝日を除く)

セットアップ、インストール中のトラブルに関するお 問い合わせ:

期間、回数の指定はありません。

こちらのお問い合わせに限り、日曜日もサポート いたします。

受付時間:月曜~金曜:9時30分~12時、 13時~19時、土曜、日曜:10時~17時 (マイクロソフト社指定休業日、年末年始、祝 日を除く)

#### !ご注意

 お電話をおかけいただく前に、住所、氏名、電 話番号、郵便番号、プロダクトキーをご用意く ださい。

プロダクトキーの確認方法については、付属 の「Microsoft Office Professional 2007 プレ インストールパッケージ」、「Microsoft Office Personal 2007 プレインストールパッケー ジ」または「Microsoft Office Personal 2007 2年間 ライセンス版 プレインストールパッ ケージ」をご覧ください。

- その他のサポートに関する詳しい情報は、付属の「Microsoft Office Professional 2007 プレインストールパッケージ」、「Microsoft Office Personal 2007 プレインストールパッ ケージ」または「Microsoft Office Personal 2007 2年間 ライセンス版 プレインストール パッケージ」をご確認ください。
- Office Outlook 2007関連のお問い合わせは、 VAIOカスタマーリンクではお受けしておりま せん。

# 本機をセットアップする

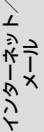

パスワード/ TPM 指紋認証

Undows(R) Internet Explorer(R)

VAIOカスタマーリンク

□Yaĥoo!ツールバー

ヤフー株式会社 Yahoo!ツールバーカスタ マーサービス

電子メール:

https://ms.yahoo.co.jp/bin/toolbar-ms/ feedback

※上記ホームページから送信いただけます。

**ホームページ**:http://www.yahoo.

co.jp/

http://help.yahoo.co.jp/help/jp/toolbar/ index.html

(Yahoo!ツールバー・ヘルプページ)

# セキュリティー

## □マカフィー・PCセキュリティセンター

1 マカフィー・テクニカルサポートセンター

- 製品のインストールに関するお問合せ
- マカフィー製品の使いかた、設定方法
- マカフィー製品に絡むコンピュー ターの障害
- 2 マカフィー・カスタマーオペレーションセンター
  - ユーザー登録方法
  - 契約情報の確認、更新
  - キャンペーンに関するご相談

#### 電話番号:

 マカフィー・テクニカルサポートセン ター
 (0570) 060-033
 (03) 5428-2279(IPフォン・光電話のかた はこちらへ)
 マカフィー・カスタマーオペレーショ ンセンター
 (0570) 030-088
 (03) 5428-1792 (IPフォン・光電話のか たはこちらへ)
 ※いずれのセンターも通話料はお客様のご負担 となりますのであらかじめご了承ください。

#### 受付時間:

1 マカフィー・テクニカルサポートセンター 年中無休 9時~21時 2 マカフィー・カスタマーオペレーションセンター 月曜~金曜 9時~17時(祝日、祭日は除く) 電子メール: <お問合せ専用Webフォーム> マカフィー・テクニカルサポートセンター http://www.mcafee.com/japan/mcafee/ tscontact.asp マカフィー・カスタマーオペレーション センター http://www.mcafee.com/japan/mcafee/ cscontact.asp ホームページ: http://www.mcafee.com/japan/mcafee/ support/ スパイ スウィーパー □ Spy Sweeper (60日期間限定版) ウェブルート・ソフトウェア カスタマー サポートヤンター 電話番号:(0570)055250 受付時間:月曜~日曜:10時~12時、13 時~19時 (年末年始を除く) 電子メール: 」 Pcustomer@webroot.com ホームページ: http://www.webroot.co.jp/

## ISPサインアップ

□ So-netサービス紹介 ソネットエンタテインメント株式会社 So-netインフォメーションデスク 電話番号: (一般固定電話から) (0570) 00-1414 ※[0570]で始まる電話番号は、一部の電話回線 から発信できません。電話がつながらない場 合は、以下各都市のいずれかの電話番号にお かけください。 (携帯PHS・IP電話から) 札幌(011) 711-3765 (携帯PHS・IP電話から) 仙台(022) 256-2221 (携帯PHS・IP電話から) 東京(03) 3513-6200 (携帯PHS・IP電話から) 名古屋(052) 819-1300 (携帯PHS・IP電話から) 大阪(06) 6577-4000 (携帯PHS・IP電話から) 広島(082) 286-1286 (携帯PHS・IP電話から) 福岡(092) 624-3910 ※お客さまのご要望に正確かつ迅速に対応する ため、通話内容を録音させていただいており ます。対応終了後、消去いたします。 ファックス番号:(03) 5228-1586 受付時間: 電話:9時~21時(年中無休) ※1月1日およびソネットエンタテインメ ント株式会社指定のメンテナンス日を 除きます。 ファックス:24時間(年中無休) 電子メール: info@so-net.ne.jp **ホームページ**: http://www.so-net. ne.jp/support/

**□**「ホットスポット」

ホットスポットインフォメーションデスク 電話番号:(0120)815244 受付時間:月曜~金曜:10時~18時 (年末年始、祝日を除く) お問い合わせページ:

http://www.hotspot.ne.jp/inquiry/ index.html

## ワープロ・表計算

 $\Box \operatorname{Microsoft}(\mathsf{R}) \operatorname{Office}_{\operatorname{Professional}}^{\operatorname{professional}}$ 2007 マイクロソフト スタンダードサポート **雷話番号**: 東京(03) 5354-4500 / 大阪(06) 6347-4400 基本操作に関するお問い合わせ: 4インシデント(4件のご質問)までは無償、 それ以降は有償になります。 本件について詳しくは、付属の「Office Professional 2007 プレインストールパッ ケージ |をご確認いただくか、マイクロソフト スタンダードサポートまでお問い合わせくだ さい。 受付時間:月曜~金曜:9時30分~12時、 13時~19時、土曜:10時~17時 (マイクロソフト計指定休業日、年末年始、日曜、 祝日を除く) セットアップ、インストール中のトラブルに関するお 問い合わせこ 期間、回数の指定はありません。 こちらのお問い合わせに限り、日曜日もサポート いたします。 受付時間:月曜~金曜:9時30分~12時、

13時~19時、土曜、日曜:10時~17時 (マイクロソフト社指定休業日、年末年始、祝 日を除く)

# 本機をセットアップする

# ì

インターネットメート

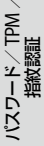

バックアップ

#### !ご注意

 お電話をおかけいただく前に、住所、氏名、電 話番号、郵便番号、プロダクトキーをご用意く ださい。 プロダクトキーの確認方法については、付属

の「Office Professional 2007プレインストー ルパッケージ」をご覧ください。

- その他のサポートに関する詳しい情報は付属 の「Office Professional 2007 プレインス トールパッケージ をご確認ください。
- Office Professional 2007 関連のお問い合わ せは、VAIOカスタマーリンクではお受けして おりません。
- マイクロソフト Microsoft(R) Office Personal 2007 with Microsoft(R) Office PowerPoint(R) 2007

マイクロソフト スタンダードサポート 雷話番号:

東京(03) 5354-4500 / 大阪(06) 6347-4400

基本操作に関するお問い合わせ

Office Personal 2007は4インシデント(4 件のご質問)、Office PowerPoint 2007は 2インシデント(2件のご質問)までは無償、 それ以降は有償になります。

本件について詳しくは、付属の「Office Personal 2007 プレインストールパッケー ジ lおよび「Office PowerPoint 2007 プレ インストールパッケージ」をご確認いただ くか、マイクロソフト スタンダードサポー トまでお問い合わせください。

受付時間:月曜~金曜:9時30分~12時、 13時~19時、土曜:10時~17時 (マイクロソフト社指定休業日、年末年始、日曜、

祝日を除く)

セットアップ、インストール中のトラブルに関するお 問い合わせ:

期間、回数の指定はありません。 こちらのお問い合わせに限り、日曜日もサポート いたします。

受付時間:月曜~金曜:9時30分~12時、 13時~19時、土曜、日曜:10時~17時 (マイクロソフト社指定休業日、年末年始、祝 日を除く)

#### !ご注意

- お電話をおかけいただく前に、住所、氏名、電 話番号、郵便番号、プロダクトキーをご用意く ださい。 プロダクトキーの確認方法については、付属 の「Office Personal 2007 プレインストール パッケージ」および「Office PowerPoint 2007 プレインストールパッケージ をご覧く ださい。
- その他のサポートに関する詳しい情報は、付 属の「Office Personal 2007 プレインストー ルパッケージ および [Office PowerPoint 2007 プレインストールパッケージ」をご確認 ください。
- Office Personal 2007およびOffice PowerPoint 2007関連のお問い合わせは、 VAIOカスタマーリンクではお受けしておりま せん。

マイクロソフト ィス Microsoft(R) Office Personal 2007

マイクロソフト スタンダードサポート 電話番号:

東京(03) 5354-4500 / 大阪(06) 6347-4400

#### 基本操作に関するお問い合わせ:

4インシデント(4件のご質問)までは無償、 それ以降は有償になります。

本件について詳しくは、付属の「Office Personal 2007 プレインストールパッケー ジ をご確認いただくか、マイクロソフトス タンダードサポートまでお問い合わせくだ さい。

受付時間:月曜~金曜:9時30分~12時、 13時~19時、土曜:10時~17時

(マイクロソフト社指定休業日、年末年始、日曜、 祝日を除く)

#### セットアップ、インストール中のトラブルに関するお 問い合わせこ

期間、回数の指定はありません。

こちらのお問い合わせに限り、日曜日もサポート いたします。

受付時間:月曜~金曜:9時30分~12時、 13時~19時、土曜、日曜:10時~17時 (マイクロソフト
社指定休業日、
年末年始、
祝 日を除く)

#### !ご注意

- お電話をおかけいただく前に、住所、氏名、電 話番号、郵便番号、プロダクトキーをご用意く ださい。 プロダクトキーの確認方法については、付属 の「Office Personal 2007 プレインストール パッケージ」をご覧ください。
- その他のサポートに関する詳しい情報は、付属の「Office Personal 2007 プレインストールパッケージ」をご確認ください。
- Office Personal 2007 関連のお問い合わせは、 VAIOカスタマーリンクではお受けしておりま せん。

## 実用ツール

□ 筆ぐるめ

富士ソフト株式会社 インフォメーショ ンヤンター 電話番号:(03) 5600-2551 受付時間:9時30分~12時、13時~17時 (月曜~金曜(祝祭日、および富士ソフト株 式会社休業日を除く)) ※ ただし、11/1~12/30の間は無休サポート ファックス番号:(03) 3634-1322 電子メール: users@fsi.co.jp ホームページ: http://info.fsi.co.jp/fgw/ アクロバット スタンダード Adobe(R) Acrobat(R) Standard このソフトウェアに関するテクニカルサ ポートは、有償サポートプログラムまたは、 無償のサービスサポートデータベースや ユーザーフォーラムをご利用ください。 ホームページ: http://www.adobe.com/jp/support/ □ ATOK for Windows [電子辞典 セッ ト] ジャストシステム サポートセンター 電話番号: 東京:(03)5412-3980/大阪:(06) 6886-7160

**受付時間**:月曜〜金曜:10時〜19時、 土曜、日曜、祝日:10時〜17時 (株式会社ジャストシステム特別休業日を 除く) **ホームページ**:http://support. justsystems.com/

□ ATOK for Windows [広辞苑 第六版 セット] ジャストシステム サポートセンター 電話番号: 東京:(03)5412-3980/大阪:(06) 6886-7160 受付時間:月曜~金曜:10時~19時、 土曜、日曜、祝日:10時~17時 (株式会社ジャストシステム特別休業日を 除く) ホームページ: http://support. justsystems.com/ ATOK for Windows ジャストシステム サポートセンター 電話番号: 東京:(03)5412-3980/大阪:(06) 6886-7160 受付時間:月曜~金曜:10時~19時、 土曜、日曜、祝日:10時~17時

(株式会社ジャストシステム特別休業日を 除く)

ホームページ:http://support. justsystems.com/

# □ ATOK for Windows(30日期間限定版)

ジャストシステム 期間限定版専用サ ポート

電話番号:(088) 666-1523 受付時間:月曜~金曜 10時~17時 (土曜、日曜、祝日、株式会社ジャストシス テム特別休業日を除く)

ソフトウェアを 使ってみよう

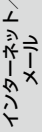

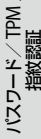

※ 30日期間終了後に製品をご購入いただいた場合、サポート連絡先が異なります。 ご購入製品のサポート電話番号は、ご購入時に、製品のシリアルナンバー、オンライン登録 キーと一緒にお知らせします。 初回のお問い合わせより90日間、無償でサ ポートいたします。

ホームページ: http://support.justsystems.com/

### □ FLO:O デスクトップウィジェット

ソニー株式会社 FLO:Qサービス事務局 ホームページ: https://floq.jp/inquiry/form

# $\Box$ Adobe(R) Reader(R)

Adobe Reader(無償配布ソフトウェア) に関するテクニカルサポートは、有償サ ポートプログラムまたは、無償のサービス サポートデータベースやユーザーフォー ラムをご利用ください。 ホームページ: http://www.adobe.com/jp/support/

# FeliCa(フェリカ)

□ FeliCaランチャー

ソニー株式会社 FeliCaランチャー事務局 ホームページ: http://felicalauncher.com

# Edy Viewer

Edy救急ダイヤル 電話番号:(0570)081-999(ナビダイヤル) (03)6420-5699 受付時間:平日:9時30分~19時 土曜、日曜、祝日:10時~18時 (1/1~1/3と毎年2月第1日曜日を除く) ホームページ:http://www.edy.jp/

# $\Box \overset{{}_{\tt ZZI7n-\kappa}}{\sf SFCard} \overset{{}_{\tt ZI-r}}{\sf Viewer} 2$

ジャストシステム サポートセンター **電話番号**: 東京:(03)5412-3980/大阪:(06) 6886-7160

#### 受付時間:

月曜~金曜:10時~19時、土曜、日曜、祝日: 10時~17時

(株式会社ジャストシステム特別休業日を 除く)

#### !ご注意)

お問い合わせの際には、お客様のUser IDおよび FeliCaポート対応アプリケーションパックのシリ アルナンバーが必要です。

(スタート)ボタン-[すべてのプログラム]-[FeliCaポート]-[JSユーザー登録・確認(プリインストール・バンドル用)]で登録を完了した後に発行されるUser IDとシリアルナンバーをご用意のうえ、サポートセンターをご利用ください。

ホームページ: http://support. justsystems.com/

#### □ スクリーンセーバーロック2

ジャストシステム サポートセンター 電話番号:

東京:(03)5412-3980/大阪:(06) 6886-7160

受付時間:

月曜~金曜:10時~19時、土曜、日曜、祝日: 10時~17時 (株式会社ジャストシステム特別休業日を

#### 除く)

#### !ご注意

お問い合わせの際には、お客様のUser IDおよび FeliCaポート対応アプリケーションパックのシリ アルナンバーが必要です。

(スタート)ボタン-[すべてのプログラム]-[FeliCaポート]-[JSユーザー登録・確認(プリインストール・バンドル用)]で登録を完了した後に発行されるUser IDとシリアルナンバーをご用意のうえ、サポートセンターをご利用ください。

ホームページ: http://support. justsystems.com/

#### □ かんたん登録 2

ジャストシステム サポートセンター 電話番号:

東京:(03)5412-3980/大阪:(06) 6886-7160

#### 受付時間:

月曜~金曜:10時~19時、土曜、日曜、祝日: 10時~17時

(株式会社ジャストシステム特別休業日を除く) !ご注意

お問い合わせの際には、お客様のUser IDおよび FeliCaポート対応アプリケーションパックのシリ アルナンバーが必要です。

(スタート)ボタンー[すべてのプログラム] – [FeliCaポート] - [JSユーザー登録・確認(プリイ ンストール・バンドル用)]で登録を完了した後に 発行されるUser IDとシリアルナンバーをご用意 のうえ、サポートセンターをご利用ください。

ホームページ: http://support. justsystems.com/

#### かざしてログオン

VAIOカスタマーリンク

フォー バイ: 

VAIOカスタマーリンク

#### □ パーソナルシェルター

ジャストシステム サポートセンター 電話番号:

東京:(03)5412-3980/大阪:(06) 6886-7160

#### 受付時間:

月曜~金曜:10時~19時、土曜、日曜、祝日: 10時~17時

(株式会社ジャストシステム特別休業日を除く) !ご注意

お問い合わせの際には、お客様のUser IDおよび FeliCaポート対応アプリケーションパックのシリ アルナンバーが必要です。

(スタート)ボタン-[すべてのプログラム]-[FeliCaポート] – [JSユーザー登録・確認(プリイ ンストール・バンドル用)]で登録を完了した後に 発行されるUser IDとシリアルナンバーをご用意 のうえ、サポートセンターをご利用ください。

ホームページ: http://support. justsystems.com/

NFRM PC Viewer

NFRM公式Webサイト http://sony.nfrm.jp/

## FeliCaブラウザエクステンション

ジャストシステム サポートセンター **雷話番号**: 東京:(03)5412-3980/大阪:(06) 6886-7160 受付時間: 月曜~金曜:10時~19時、土曜、日曜、祝日:

10時~17時 (株式会社ジャストシステム特別休業日を 除く)

#### !ご注意

お問い合わせの際には、お客様のUser IDおよび FeliCaポート対応アプリケーションパックのシリ アルナンバーが必要です。

(スタート)ボタン-「すべてのプログラム]-[FeliCaポート]-[JSユーザー登録・確認(プリイ ンストール・バンドル用)]で登録を完了した後に 発行されるUser IDとシリアルナンバーをご用意 のうえ、サポートセンターをご利用ください。

ホームページ: http://support. justsystems.com/

# 本機をセットアップする

# 設定・ユーティリティー

UVAIO の設定 VAIOカスタマーリンク

- ゲート **VAIO** Gate VAIOカスタマーリンク
- ネットワーク バイオ スマート **VAIO** Smart Network VAIOカスタマーリンク

#### □ ドコモ コネクションマネージャ ドコモ インフォメーションヤンター 電話番号: ドコモの携帯電話からの場合(局番なし) 151(無料) ※一般電話などからはご利用になれません。 一般電話などからの場合 0120-800-000 (無料) ※携帯電話、PHSからもご利用になれます。

**受付時間**:9時~20時 ホームページ: http://www.nttdocomo. co.jp/

#### □ 「ホットスポット | 自動ログインツール

ホットスポットインフォメーションデスク 電話番号:(0120) 815244 受付時間:月曜~金曜:10時~18時 (年末年始、祝日を除く) お問い合わせページ: http://www.hotspot.ne.jp/inguiry/ index html

□ 「ホットスポット」自動セットアップ ツール ホットスポットインフォメーションデスク 電話番号:(0120) 815244 受付時間:月曜~金曜:10時~18時 (年末年始、祝日を除く) お問い合わせページ: http://www.hotspot.ne.jp/inquiry/ index html

# サポート・ヘルプ

- VAIOカスタマーリンク
- VAIO 電子マニュアル VAIOカスタマーリンク
- VAIO ハードウェア診断ツール VAIOカスタマーリンク
- バイオ アップデート VAIO Update VAIOカスタマーリンク
- VAIO リカバリーセンター VAIOカスタマーリンク
- 1117 □ VAIO お引越サポート VAIOカスタマーリンク
- ノートン(TM) オンラインバック アップ (60日期間限定版) ホームページ: Sonyユーザー様向けサー ビスページです。 ノートン オンライン バックアップに関す るお問い合わせはこちらから! http://www.symss.jp/jpo-sony-reg/

# その他

#### VAIO オンラインカスタマー登録 ソニーマーケティング株式会社 カスタマー 専用デスク 電話番号:(0466) 38-1410 (ゼロヨンロクロク サンハチ イチヨン イチゼロ) 受付時間:月曜~金曜:10時~18時 (土曜、日曜、祝日、年末年始を除く)

# 各部の説明

本体正面

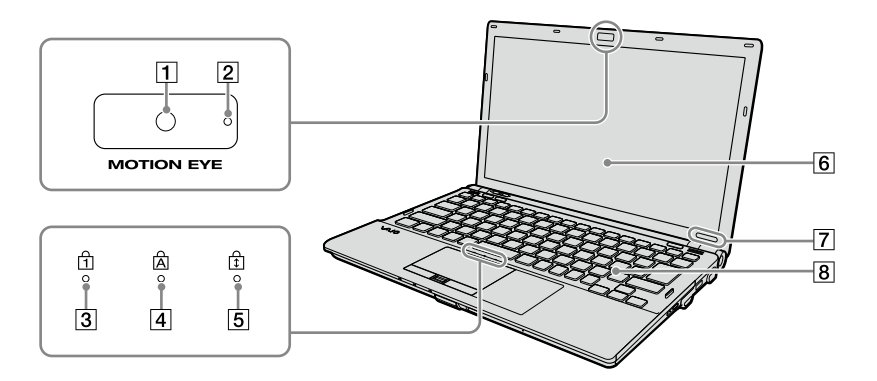

- 内蔵カメラ(MOTION EYE)(126ページ) (カメラ機能搭載モデルのみ)
   「Skype」などのソフトウェアを使って、テレビ電話などをすることができます。
- アレンフォンシン (MOTION EYE) ランプ

   (カメラ機能搭載モデルのみ)

   内蔵カメラ(MOTION EYE) 起動中に点灯します。
- ③ ①(Num Lock)ランプ(169ページ)
   Num Lkキーを有効にすると点灯します。
- ④(Caps Lock)ランプ(169ページ)
   Caps Lockキーを有効にすると点灯します。
- ⑤ ①(Scroll Lock)ランプ(169ページ)
   Scr Lkキーを有効にすると点灯します。
- 6 液晶ディスプレイ(114、170ページ)
- 7 IDラベル 型名が記載されています。
- 8 キーボード(117、169ページ)

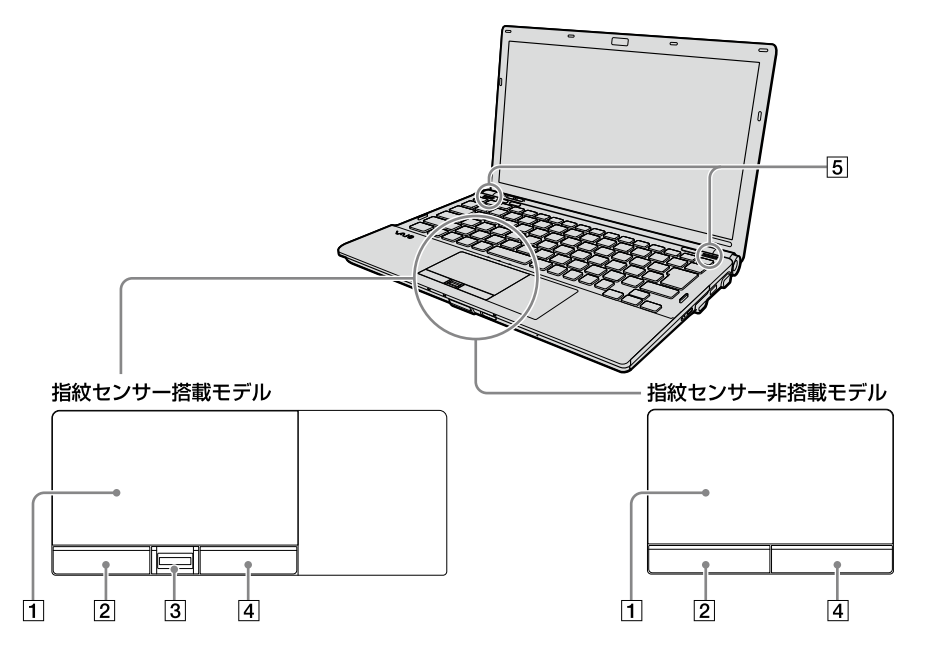

1 タッチパッド(119ページ)

マウスの代わりに画面上のポインターを動かします。

2 左ボタン

マウスの左ボタンに相当します。

3 指紋センサー(84ページ)

(指紋センサー搭載モデルのみ) 指紋情報を登録することで、パスワードやアカウントなどの入力を指紋で代用することがで きます。

4 右ボタン

マウスの右ボタンに相当します。

5 内蔵スピーカー

各部名称/注意事項

本機をセットアップする

ソフトウェアを 使ってみよう

インターネット、 メール

パスワード/ TPM 指紋認証

曽設/バックアップ/ リカバリー

困ったときは、 サービス・サポ-

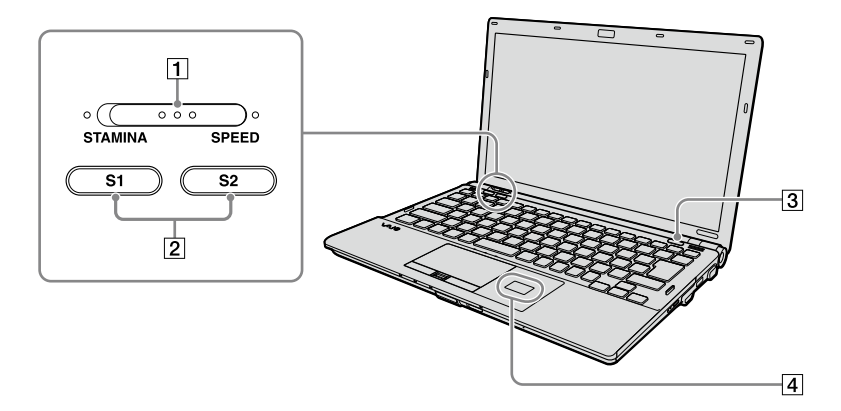

#### 1 パフォーマンス切り替えスイッチ

使用するグラフィックスとパフォーマンスを切り替えます。

2 Sボタン

押すだけで、あらかじめ割り当てられている機能を手軽に操作することができるショート カットボタンです。 割り当てられている機能は、お好みで変更することもできます。

#### ③ ≜(イジェクト)ボタン

本機を起動し、Windowsにログオンした後に使えます。 通常、ディスクを入れる/取り出す場合はこのボタンをお使いください。 このボタンを押してもディスクトレイが出てこない場合は、ドライブ側面のイジェクトボタ ンを押してください。

#### ④ FeliCaポート(FeliCa対応リーダー/ライター)(125ページ)

(FeliCa機能搭載モデルのみ) FeliCa対応のカードなどを読み取ります。 FeliCaについて詳しくは、「VAIO 電子マニュアル」をご覧ください。([パソコン本体の使いかた] – [FeliCa]をクリックする。)

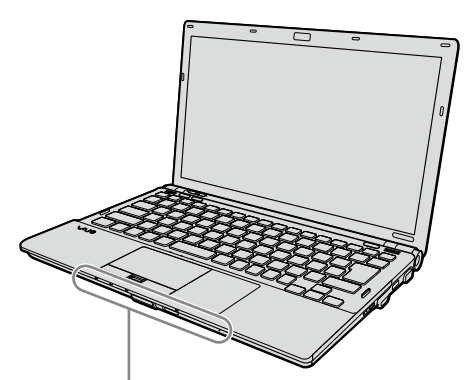

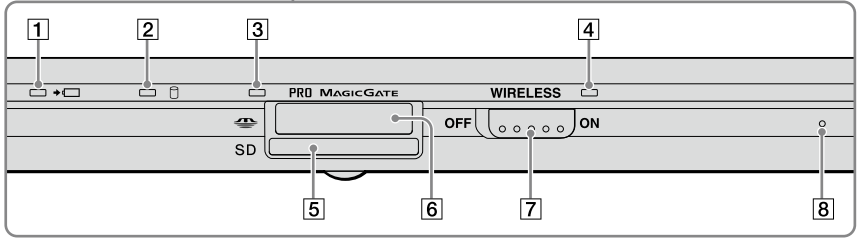

#### 1 +□ (充電)ランプ

バッテリーの充電状態をお知らせします。

2 🗘 (ディスク) アクセスランプ

CD / DVDなどのディスクやハードディスクまたはSSDにアクセスしてデータを読み込んだり、書き込んだりするときにオレンジ色に点灯します。

③ メモリーカードアクセスランプ

"メモリースティック"やSDメモリーカードにアクセスしているときに点灯します。

④ WIRELESSランプ

ワイヤレス機能(無線LAN機能/Bluetooth機能)が使える状態のときに点灯します。 ( グビント)

複数のワイヤレス機能が搭載されている場合は、ひとつ以上のワイヤレス機能が使える状態のときに点灯 します。なお、WIRELESSスイッチが「ON」になっていても、「VAIO Smart Network」ソフトウェアでワイ ヤレス機能のデバイスが有効になっていない場合、WIRELESSランプは点灯しません。

5 SDメモリーカードスロット

SDメモリーカードを挿入します。

⑥ "メモリースティック"スロット

"メモリースティック"を挿入します。 "メモリースティック デュオ"もそのままお使いになれます。

7 WIRELESSスイッチ

ワイヤレス機能(無線LAN機能/ Bluetooth機能)の電源をオン/オフします。

複数のワイヤレス機能が搭載されている場合は、WIRELESSスイッチを「ON」にし、「VAIO Smart Network」ソフトウェアでワイヤレス機能のデバイスを有効にする必要があります。

8 内蔵マイク

本機をセットアップする

ソフトウェアを 使ってみよう

インターネット

パスワード/ TPM 指紋認証

増設/バックアップ、 リカバリー

困った。

# 本体右側面

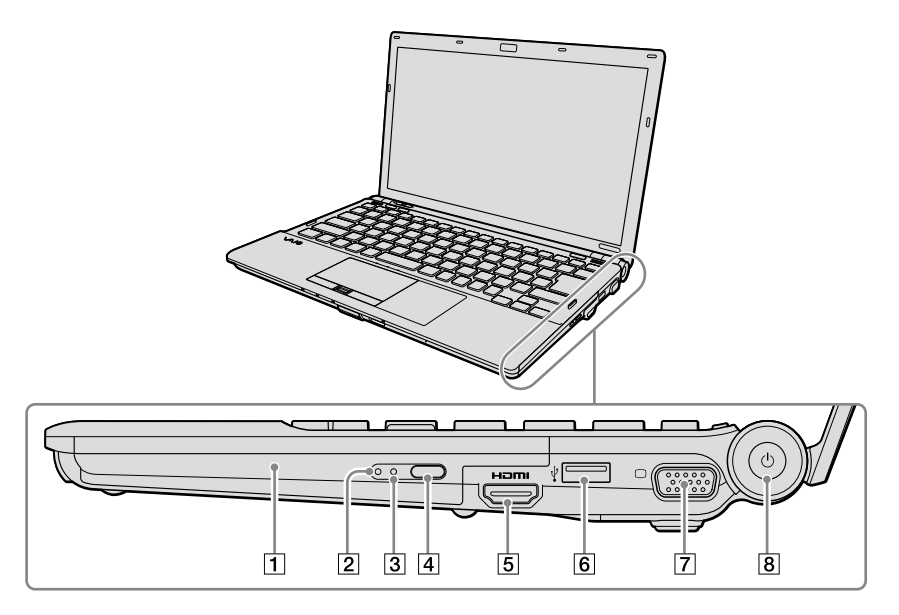

- ブルーレイディスクドライブ(DVDスーパーマルチ機能搭載)またはDVDスーパーマルチドライブ
   以降ドライブと略すことがあります。
   ディスクの入れかたについて詳しくは、「VAIO 電子マニュアル」をご覧ください。([パソコン本体の使いかた] [CD / DVD / BD] [ディスクを入れる/取り出す]をクリックする。)
- 2 ドライブ アクセスランプ
- ③ マニュアルイジェクト穴

ドライブに挿入されたディスクを強制的に排出させるときに使用します。針金のようなもの(太めのクリップで代用可)を穴に押し込んでください。

(4) ドライブィジェクトボタンWindowsが起動していない場合にお使いください。

 「5 HDMI OUT端子 HDMI入力端子のあるテレビや外部ディスプレイをつなぎます。
 HDMI OUT端子で接続するときは、NVIDIA GeForce グラフィックアクセラレーターを使用 します。パフォーマンス切り替えスイッチを「SPEED」にあわせてください。

⑥ ♀(USB)端子

USB規格に対応した機器をつなぎます。

- ⑦ 〇(モニター)端子
   外部ディスプレイやプロジェクターをつなぎます。
- ⑧ ○(パワー)ボタン/ ○(パワー)ランプ(32ページ)

電源が入ると点灯(グリーン)します。スリープモード時には点滅(オレンジ)します。

#### !ご注意

- HDMI OUT端子と□(モニター)端子を同時に使用することはできません。
- HDMI OUT端子と別売りのドッキングステーションのDVI-D端子を同時に使用することはできません。

# 本体左側面 本機をセットアップする ソフトウェアを 使ってみよう インターネット/ メービ д ЧЧ 1 2 3 4 5 6 7 8 9 パスワード/ TPM 指紋認証

- 1 ⊖- ← DC IN 19.5V端子(31ページ) 電源コンセントにつないでからACアダプターをつなぎます。
- [2] LAN端子(29ページ) LANケーブルなどをつなぎます。 LANポートを使用するタイプのADSLモデムなどに接続するときに使います。
- 3 排気口
- 4 ExpressCard(エクスプレスカード)スロット
  - (アヒント)

本機は34 mmサイズのExpressCard モジュールに対応しています。

- [5] □ (モジュラージャック)(30ページ) 電話回線をつなぎます。
- 6 ∛(USB)端子

USB規格に対応した機器をつなぎます。

7 i S400(i.LINK)端子

iLINK端子の付いた他の機器とデータをやりとりできます。

8 �(マイク)端子

マイクをつなぎます。(ステレオ対応) ヘッドホン端子と区別がしやすいように、マイク端子の右下に突起がついています。 マイクをお使いになるときは、誤ってヘッドホン端子に接続しないようにご注意ください。

9 0(ヘッドホン)端子

スピーカーやヘッドホンをつなぎます。

各部名称/注意事項

バックアップ

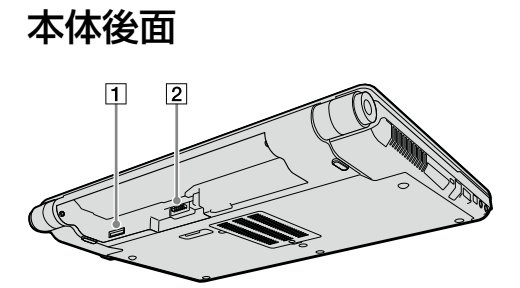

- 1 FOMAカードスロット (無線WAN機能搭載モデルのみ)
- 2 バッテリー端子

# 本体底面

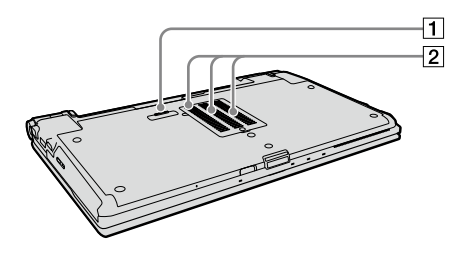

- 1 ドッキングステーション端子
- 2 吸気口

# キーボードの各部名称

各ソフトウェアのヘルプもあわせてご覧ください。

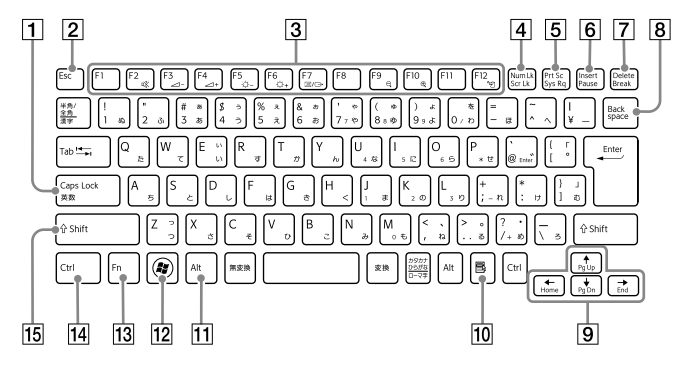

- Caps Lock(キャプスロック)キー Shift(シフト)キーを押しながらこのキー を押し、キーボード手前にある岛(Caps Lock)ランプが点灯しているときに、文字 キーを押すと、アルファベットの大文字 を入力できます。
- Esc(エスケープ)キー
   設定を取り消したり、実行を中止すると きなどに押します。
- ファンクションキー 使用するソフトウェアによって働きが異 なります。Fnキーと組み合わせて使うと、 特定の機能を実行できます。

■Num Lkキーとして使用する テンキーと組み合わせて使うと、数字を 入力できます。Num Lkキーを押すと、 キーボード手前にある①(Num Lock)ラ ンプが点灯します。もう一度Num Lkキー を押すと、消灯します。 ■Scr Lkキーとして使用する

使用するソフトウェアによって働きが異なります。

Fnキーを押しながらScr Lkキーを押すと、 キーボード手前にある団(Scroll Lock)ラ ンプが点灯します。もう一度Fnキーを押 しながらScr Lkキーを押すと消灯します。

Frt Sc(プリントスクリーン)キー
 デスクトップ画面全体を画像として本機
 に取り込みます。

- Insert(インサート)キー
   文字を挿入するか、上書きするかを切り
   替えます。
- ⑦ Delete(デリート)キー カーソルの右側の文字を消します。
- Backspace(バックスペース)キー カーソルの左側の文字を消します。
- 9 矢印キー カーソルを動かしたり、数ページにわた る画面の次ページまたは前ページを表示 できます。
- アプリケーションキー
   タッチパッドの右ボタンを押したときと
   同じ働きをします。
- 回じ回こでします。 11 Alt(オルト)キー 古中 たいしのころしいまたこと

文字キーなどと組み合わせて使うと、特定の機能を実行します。

12 Windows(ウィンドウズ)キー

Windowsのスタートメニューが表示さ れます。

13 Fn(エフエヌ)キー

キーボード上でFnキーと同じ色で表記されている機能を使うとき、このキーと組み合わせて押します。

- Ctrl(コントロール)キー
   文字キーなどと組み合わせて使うと、特定の機能を実行します。
- B Shift(シフト)キー
   文字キーと組み合わせて使うと、大文字
   を入力できます。

各部名称/注意事項

本機をセットアップする

ソフトウェアを 使ってみよう

インターネット、メール

TPM

パスワード/TF 指紋認証

バックアップ

リカバリ

困ったときは サービス・サポ

# 注意事項

使用上のご注意

本機をお使いになる際の重要なお知らせです。 必ずお読みください。

ここに記載されているご注意の他に、本 機の画面に表示される「重要なお知らせ」 の内容をご確認ください。 「重要なお知らせ」は、本機をはじめてお 使いになる際、画面に表示されます。 まだ「重要なお知らせ」をご覧になってい ない場合は、(で)(スタート)ボタン-[す べてのプログラム] - [重要なお知らせ] をクリックして表示される画面をご覧く ださい。

#### 本機の取り扱いについて

- 本機に手やひじをつくなどして力を加えな いでください。
- 衝撃を加えたり、落としたりしないでください。本機の故障の原因となります。
- クリップなどの金属物を本機の中に入れないでください。
- ディスプレイパネルを開閉する際は、液晶 ディスプレイと本機キーボード面の間に指 などを入れてはさまないようにご注意くだ さい。

#### 使用に適さない場所について

次のような場所で本機を使用すると故障の原 因となることがあります。

- 炎天下や窓をしめきった自動車内など、異常な高温になる場所。
- 振動する場所や不安定な場所。
- ほこり、湿気の多い場所。
- 風通しが悪い場所。
- 磁気を発生するものや磁気を帯びているものの近く。

#### 有寿命部品について

本機には有寿命部品が含まれています。有寿 命部品とは、ご使用による磨耗・劣化が進行 する可能性のある部品をさします。各有寿命 部品の寿命は、ご使用の環境やご使用頻度な どの条件により異なります。著しい劣化・磨 耗がある場合は、機能が低下し、製品の性能維 持のため交換が必要となる場合がありますの で、あらかじめご了承下さい。

#### 液晶ディスプレイについて

- 液晶画面は非常に精密度の高い技術で作られていますが、画面の一部にごくわずかの画素欠けや常時点灯する画素がある場合があります(液晶ディスプレイ画面の表示しうる全画素数のうち、点灯しない画素や常時点灯している画素数は、0.0006%未満です)。また、見る角度によって、すじ状の色むらや明るさのむらが見える場合があります。これらは、液晶ディスプレイの構造によるもので、故障ではありません。交換・返品はお受けいたしかねますので、あらかじめご了承ください。
- ディスプレイに物をのせたり、落としたり しないでください。また、手やひじをつい て体重をかけないでください。
- ディスプレイの表示面をカッターや鋭利な 刃物で傷つけないでください。
- キーボードの上にボールペンなどを置いた まま、液晶ディスプレイを閉じないでくだ さい。
- 液晶ディスプレイを閉じた状態でディスプレイパネル部分に力を加えないでください。
   液晶ディスプレイに汚れや傷が付くことがあります。

# 本機をセットアップする

- ì インターネット メール
- TPM

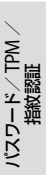

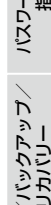

懸

困ったときは/ サービス・サポー

#### 結露について

結露とは空気中の水分が金属の板などに付着 し、水滴となる現象です。

本機を寒い場所から急に暖かい場所に持ち込 んだときや、冬の朝など暖房を入れたばかり の部屋などで、本機の表面や内部に結露が生 じることがあります。

そのままご使用になると故障の原因となります。 結露が生じたときは、水滴をよく拭き取ってく ださい。水滴を拭き取るときは、ティッシュペー パーをお使いになることをおすすめします。 管面または液晶面が冷えているときは、水滴を 拭き取っても、また結露が生じてしまいます。 全体が室温に温まって結露が生じなくなるま で、電源を入れずに約1時間放置してください。

#### 記録内容の補償に関する免責事項

本機の不具合など何らかの原因で本製品内ま たは外部メディア・記録機器などに記憶がで きなかった場合、不具合・修理など何らかの 原因で本製品内または外部メディア・記録機 器などの記録内容が破損・消滅した場合など、 いかなる場合においても、記録内容の補償お よびそれに付随するあらゆる損害について、 当社は一切責任を負いかねます。また、いか なる場合においても、当社にて記録内容の修 復、復元、複製などはいたしません。あらかじ めご了承ください。

#### ハードディスクまたはSSDの 取り扱いについて

本機には、ハードディスクまたはSSD(アプリ ケーションやデータなどを保存するための記 憶装置)が内蔵されています。

何らかの原因でハードディスクまたはSSDが 故障した場合、データの修復はできませんの で、記憶したデータを失ってしまうことのな いよう、次の点に特にご注意ください。

#### ハードディスクドライブ搭載モデルをお使い の場合

- 衝撃を与えないでください。
- 振動する場所や不安定な場所では使用しな。 いでください。
- ださい。
- データの書き込み中や読み込み中は、電源 を切ったり再起動したりしないでください。
- 急激な温度変化(毎時10℃以上の変化)の ある場所では使用しないでください。
- テレビやスピーカー、磁石、磁気ブレスレッ トなどの磁気を帯びたものを本機に近づけ ないでください。
- お買上げ時に搭載されているハードディス クは取りはずさないでください。

#### SSD搭載モデルをお使いの場合

- 電源を入れたまま、本機を動かさないでく ださい。
- データの書き込み中や読み込み中は、電源 を切ったり再起動したりしないでください。
- お買上げ時に搭載されているSSDは取りは ずさないでください。

また、万一のためにも、ハードディスクまたは SSDに保存している文書などのデータは定期 的にバックアップを取ることをおすすめしま す。

ハードディスクまたはSSDのバックアップ、 バックアップの内容の戻しかたについて詳し くは、Windowsのヘルプをお読みください。 データの損失については、一切責任を負いか ねます。

#### ワイヤレス機能の取り扱いについて

- 本機のワイヤレス機能は、日本国内のみで お使いください。海外でご使用になると罰 せられることがあります。
- 本機内蔵の無線LAN機能はWFA(Wi-Fi Alliance)で規定された「Wi-Fi (ワイファ イ)仕様」に適合していることが確認されて います。
- 無線LANではセキュリティーの設定をする ことが非常に重要です。セキュリティー対 策を施さず、あるいは無線LANの仕様上や むを得ない事情により、セキュリティーの 問題が発生してしまった場合、弊社ではこ れによって生じたあらゆる損害に対する責 任を負いかねます。詳細については、 http://vcl.vaio.sony.co.jp/notices/ security\_wirelesslan.htmlをご覧下さい。
- ワイヤレス対応機器が使用する2.4 GHz帯は、さまざまな機器が共有して使用する電波帯です。

そのためワイヤレス対応機器は、同じ電波 帯を使用する機器からの影響を最小限に抑 えるための技術を使用していますが、場合 によっては他の機器の影響によって通信速 度や通信距離が低下することや、通信が切 断することがあります。

- 5 GHz無線LAN機能の屋外での使用は、法 令により禁止されています。
- 通信速度は、通信機器間の距離や障害物、機器構成、電波状況、使用するソフトウェアなどにより変化します。また、電波環境により通信が切断される場合があります。
- 通信機器間の距離は、実際の通信機器間の 障害物や電波状況、壁の有無・素材など周 囲の環境、使用するソフトウェアなどによ り変化します。
- 2.4 GHz帯の無線LAN機能と5 GHz帯の無線LAN機能とでは、周波数帯域が異なるため接続することはできません。

- IEEE 802.11gおよびIEEE 802.11n(2.4 GHz)は、IEEE 802.11b製品との混在環境に おいて、干渉を受けることにより通信速度 が低下することがあります。また、自動的 に通信速度を落としてIEEE 802.11b製品と の互換性を保つしくみになっています。ア クセスポイントのチャンネル設定を変更す ることにより通信速度が改善する場合があ ります。
- 緊急でワイヤレス機能を停止させる必要が ある場合には、WIRELESSスイッチを「OFF」 にあわせてください。
- Bluetooth対応機器が使用する2.4 GHz帯 は、さまざまな機器が共有して使用する電 波帯です。

そのためBluetooth対応機器は、同じ電波 帯を使用する機器からの影響を最小限に抑 えるための技術を使用していますが、場合 によっては他の機器の影響によって通信速 度や通信距離が低下することや、通信が切 断することがあります。

- Bluetooth規格の制約上、電波状況などにより、大容量のファイルの送信を続けると、 まれに転送したファイルに不具合が生じる 場合がありますのでご注意ください。
- Bluetooth一般の特性として、複数の Bluetooth機器を接続した場合は、帯域の 問題により、Bluetooth機器の性能が落ち る場合があります。
- Bluetooth Audio機器と接続して動画を再 生すると、Bluetooth機能の性質上、音声が 映像とずれて再生される場合があります。

# 本機をセットアップする

ì

インターネット メール

TPM

パスワード/ エ 描数認証

/バックアップ/ リカバリー

影響

困ったときは/ サービス・サポー

#### ACアダプターについてのご注意

- AC電源をつながない状態で本機の電源を 入れたまま、または本機がスリープモード のときにバッテリーを取りはずすと、作業 中の状態や保存されていないデータは失わ れます。
- 安全のために、本機に付属または指定された別売りのACアダプターをご使用ください。
- ACアダプターを海外旅行者用の「電子式変 圧器」などに接続しないでください。発熱
   や故障の原因となります。
- ケーブルが断線したアダプターは危険ですので、そのまま使用しないでください。

#### バッテリーについてのご注意

#### バッテリーについて

- 付属のバッテリーは本機専用です。
- 安全のために、本機に付属または指定された別売りのバッテリーをご使用ください。
- 高温時、低温時は、安全のために充電を停止 することがあります。
- AC電源につないでいるときは、バッテリー を装着しているときでも、AC電源から電源 が供給されます。
- AC電源をつながない状態で本機の電源を 入れたまま、または本機がスリープモード のときにバッテリーを取りはずすと、作業 中の状態や保存されていないデータは失わ れます。必ず、本機の電源を切ってから取 りはずしてください。

はじめてバッテリーをお使いになるときは 付属のバッテリーは完全には充電されていな いため、はじめてお使いになるときからバッ テリーが消耗している状態になっていること があります。

#### バッテリーの放電について

バッテリーは充電後、使用していない場合で も、少量ずつ自然に放電するため、長時間放置 した場合、バッテリー駆動時間が短くなる場 合があります。使用前には、再度、充電するこ とをおすすめします。

#### バッテリーの駆動時間について

バッテリーの駆動時間は、使用状況および設 定等により変動します。

#### バッテリーの性能低下と交換について

バッテリーは、充電回数、使用時間、保存期間 に伴い少しずつ性能が低下していきます。こ のため、充分に充電を行ってもバッテリー駆 動時間が短くなったり、寿命で使えなくなる ことがあります。

バッテリー駆動時間が短くなってきた場合に は、バッテリー寿命を確認し、弊社指定の新し いバッテリーと交換をしてください。

バッテリー寿命の確認方法について詳しくは、 「VAIO 電子マニュアル」をご覧ください。(「パ ソコン本体の使いかた] - [電源の管理/起 動] - [バッテリーの充電/表示の見かた]を クリックする。)

バッテリーの交換に関しご不明な点などがご ざいましたら、VAIOカスタマーリンクまでお 問い合わせください。

#### 省電力動作モードでお使いのときは

スリープモード時にバッテリーが消耗すると、 スリープモードに移行する前の作業状態や保存していないデータが失われてしまい、元の 状態に復帰できなくなります。スリープモー ドに移行させる前には、必ず作業中のデータ を保存してください。

なお休止状態では、作業状態や作業中のデー タをハードディスクまたはSSDに保存します ので、バッテリーが消耗してもデータがなく なることはありません。長時間ACアダプター を使わない場合は、休止状態へ移行させるよ うにしてください。

**各部名称 / 注意事**項

#### バッテリーの残量が少ないときは

本機は、通常モード時にバッテリーの残量がわ すかになると、自動的に休止状態になるようお 買い上げ時に設定されていますが、ご使用中の ソフトウェアや接続している周辺機器によっ ては、Windowsからの指示で作業を一時中断 することができないため、この機能が正しく働 かないことがあります。

長時間席をはずすときなどにバッテリーが消 耗した場合、自動的に休止状態にならないと、 本機の電源が切れて作業中のデータが失われ てしまうおそれがあります。

バッテリーでご使用のときは、こまめにデー タを保存したり、手動で休止状態にしてくだ さい。

#### 録画/録音についてのご注意

- 著作権保護のための信号が記録されている ソフト、放送局側で録画禁止設定が行われ ている番組は録画できません。
- 録画内容の補償はできません。必ず、事前 に試し撮りをし、正常に録画・録音されて いることを確認してください。
- 万が一、機器やソフトウェアなどの不具合 により録画・録音がされなかった場合、記 録内容の補償についてはご容赦ください。

#### ソフトウェアの不正コピー禁止について

本機に付属のソフトウェアは、ライセンスあ るいはロイヤリティー契約のもとに供給され ています。これらのソフトウェアを不正にコ ピーすることは法律で禁止されています。 また、店頭で購入したソフトウェアを人に貸 したり、人からソフトウェアを借りてコピー して使うことは禁じられています。ソフト ウェアの使用許諾書をよくお読みのうえ、お 使いください。

#### ソフトウェアと周辺機器の動作について

一般的にWindows用、DOS/V用などと表記 している市販ソフトウェアや周辺機器の中に は、本機で使用できないものがあります。ご 購入に際しては、販売店または各ソフトウェ アおよび周辺機器の販売元にご確認ください。 市販ソフトウェアおよび周辺機器を使用され た場合の不具合や、その結果生じた損失につ いては、一切責任を負いかねます。また、本機 に付属のOS以外をインストールした場合の 動作保証はいたしかねます。

# お手入れ

#### 本機のお手入れ

- 本機の電源を切り、ACアダプターとバッテ リーを取りはずしてからお手入れをしてく ださい。
- ゴミやほこりなどは、乾いた布で軽く拭き 取ってください。
- 汚れを落とすときは、必ず乾いた柔らかい 布で軽く拭き取ってください。汚れが落ち にくいときは、息をかけながら乾いた布で 拭き取るか、水で少し湿らせた布で軽く拭 いたあと、さらに乾いた布で水気を拭き 取ってください。
- 市販のOAクリーナーやベンジン、アセトン、 アルコールやシンナーなどは、表面処理を 傷めますので使わないでください。
- 化学ぞうきんをお使いになるときは、その注意書きに従ってください。
- キーボード(キートップ)の隙間に落ちたゴ ミやほこりなどは、精密機器専用のエアダ スターなどを使って吹き飛ばしてください。
   キートップは、故意にはずさないでください。また、家庭用掃除機などで吸引すると、
   故障の原因となります。

#### 液晶ディスプレイのお手入れ

- 液晶ディスプレイは、特殊な表面処理がされていますので、なるべく表面に触れないようにしてください。
- 汚れを落とすときは、必ず乾いた柔らかい 布で軽く拭き取ってください。
- 汚れが落ちにくいときは、息をかけながら 乾いた布で拭き取るか、水で少し湿らせた 布で軽く拭いたあと、さらに乾いた布で水 気を拭き取ってください。
- 化学ぞうきんや市販のOAクリーナー、ベンジン、アセトン、アルコールやシンナーなどは、表面処理を傷めますので使わないでください。

#### ディスクのお手入れについて

- 指紋やほこりによるディスクの汚れは、読み取りエラーや書き込みエラーの原因になります。いつもきれいにしておきましょう。
- ・
   普段のお手入れは、柔らかい布で下図のようにディスクの中心から外の方向へ軽く拭きます。

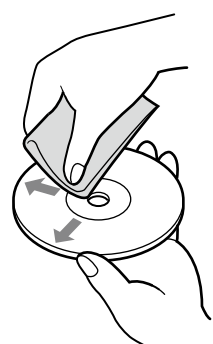

- 汚れがひどいときは、水で湿らせた布で拭 いたあと、更に乾いた布で水気をふき取っ てください。
- ベンジンやシンナー、レコードクリーナー、 静電気防止剤などはディスクを傷めること がありますので、使用しないでください。
- ほこりなどの汚れは、ブロワーを使って吹き飛ばしてください。

#### レンズ前面のプレートのお手入れ (カメラ機能搭載モデル)

内蔵カメラ(MOTION EYE)のレンズ前面のプ レートのほこりは、ブロワーブラシか、柔らか い刷毛でとります。

汚れがひどいときは、レンズクリーニングク ロスなどで拭き取ってください。傷がつきや すいので、強くこすらないでください。 サーバス-かしてい かい

本機をセットアップする

ソフトウェアを 使ってみよう

ΓPM

パスワード/I 描徴認問

バックアップ

## 廃棄時などのデータ消去 について

コンピューターを廃棄などするときには、お 客様の重要なデータを消去する必要がありま す。

データを消去する場合、一般には次のような 作業を行います。

- データを「ごみ箱」に捨てる
- 「削除」操作を行う
- •「ごみ箱を空にする」コマンドを使って消す
- ソフトウェアで初期化(フォーマット)する
- ハードディスクまたはSSD内のリカバリー 機能や自作のリカバリーディスクを使い、 お買い上げ時の状態に戻す

これらの作業では、一見データが消去された ように見えますが、ハードディスクまたは SSD内のファイル管理情報が変更され、 WindowsなどのOSのもとで呼び出す処理が できなくなっただけで、本来のデータは残っ ています。

従って、特殊なデータ回復のためのソフト ウェアを利用すれば、これらのデータを読み 取ることが可能な場合があります。このため、 悪意のある第三者により、重要なデータが読 み取られ、予期しない用途に利用されるおそ れがあります。

廃棄時などにハードディスクまたはSSD上の 重要なデータが流出するトラブルを回避する ためには、ハードディスクまたはSSD上に記 録された全データを、お客様の責任において 消去することが非常に重要となります。

データを消去するためには、以下の方法があります。

 本機に搭載されているVAIO データ消去 ツールを使って、ハードディスクまたは SSDのデータを完全に消去する 詳しくは、「VAIO 電子マニュアル」をご覧く ださい。(「パソコン本体の使いかた] – [ハードディスク/ SSD] – [ハードディス ク/ SSDのデータを完全に消去する]をク リックする。)

- 有償サービスを利用する 消去に関する詳しい情報がVAIOサポート ページに掲載されています。 http://vcl.vaio.sony.co.jp/notices/ hddformat.htmlをご覧ください。
- ハードディスクまたはSSDを破壊する ハードディスクまたはSSD上のデータを物 理的・磁気的に破壊して、データを読み取 れないようにします。

# 使用できるディスクとご注意

### 使用できるディスク

- ◎:再生、記録可能
- ○:再生のみ可能、記録不可
- -:再生、記録不可

| ディスクの種類                | DVDスーパーマルチドライブ | ブルーレイディスクドライブ    |
|------------------------|----------------|------------------|
|                        |                | (DVDスーパーマルチ機能搭載) |
| CD-ROM                 | 0              | 0                |
| Video CD               | 0              | 0                |
| Music CD               | 0              | 0                |
| CD Extra               | 0              | 0                |
| CD-R/RW                | ◎ *5           | ◎ *5             |
| DVD-ROM                | 0              | 0                |
| DVD-Video              | 0              | 0                |
| DVD-R/RW               | 0              | 0                |
| DVD+R/RW               | 0              | 0                |
| DVD+R DL(Double Layer) | 0              | 0                |
| DVD-R DL(Dual Layer)   | 0              | 0                |
| DVD-RAM *1 *2          | 0              | 0                |
| BD-ROM                 | -              | 0                |
| BD-R/RE *3             | -              | ◎ *4             |

- \*1 DVD-RAMは、カートリッジタイプはご使用になれません。カートリッジタイプではないもの、あるいは カートリッジから取り出し可能なディスクをお使いください。
- \*2 DVD-RAMは、Ver.1(片面 2.6Gバイト)の書き込みには対応していません。 DVD-RAM Version 2.2/12X-SPEED DVD-RAM Revision 5.0ディスクには対応しておりません。
- \*3 BD-RE Ver.1.0、カートリッジタイプのディスクはご使用できません。
- \*4 BD-R Part1 Ver.1.1/1.2/1.3(1層 25Gバイト、2層 50Gバイト)、BD-RE Part1 Ver.2.1(1層 25Gバイト、2 層 50Gバイト)の書き込みに対応しています。
- \*5 Ultra Speed CD-RWのディスクは書き込みできません。

#### ご注意

- 使用するディスクによっては、一部の記録/再生に対応していない場合があります。
- 本機のドライブは8cmディスクの書き込みには対応していません。
- 本機では、円形ディスクのみお使いいただけます。円形以外の特殊な形状のディスク(星型、 ハート型、カード型など)や破損したディスクを使用すると本機の故障の原因となります。
- DVD+R / +RW / DVD-R / -RWにはDVDビデオ形式、DVD-RW / DVD-RAMにはDVDビデオレコーディング規格での記録が可能です。
- DVD+R / DVD+RW / DVD-R / DVD-RW / CD-R / CD-RWはソニー製のディスクをお 使いになることをおすすめします。
- 6倍速記録DVD-RWは、DVD-RW 6倍速記録以上に対応したモデル以外では書き込みにお使 いいただけません。
- 8倍速記録DVD+RWは、DVD+RW 8倍速記録以上に対応したモデル以外では書き込みにお使 いいただけません。

本機をセットアップする

困ったときは、 サーバス・サポ-

- 複製不可の設定がされたDVD-ROMやDVDビデオは、バックアップを作成することはできま せん。
- 本製品は、コンパクトディスク(CD)規格に準拠した音楽ディスクの再生・録音を前提として 設計されています。DualDisc及び著作権保護技術を採用する一部の音楽ディスクはCD規格 に準拠していないことから、本製品ではご使用いただけない場合があります。
- CPRMに対応したDVD-RW / DVD-RAMを再生するには、インターネットに接続している必要があります。
- ・ブルーレイディスクでは著作権保護されたコンテンツを録画・編集・再生するために著作権 保護技術AACSを採用しています。ブルーレイディスクを継続的にお使いいただくためには、 定期的にAACSキーを更新することが必要です。AACSキーは録画・編集・再生ソフトウェア が表示するメッセージに従いインターネットに接続することで更新することができます。更 新しない場合には、著作権保護されたコンテンツの録画・編集・再生ができなくなる可能性が あります。なお、著作権保護されたコンテンツの録画・編集・再生には支障はありませ ん。本機にインストールされて提供されたブルーレイディスク録画・再生ソフトウェアは製 品出荷開始後5年間はAACSキーの更新を行うことができます。それ以降の対応につきまして は弊社ホームページでご案内します。(ブルーレイディスクドライブ(DVDスーパーマルチ機 能搭載)モデル)
- 本機では、ソフトウェアを用いてブルーレイディスクを再生(デコード)しています。このため、 ディスクによっては操作、および機能に制限があったり、CPU性能などのハードウェア資源の 関係で音がとぎれたり、コマ落ちすることがあります。(ブルーレイディスクドライブ(DVD スーパーマルチ機能搭載)モデル)
- ・
   映画などのBD-ROMコンテンツには、地域(リージョンコード)の設定が必要です。選択した
   ・
   地域と異なる設定のディスクは再生できません。(ブルーレイディスクドライブ(DVDスー
   パーマルチ機能搭載)モデル)
- HDMI、DVIなどのデジタル接続をする場合、接続するディスプレイがHDCP(Highbandwidth Digital Content Protection)規格に対応していない場合は、著作権保護されたブ ルーレイディスクの映像を表示できません。(ブルーレイディスクドライブ(DVDスーパーマ ルチ機能搭載)モデル)
- 再生するブルーレイディスクによっては、アナログ出力での解像度が制限される場合や、出力ができない場合があります。(ブルーレイディスクドライブ(DVDスーパーマルチ機能搭載)モデル)

#### 書き込んだディスクを他のプレーヤーで読み込むときのご注意

- CD-R / CD-RWを使用して作成した音楽CDは、ご使用のCDプレーヤーによっては再生できない場合があります。
- DVD+R DL / DVD-R DL / DVD+R / DVD+RW / DVD-R / DVD-RW / DVD-RAMを 使用して作成したDVDは、ご使用のDVDプレーヤーによっては再生できない場合があります。
- 本機で作成したBD-R / BD-REは、BD-RE Ver.1.0対応のブルーレイレコーダーでは再生できません。(ブルーレイディスクドライブ(DVDスーパーマルチ機能搭載)モデル)

#### ディスク書き込みに失敗しないためには

ディスクに書き込みの際は、下記のようなことにご注意ください。書き込みに失敗することがあります。

書き込みに失敗したディスクについては、その原因がいかなるものであっても、弊社は一切責任 を負いかねますので、あらかじめご了承ください。

- コンピューターのCPUやハードディスクまたはSSDに負荷がかかる動作を避けてください。
- 常駐型のディスクユーティリティーや、ディスクのアクセスを高速化するユーティリティーなどは、不安定な動作の原因となりますので使用をお控えください。
- キーボードやタッチパッドの操作をすると振動で失敗する場合があります。
- ユーザーの簡易切り替えを行わないでください。
- 本機に振動や衝撃などを加えないでください。
- 本機につないだi.LINKケーブルおよび他のi.LINK対応機器につないだi.LINKケーブルを抜き差ししたり、本機やi.LINK対応機器の電源を入/切しないでください。
- 本機につないだUSBケーブルおよび他のUSB対応機器につないだUSBケーブルを抜き差ししたり、本機やUSB対応機器の電源を入/切しないでください。
- インターネットに接続したり電子メールを送受信するなど、他のコンピューターやネットワークにアクセスしないでください。
- ACアダプターまたは電源コードの取り付け/取りはずしを行わないでください。
- 別売りのドッキングステーションの取り付け/取りはずしを行わないでください。

本機をセットアップする

ソフトウェアを 使ってみよう

インターネット、メール

パスワード/ TPM 指紋認証

**曽設/バックアップ**、

困ったら

**各部名称 / 注意事項** 

# 索引

#### \* 別紙「主な仕様と付属ソフトウェア」をご覧ください。

### 【ア行】

| アフターサービス |               |
|----------|---------------|
| イジェクトボタン |               |
| インターネット  |               |
| ウイルス     |               |
| 液晶ディスプレイ | 114, 162, 170 |
| お手入れ     |               |
| エラーメッセージ |               |
| 主な仕様     | 別紙*           |
| 音楽       |               |
| 再生       |               |
| 作成       |               |
| 取り込む     |               |

### 【力行】

| カスタマー登録     | 41            |
|-------------|---------------|
| 画面          |               |
| カルテ         |               |
| キーボード       | 117, 162, 169 |
| 起動          | 107           |
| 吸気口         |               |
| 結露          |               |
| コンピューターウイルス |               |

## 【サ行】

| 指紋センサー  | 163 |
|---------|-----|
| 写真      |     |
| 見る      | 54  |
| 充電ランプ   | 165 |
| 仕様      | 刂紙* |
| セキュリティー | 66  |

| 接続          | . 27 |
|-------------|------|
| ADSL        | . 29 |
| CATV        | . 29 |
| FTTH        | . 29 |
| ISDN回線      | . 30 |
| 電源コード       | . 31 |
| 電話回線        | . 30 |
| バッテリー       | . 27 |
| 設置          | . 26 |
| ソフトウェア      |      |
| 一覧別         | Ⅰ紙*  |
| お問い合わせ先     | 152  |
| 不正コピー禁止について | 174  |
|             |      |

## 【夕行】

| タッチパッド 119, 163   |
|-------------------|
| ディスク 123          |
| アクセスランプ           |
| お手入れ 175          |
| ディスプレイ 114        |
| データ消去について 176     |
| テレホンコード           |
| 電源 107            |
| コード 24, 31        |
| 電源を入れる 32         |
| 電源を切る 48          |
| パワーボタン 32         |
| パワーランプ 32         |
| 電話回線              |
| ドッキングステーション端子 168 |
| ドライブ              |
| アクセスランプ           |
| イジェクトボタン166       |
| マニュアルイジェクト穴       |
| トラブル 102, 104     |
#### 【ナ行】

| 内蔵カメラ(MOTION EYE) 126, | 162 |
|------------------------|-----|
| ランプ                    | 162 |
| 内蔵スピーカー                | 163 |
| 内蔵マイク                  | 165 |

#### 【八行】

| ハードディスク         | 121  |
|-----------------|------|
| 取り扱いについて        | 171  |
| バイオ電子マニュアル 49,  | 102  |
| バイオナビ           | 50   |
| 排気口             | 167  |
| パスワード           | 112  |
| 削除              | 69   |
| 設定              | 68   |
| 変更              | 69   |
| バックアップ          | 92   |
| バッテリー           | 173  |
| 充電ランプ           | 165  |
| 端子              | 168  |
| パフォーマンス切り替えスイッチ | 164  |
| パワーボタン 32,      | 166  |
| パワーランプ 32,      | 166  |
| 光ファイバー          | 62   |
| 左ボタン            | 163  |
| ビデオ             |      |
| 再生              | 54   |
| 付属ソフトウェア        |      |
| 一覧 分            | 刂紙*  |
| お問い合わせ先         | 152  |
| 付属品             | . 24 |
| ブルーレイディスクドライブ   | 166  |
| プロバイダー          | 61   |
| ヘッドホン端子         | 167  |
| 保証書             | 147  |

#### 【マ行】

| マイク端子 1            | 67 |
|--------------------|----|
| マカフィー・PCセキュリティセンター | 66 |
| 右ボタン 1             | 63 |
| 無線LAN              | 63 |
| スイッチ 1             | 65 |
| 取り扱いについて 1         | 72 |
| ランプ 1              | 65 |
| メッセージ 1            | 27 |
| メモリー               |    |
| 増設する               | 88 |
| 取り付ける              | 89 |
| 取りはずす              | 91 |
| メモリーカードアクセスランプ 1   | 65 |
| メモリースティックスロット 1    | 65 |
| 文字入力 1             | 17 |
| モジュラージャック 1        | 67 |
| モニター端子 1           | 66 |

## 【ヤ行】

| 有料サービス |
|--------|
|--------|

## 【ラ行】

| リカバリー     | 95 |
|-----------|----|
| ディスクを作成する | 92 |

### [A]

| ACアダプター  |  |
|----------|--|
| 取り扱いについて |  |
| ADSL     |  |

#### **(**B)

| BD        |     |
|-----------|-----|
| 再生        | 60  |
| 作成        | 58  |
| Bluetooth |     |
| 取り扱いについて  | 172 |

## [C]

| Caps Lock+-   | 169 |
|---------------|-----|
| Caps Lockランプ  | 162 |
| CATV          | 29  |
| CATVインターネット   | 62  |
| CD            |     |
| 作成            | 52  |
| 取り込む          | 51  |
| CD / DVD / BD | 123 |

# (D)

| DC IN端子        |  |
|----------------|--|
| DVD            |  |
| 再生             |  |
| 作成             |  |
| DVDスーパーマルチドライブ |  |

### **[E]**

| ExpressCardスロット |  |
|-----------------|--|
|-----------------|--|

## **[F]**

| FeliCaポート   | 125, 164 |
|-------------|----------|
| FOMAカードスロット |          |
| FTTH        |          |

## (H)

| HDMI OUT端子 16 | 6 |
|---------------|---|
|---------------|---|

# []

| i.LINK端子 | . 167 |
|----------|-------|
| IDラベル    | . 162 |
| ISDN回線   | 0, 62 |

#### [L]

| LAN端子 |  | 167 |
|-------|--|-----|
|-------|--|-----|

#### [M]

| My Sony ID 4 |  |
|--------------|--|
|--------------|--|

#### [N]

| Num Lk+—    | 169 |
|-------------|-----|
| Num Lockランプ | 162 |

## [S]

| Scr Lk+—       | 169 |
|----------------|-----|
| Scroll Lockランプ | 162 |
| SDメモリーカードスロット  | 165 |
| SSD            | 121 |
| 取り扱いについて       | 171 |
| Sボタン           | 164 |
|                |     |

### **(**T)

| трм |  | 78 |
|-----|--|----|
|-----|--|----|

## **[**U]

| USB端子166, 16 |
|--------------|
|--------------|

### [V]

| VAIO Update      | 44      |
|------------------|---------|
| VAIOカスタマー登録      | 41      |
| VAIOカスタマーリンク     | 138     |
| VAIOサポートページ      | 131     |
| VAIO データレスキューツール |         |
| VAIO 電子マニュアル     | 49, 102 |
| VAIO ナビ          | 50      |

## [W]

| Windows      |     |
|--------------|-----|
| 準備する         | 34  |
| WIRELESSスイッチ | 165 |
| WIRELESSランプ  | 165 |

#### 商標について

• VAIOはソニー株式会社の登録商標です。

≞

- MEMORY STICK、、\*メモリース ティック、\*Memory Stick Duo"、\*メモリース ティック デュオ"、\*MagicGate"、\*マジックゲー ト"、\*メモリースティック PRO"、\*メモリース ティック PRO デュオ"、\*メモリースティック PRO-HG"、\*メモリースティック マイクロ\*はソ 二一株式会社の商標または登録商標です。
- i.LINKは、IEEE 1394-1995とIEEE 1394a-2000を 示す呼称です。
   i.LINKとi.LINKロゴ<sup>\*</sup>i<sup>\*</sup>はソニー株式会社の商標 です。
- "AVCHD"および"AVCHD"ロゴはパナソニック 株式会社とソニー株式会社の商標です。
- HDVおよびHDVロゴは、ソニー株式会社と日本ビ クター株式会社の商標です。
- "PetaMap"および「ペタマップ」は、ソニースタイル・ジャパン株式会社の登録商標です。
- 「PlaceEngine」は、クウジット株式会社の登録商 標です。
- 「PlaceEngine」は、株式会社ソニーコンピュータ サイエンス研究所が開発し、クウジット株式会社 がライセンスを行っている技術です。
- FeliCaは、ソニー株式会社の登録商標です。
- FeliCaは、ソニー株式会社が開発した非接触IC カードの技術方式です。
- eLIOは、株式会社ソニーファイナンスインターナ ショナルが開発したネット決済用のクレジット サービスで、同社の登録商標です。
- 「Edy(エディ)」は、ビットワレット株式会社が管理するプリペイド型電子マネーサービスのブランドです。
- Suicaは、東日本旅客鉄道株式会社の登録商標です。
- ICOCAは、西日本旅客鉄道株式会社の登録商標です。
- PiTaPaは、株式会社スルッとKANSAIの登録商標 です。
- TOICAは、東海旅客鉄道株式会社の登録商標です。
- PASMOは、株式会社パスモの登録商標です。
- nimocaは、西日本鉄道株式会社の登録商標です。
- Kitacalは、北海道旅客鉄道株式会社の登録商標です。
- SUGOCAは、九州旅客鉄道株式会社の登録商標です。

- 「iモード」、「おサイフケータイ」および「トルカ」は 株式会社NTTドコモの商標または登録商標です。
- 「かざしてポン!」および「かざポン」はフェリカ ネットワークス株式会社の商標です。
- BluetoothワードマークとロゴはBluetooth SIG, Inc.の所有であり、ソニーはライセンスに基づき このマークを使用しています。他のトレードマー クおよびトレード名称については、個々の所有者 に帰属するものとします。
- Intel、インテル、Intel ロゴ、Intel Inside、Intel Inside ロゴ、Centrino、Centrino Inside、Intel Viiv、Intel Viiv ロゴ、Intel vPro、Intel vPro ロゴ、 Celeron、Celeron Inside、Intel Atom、Intel Atom Inside、Intel Core、Core Inside、Itanium、 Itanium Inside、Pentium、Pentium Inside、Viiv Inside、vPro Inside、Xeon、Xeon Inside は、アメ リカ合衆国およびその他の国における Intel Corporationの商標です。
- Microsoft、Windows、Windows Vista、 Windows Media、Outlook、PowerPoint、Office ロゴ、Encarta、Encartaロゴは、米国Microsoft Corporationの米国およびその他の国における商 標です。
- NVIDIA、NVIDIAロゴ、GeForceは、米国およびその他の国におけるNVIDIA Corporationの商標または登録商標です。
- IBMおよびPC/AT、PS/2は、米国International Business Machines Corporationの商標および 登録商標です。
- Dolby、ドルビー、Pro Logic及びダブルD記号ロロロン
  はドルビーラボラトリーズの商標です。
- Ethernetおよびイーサネットは、富士ゼロックス 社の登録商標です。
- HDMI、HDMIロゴ、およびHigh-Definition Multimedia Interfaceは、HDMI Licensing LLC の商標または登録商標です。
- SDロゴは商標です。 **S**ジ

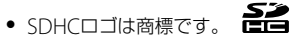

 ExpressCard(TM)ワードマークとロゴは、 Personal Computer Memory Card International Association(PCMCIA)の所有で あり、ソニーヘライセンスされています。他のト レードマークおよびトレード名称については、 個々の所有者に帰属するものとします。

- 「EZweb」は、KDDI株式会社の登録商標または商 標です。
- TDKはTDK株式会社の登録商標です。
- Adobe、Adobeロゴ、Adobe Premiere、Adobe Photoshop Elements、Photoshop、Adobe Reader、Lightroom、およびAdobe Acrobatは、 Adobe Systems Incorporated (アドビシステム ズ社)の米国ならびに他の国における登録商標ま たは商標です。
- Gracenote and CDDB are registered trademarks of Gracenote. The Gracenote logo and logotype, the Gracenote CDDB logo, and the "Powered by Gracenote" logo are trademarks of Gracenote.
- Equaliser for VAIO, Multichannel 5 Band EQ + Filters for VAIO and Restorer for VAIO from Sony Oxford. Copyright (C) Sonnox Ltd.
- QRコードは、(株)デンソーウェーブの登録商標です。
- その他、本書で登場するシステム名、製品名、サービス名は、一般に各開発メーカーの登録商標あるいは商標です。なお、本文中では(TM)、(R)マークは明記していません。

ソフトウェアをお使いになる前に、必ずお買い上げ のコンピューターに添付のソフトウェア使用許諾契 約書をご覧ください。

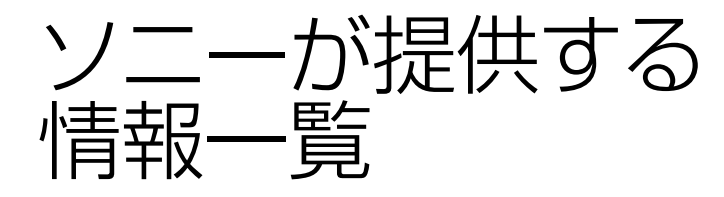

インターネッ-

インターネットに接続すれば、VAIOを活用するために役立つ情報を閲覧することができます。

#### **VAIOの最新サポート情報を提供** VAIOサポートページ http://vcl.vaio.sony.co.jp/

VAIOをお使いの上で、わからないことやト ラブルが起きたときにご覧ください。 解決方法をわかりやすく提供しています。 (詳しくは131ページをご覧ください。)

#### **VAIOユーザーのポータルサイト** My VAIO http://sony.jp/vaio/myvaio/

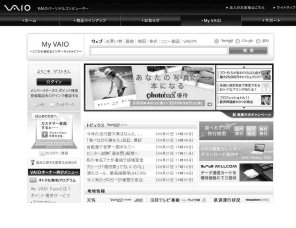

ウェブ検索やニュースなどのポータル機能と VAIOの各種サービスをご覧いただけます。

#### **VAIOの製品情報が満載** VAIOホームページ http://sony.jp/vaio/

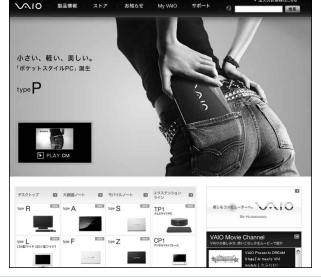

VAIOのカタログ情報をはじめとした、 総合情報サイトです。

> ※画面は予告なく変更することがありますが ご了承ください。

電話番号はお間違いのないようご注意ください。

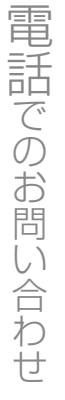

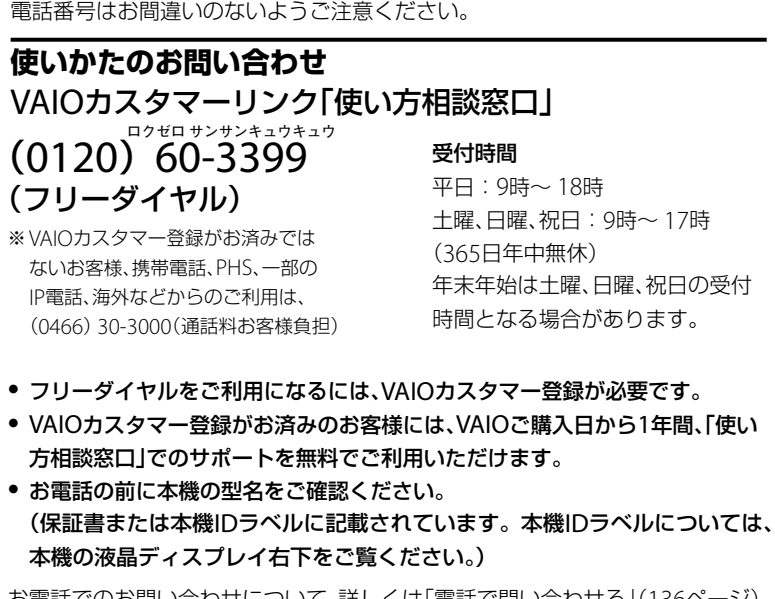

お電話でのお問い合わせについて、詳しくは「電話で問い合わせる」(136ページ) をご覧ください。

カスタマー登録に関するお問い合わせ カスタマー専用デスク ゼロヨンロクロク サンハチ イチヨンイチゼロ (0466) 38-1410

受付時間 平日:9時~20時 土曜、日曜、祝日:9時~17時 (年末年始は土曜、日曜、祝日の受付 時間となる場合があります。)

有料サービス

ざまな有料サービスをご提供しています。

■ セミナー・個人レッスン

VAIOの基本的な使いかたから、写真加工、ハイビジョン編集まで、少人数制で きめ細かく学べる各種セミナーやご自宅でじっくり学べる訪問個人レッスン をご用意しています。

My VAIO(http://sony.jp/vaio/myvaio/)では、VAIOユーザーのみなさまにさま

#### ■ VAIO設置設定サービス

スタッフがお客様のご自宅へお伺いし、VAIOの設置・設定サポート(初期設 定/インターネット設置/無線LAN設定/データ移行など)を行うサービス です。

※ このほかにも有料メニューをご用意しています。 詳しくはMy VAIO(http://sony.jp/vaio/myvaio/)をご覧ください。 使いかたのお問い合わせ

#### VAIOカスタマーリンク「使い方相談窓口」 電話番号(0120)60-3399

※フリーダイヤルをご利用になるには、VAIOカスタマー登録が必要です。 ※VAIOカスタマー登録がお済みのお客様には、VAIOご購入日から1年間、 「使い方相談窓口」でのサポートを無料でご利用いただけます。 ※お電話の前に本機の型名をご確認ください。

詳しくは、前ページをご覧ください。

VAIOサポートページ VAIOの最新のサポート情報を詳しく掲載しています。 http://vcl.vaio.sony.co.jp/

VAIOホームページ VAIOを楽しく使っていただくための情報をご案内します。 http://sony.jp/vaio/

ソニー株式会社 〒108-0075 東京都港区港南1-7-1 http://www.sony.co.jp/

© 2009 Sony Corporation / Printed in Japan 4-163-572-**01** (1)

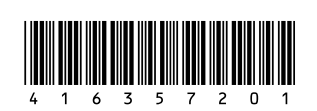